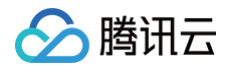

# 腾讯电子签 常见问题

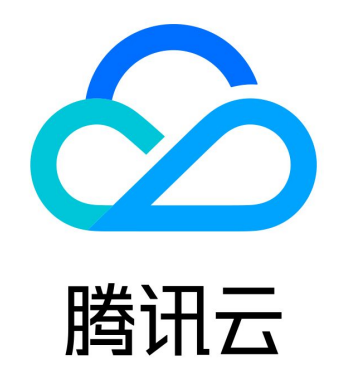

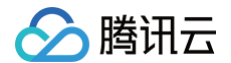

【版权声明】

©2013-2025 腾讯云版权所有

本文档(含所有文字、数据、图片等内容)完整的著作权归腾讯云计算(北京)有限责任公司单独所有,未经腾讯云事先明确书 面许可,任何主体不得以任何形式复制、修改、使用、抄袭、传播本文档全部或部分内容。前述行为构成对腾讯云著作权的侵 犯,腾讯云将依法采取措施追究法律责任。

【商标声明】

# 🔗 腾讯云

及其它腾讯云服务相关的商标均为腾讯云计算(北京)有限责任公司及其关联公司所有。本文档涉及的第三方主体的商标,依法 由权利人所有。未经腾讯云及有关权利人书面许可,任何主体不得以任何方式对前述商标进行使用、复制、修改、传播、抄录等 行为,否则将构成对腾讯云及有关权利人商标权的侵犯,腾讯云将依法采取措施追究法律责任。

【服务声明】

本文档意在向您介绍腾讯云全部或部分产品、服务的当时的相关概况,部分产品、服务的内容可能不时有所调整。 您所购买的腾讯云产品、服务的种类、服务标准等应由您与腾讯云之间的商业合同约定,除非双方另有约定,否则,腾讯云对本 文档内容不做任何明示或默示的承诺或保证。

【联系我们】

我们致力于为您提供个性化的售前购买咨询服务,及相应的技术售后服务,任何问题请联系 4009100100或95716。

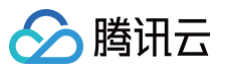

# 文档目录

常见问题 账号常见问题 服务开通 员工管理 实名认证 账号信息 超管授权书填写说明 定价与购买常见问题 印章使用常见问题 合同管理常见问题 合同模板编辑 发起合同 签署合同 法律法规常见问题 视频会议签常见问题 API 接入问题 SDK 与回调 企业认证 第三方应用 接口常见报错 页面常见报错 其他常见问题 企业微信端常见问题 企业认证常见问题 自定义审批流常见问题 组织架构管理常见问题 集团组织管理常见问题 应用可见范围常见问题 其他常见问题

# 常见问题 账号常见问题 服务开通

最近更新时间: 2024-11-25 09:51:12

# 一家企业可以注册几个腾讯电子签账号?

一个企业主体(以统一社会信用代码为准)可以注册一个腾讯电子签企业账号。

# 一个电子签账号能否认证多家企业(企业为母公司和多家子公司)?

不可以,一个企业主体只能认证一个电子签账号。

# 什么是超级管理员?

超级管理员是企业下拥有合同管理最高权限的员工,服务开通后由超级管理员登录电子签控制台进行企业人员的管理以及相关权 限的分配。

# 一个企业可以有几个超级管理员?

一个企业的超级管理员只有一个,您可以通过 角色管理 对企业员工赋予相应的权限。

# 可以使用腾讯云子账号开通电子签服务吗?

可以,子账号需提前被授权子账号电子签相关策略,授权方式请参见 子账号授权指引。

# 为什么使用腾讯云子账号登录电子签,页面提示当前账号暂无电子签权限?

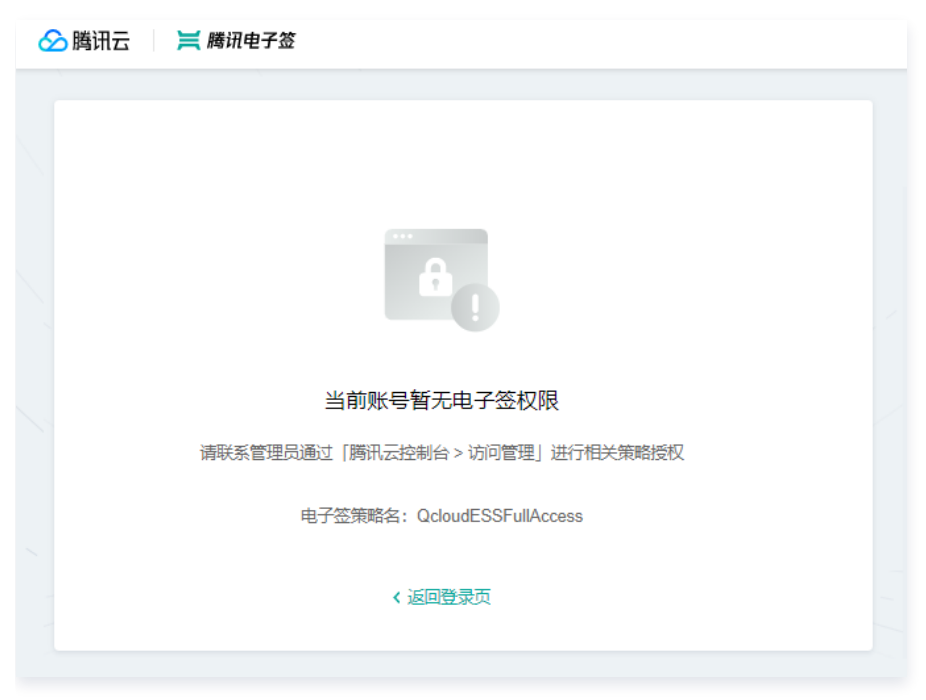

因为主账号没有授予子账号电子签相关策略,授权操作如下:

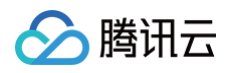

 使用腾讯云企业主账号登录 腾讯云访问管理,在用户列表中选中子用户,单击授权。如无子用户请参见 自定义创建子用户 创建子用户账号。

| 访问管理                                                   | 用户列表                                       |               |                         |                             |                       | CAM用户使用i        | 说明 🖸 |
|--------------------------------------------------------|--------------------------------------------|---------------|-------------------------|-----------------------------|-----------------------|-----------------|------|
| 計 概覧<br>○ 用户 ^<br>田白田吉                                 | ① 如何查看更多信息?<br>访问管理对您的敏感信息说<br>详细信息中查看或编辑。 | 衍安全升级保护,您可以点击 | <b>〕</b> 列表中左侧下拉按钮【▶】查看 | 用户的身份安全状态、已加,               | 入组以及消息订阅等更多信息         | 8。您也可以点击用户名进入用户 |      |
| <ul> <li>用户列表</li> <li>用户设置</li> </ul>                 | 新建用户 更多操作 ▼                                |               |                         | 搜索                          | 用户名/ID/SecretId/手机/邮箱 | /备注(多关键词空格隔开) 〇 | ¢    |
| <ol> <li>半 用户组</li> <li>一 策略</li> <li>【3 角色</li> </ol> | <ul> <li>用户名称</li> <li>▶</li> </ul>        | 用户类型          | 账号ID                    | 创建时间<br>2020-08-20 12:21:16 | 关联信息                  | 操作<br>授权 更多操作 ▼ |      |
| □ 身份提供商<br>□ 联合账号 · ·                                  | >                                          | 子用户           |                         | 2020-12-23 15:18:15         | -                     | 授权 更多操作 ▼       |      |

2. 在关联策略搜索 QcloudESSFullAccess 选中并保存完成授权。

| 关联策略                                                    |        |          |   |                      |             | > |
|---------------------------------------------------------|--------|----------|---|----------------------|-------------|---|
| 择策略(共2条)                                                |        |          |   | 已选择 1 条              |             |   |
| 电子签                                                     | C      | <b>Q</b> |   | 策略名                  | 策略类型        |   |
| 策略名                                                     | 策略类型 ▼ |          |   | QcloudESSFullAccess  | ne, o kitab | • |
| QcloudEssbasicFullAccess<br>腾讯电子签(基础版)(Essbasic)全读写访问权限 | 预设策略   |          |   | 腾讯电子签SaaS版(ESS)全读写访问 | 预设策略        | Ø |
| ☑ OcloudESSFullAccess<br>腾讯电子签SaaS版 (ESS) 全读写访问权限       | 预设策略   |          | ↔ |                      |             |   |
|                                                         |        |          |   |                      |             |   |
|                                                         |        |          |   |                      |             |   |
|                                                         |        |          |   |                      |             |   |
| 持按住 shift 键进行多选                                         |        |          |   |                      |             |   |
|                                                         | _      |          |   |                      |             |   |
|                                                         |        | 确定       |   | 取消                   |             |   |

3. 授权完成后,您可使用此子用户账号登录腾讯电子签。

# 超管授权时,我已经填写了企业的法定代表人身份信息,但为什么页面一直提示信息不正确?

当前仅主体类型是企业或个体工商户的主体支持通过法定代表人的方式进行授权,其他类型主体客户请使用授权书方式进行授 权。

## 超级管理员或企业法定代表人的授权短信过期了怎么办?

请联系腾讯云企业账号拥有者,在 <mark>腾讯电子签登录</mark>页 选择**腾讯云企业控制台**入口,登录腾讯云账号后,在页面中单击**对应催办** 重新发送短信。

## 境外企业支持开通电子签服务吗?

您好,腾讯电子签目前仅支持注册地为中华人民共和国(不含中国香港、中国澳门、中国台湾)的企业使用,如您的境外企业有 使用腾讯电子签的需求,请 联<mark>系我们</mark> 。

# 企业认证过程中,提交营业执照后单击下一步出现如下【确认企业信息】弹窗怎么办?

由于工商企业数据库更新需要约7-14个工作日,如果您的企业在近期进行过法人变更、企业信息等变更,因此在企业认证过程 中有可能会由于您的企业三要素(法人姓名、企业全称、统一社会信用代码)与工商企业数据库数据不一致,而导致认证不通 过。如在企业认证过程中出现以下弹窗,建议您按如下步骤操作:

1. 确认弹框中企业信息无误后,单击**提交收录**申请。

2. 提交后电子签将在1-3个工作日内完成审核。审核完成后将通过短信的形式通知您。

3. 审核通过后,请您按照页面引导继续完成后续认证流程。企业认证完后,您后续即可体验及使用腾讯电子签服务。

| 网页端                                                                                                    | 小程序端                                                                                |                                                                                                    |
|----------------------------------------------------------------------------------------------------|-------------------------------------------------------------------------------------|----------------------------------------------------------------------------------------------------|
| ž .                                                                                                    | 16:08                                                                               | ::!! ≎ 👀                                                                                                    |
|                                                                                                    |                                                                                     | 企业认证 … 💿                                                                                                    |
| <image/> Image: Constraint of the constraint of the constrain | 统一社<br>主体类型<br>其他组织<br>企业名称<br>统一社会信用代码<br>请确认企业信息是否正<br>信息可能暂未被收录,<br>台将在1-3个工作日内约 | 企业认证 ● ○ 会信用代码未收录 ● ● |
| ○ 株市及区域<br>陕西省 / 西安市 / 未央区                                                                                                    | 企业名称:<br>统一社会信用代码:52<br>法定代表人:何<br>修改企业信息                                           | 2610                                                                                                    |
| 下一步                                                                                                    | _                                                                                   |                                                                                                    |

# 如已完成第三方子客企业认证,再完成电子签企业认证时的认证步骤是什么?

具体流程如下:

1. 根据页面提示扫描二维码完成个人身份验证,单击**进入认证流程**。

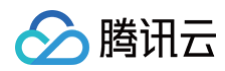

| <b>) 満 時況电子签・企业认证</b><br>完成企业认证, 赠送新手合同套餐礼包                           |
|-----------------------------------------------------------------------|
| <ol> <li>↑人实名认证 &gt; ② 补充企业信息 &gt; ③ 设置联系方式 &gt; ④ 超级管理员授权</li> </ol> |
| 0                                                                     |
| 您好,                                                                   |
| 请点击下方按钮进入企业认证流程<br>认证成功后,您将成为企业的超级管理员                                 |
|                                                                       |
| 进入认证流程                                                                |
| < 重新选择认证方式                                                            |
|                                                                       |
|                                                                       |

2. 若您已加入认证成功的子客企业,页面会出现如下弹窗。点击快速完成企业认证。

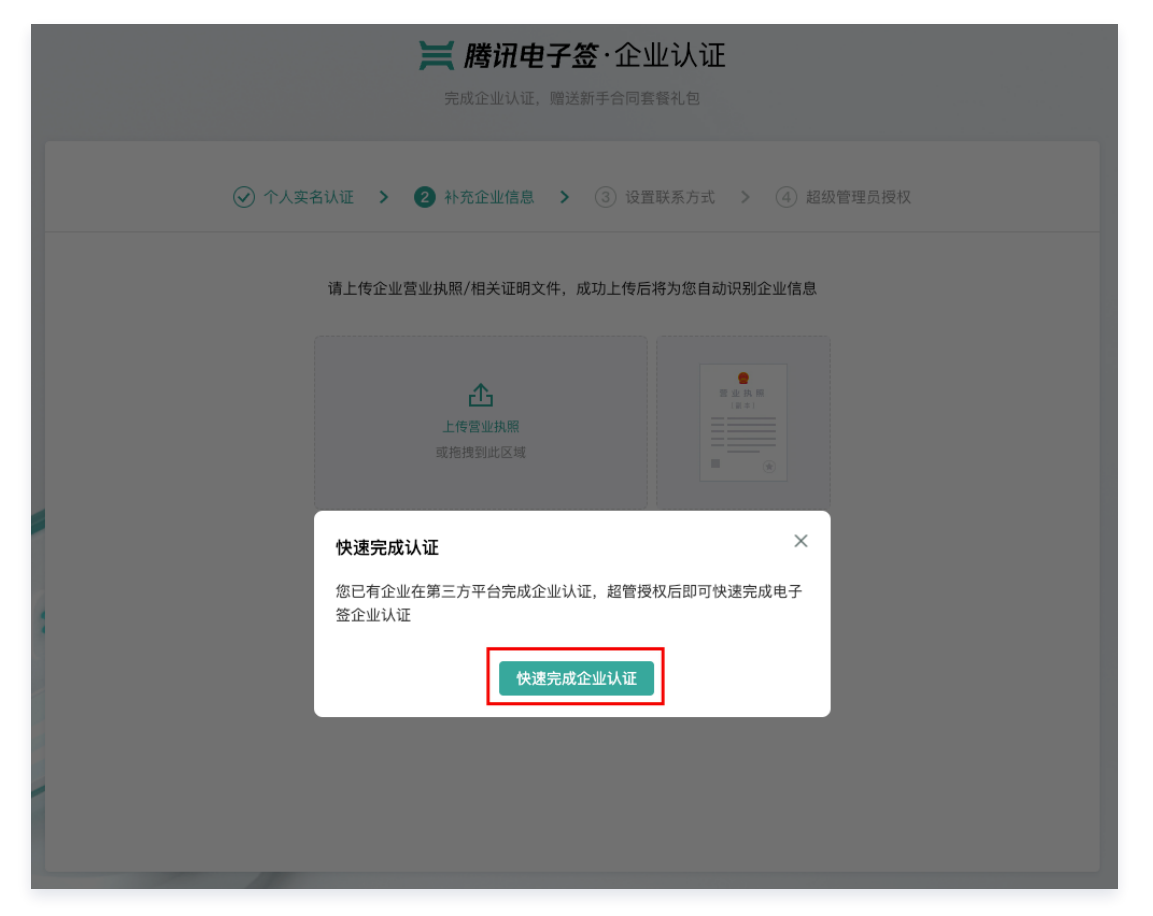

3. 选择您想要认证的企业,并单击确认。

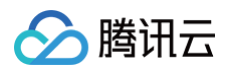

|       | <b>) 腾讯电子签·企业认证</b><br>完成企业认证, 赠送新手合同套管礼包 |
|-------|-------------------------------------------|
| ⑦ 个人实 | 名认证 > 2 补充企业信息 > ③ 设置联系方式 > ④ 超级管理员授权     |
|       | 选择您想认证的企业                                 |
|       | 集道平台:深圳市<br>认证时间: 2023-07-26              |
|       | 确认                                        |
|       | < 重新选择认证方式                                |
| 1     |                                           |
|       |                                           |
|       |                                           |
|       |                                           |

4. 设置联系方式: 请输入您的联系方式并填写验证码。

|   | <b>) 腾讯电子签·企业认证</b><br>完成企业认证,赠送新手合同套餐礼包 |
|---|------------------------------------------|
|   | 名认证 > 🕢 补充企业信息 > 3 设置联系方式 > ④ 超级管理员授权    |
|   | 请验证您的联系方式<br>该手机号将用于接收企业管理信息,请谨慎填写       |
|   | 手机号码                                     |
| 1 | 短信验证码       请输入       获取验证码              |
|   | 下一步                                      |
|   |                                          |
|   |                                          |
|   |                                          |

5. 若您是已认证子客企业的超管,按照页面提示,使用手机扫描电子签小程序码,完成人脸核验后即可完成企业认证。

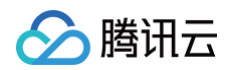

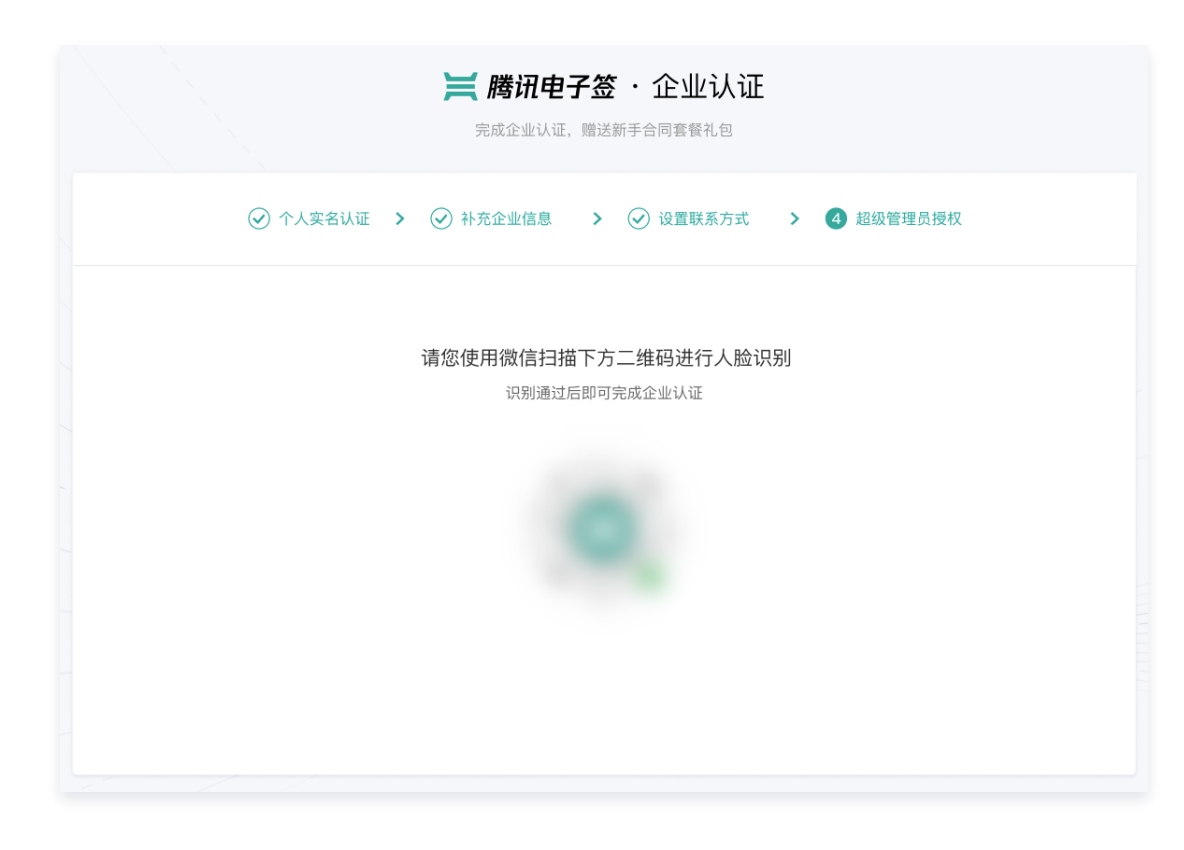

# 员工管理

最近更新时间: 2024-12-12 15:25:12

#### 企业员工实名短信过期了怎么办?

请参见 组织架构管理 文档,重新向该员工发送通知实名短信。

#### 是否支持更换超级管理员?

支持在线变更超管,具体流程请参见 变更企业超级管理员 。

#### 我的企业有很多员工,如何快速把他们都加入到腾讯电子签当中?

- 1. 请先在电脑端登录腾讯电子签,登录请参见 腾讯电子签登录页。
- 2. 登录完成后,在组织架构页面单击**新增员工。**

| 🗮 腾讯电子签         | 工作台 | 特惠<br>版本选购 合同 | 模板 印章 | 更多 ▼ |           |     |     | 0      | )              |
|-----------------|-----|---------------|-------|------|-----------|-----|-----|--------|----------------|
| 组织管理            |     | 请输入员工姓名       | Q     |      |           |     |     |        |                |
| <u>日</u> 1 组织架构 |     | 品 ZZ          | +     |      |           |     |     |        |                |
| ∕₀ 角色管理         |     |               |       | 新增   | 损工 ▼ _ 更  | 换部门 |     | 选择角色类型 | ▼ 所有账号状态 ▼     |
| 介 集团组织管理        |     |               |       |      | 用户ID      | 姓名  | 手机号 | 角色     | 」 操作           |
|                 |     |               |       |      | yDwf1UUw  |     |     |        | i 编辑角色         |
|                 |     |               |       |      | yDSx3UUgt |     |     |        | ; 编辑角色 提醒实名 删除 |
|                 |     |               |       | 共 2  | 2 项数据     |     |     |        | 10条/页 🗸 🛛 👌    |
|                 |     |               |       |      |           |     |     |        |                |
|                 |     |               |       |      |           |     |     |        |                |
|                 |     |               |       |      |           |     |     |        |                |
|                 |     |               |       |      |           |     |     |        |                |

3. 单击后,请您选择**表格导入**的方式,下载导入模板,填写后上传即可对企业员工进行批量录入。

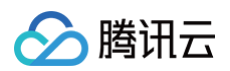

| 📜 腾讯电子签        | 「特遇」<br>工作台 □ 版本选购 合同 模板 印章 更多 ▼ |
|----------------|----------------------------------|
| 组织管理           | く新増员工                            |
| <u> 日</u> 组织架构 | 手动添加 遂请妈加入 <b>表格导入</b>           |
| 🔗 角色管理         | ● 请先下载导入模板,填写后上传                 |
| 分 集团组织管理       | 批量导入员工                           |
|                | 下载导入模板 ③ 下载模板                    |
|                | 上传员工信息                           |
|                | 点击上传 / 拖拽到此区域                    |
|                | 请上传_xlsx、.csv 格式文件               |
|                |                                  |
|                |                                  |
| <u> </u>       | 取消                               |

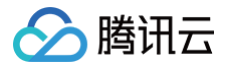

# 实名认证

最近更新时间: 2024-12-12 15:25:12

#### 当前支持什么方式进行实名认证?

默认通过微信支付授权认证方式,获取微信支付已实名的用户信息。 可切换至手动填写身份信息,通过微信原生人脸识别方式进行实名认证。

#### 使用人脸识别进行实名认证时,总是识别失败怎么办?

如果人脸识别验证失败,可能是以下原因导致,您可以参见失败原因再次尝试:

- 脸部遮挡。
- 本人与照片差距过大。
- 姓名或身份证填写错误。
- 验证过程中人脸没有完全出现在屏幕中。

#### 目前支持哪几种证件类型进行实名认证?

腾讯电子签目前支持居民身份证、港澳台居民居住证、港澳居民来往内地通行证进行实名认证。

#### 在电子签进行实名认证有年龄限制么?

根据国家及国际相关法律规定:

- 腾讯电子签支持16岁及以上的中国大陆公民进行实名认证。
- 若您持有的是港澳台居民居住证或港澳居民来往内地通行证,支持18岁及以上的用户进行实名认证。

#### 在实名认证的过程中,页面提示"已存在实名账号"是什么原因,应该如何处理?

页面提示"已存在实名账号",是因为系统发现您之前已在腾讯电子签中用其他手机号完成过实名认证所致。 **解决方案:**您只需要根据页面提示,单击**换绑手机**将账号绑定至当前您正在使用的手机号即可。

#### 我因为进行了个人更名,目前所有的人脸核身都无法通过了,请问应如何处理?

若您的真实姓名发生变更,请参见个人更名指引。

# 账号信息

最近更新时间: 2024-11-06 10:31:42

#### 我进行了个人更名,腾讯电子签中的信息应该如何更新?

若您的真实姓名发生变更,具体操作请参见 个人更名指引。

#### 注册腾讯电子签的手机号码不再使用怎么办?

您可使用新手机号登录腾讯电子签小程序重新注册账号,在实名认证过程中根据相关提示完成手机号换绑即可。

#### 如何将我的腾讯电子签账号与腾讯云账号进行绑定?

1. 单击页面上方导航栏中的目录图标,选择**企业设置,**选择**企业信息**并单击**去绑定**。

# 说明: 若您在页面中未看到未授权绑定字样,则表示您的企业账号已与该腾讯云账号绑定,无需再次进行绑定操作。

| 🔗 腾讯云 💷 🗮 腾讯电子签 | 工作台 合同      | 司 模板 印章 ☰ 切換至旧版控制台 ⑦ ④ 糸 专业版 ♥ ●                                                                                |
|-----------------|-------------|----------------------------------------------------------------------------------------------------|
| 企业设置            | 基础信息        |                                                                                                    |
| €) 企业信息         | 企业名称        | 已认证                                                                                                    |
| ① 拓展服务          | 超级管理员       |                                                                                                    |
|                 | 认证时间        | 2023-02-21 13:35:00                                                                                             |
|                 | 企业电子签账号     | AND A COMPANY AND A COMPANY AND A COMPANY AND A COMPANY AND A COMPANY AND A COMPANY AND A COMPANY AND A COMPANY |
|                 | 关联腾讯云账号ID 🛈 | 「「「」」「「」」「「」」「「」」「」」「」」「」」「」」「」」「」」「」」「                                                                         |
|                 | 邮箱地址        | 暂未设置 ②_                                                                                                    |
|                 | 当前版本        | 专业版 生效中 版本介绍 🖸                                                                                                  |
|                 | 有效期至        | 2023-10-29 23:59:59                                                                                             |
|                 |             |                                                                                                    |
|                 | 集团信息        |                                                                                                    |
|                 | 集团名称        |                                                                                                    |
|                 | 主体企业        |                                                                                                    |
|                 | 创建时间        | 2023-06-21 15:43:56                                                                                             |
|                 |             |                                                                                                    |
|                 |             |                                                                                                    |

2. 登录在步骤1中提示的腾讯云账号,并在页面弹窗中选中 绑定云账号与 SaaS 账号 后,即可完成账号绑定。

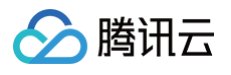

| X                   |  |
|---------------------|--|
| 腾讯电子签 将获取以下权限       |  |
| ☑ 全选                |  |
| W 获取您的腾讯云openID     |  |
| ✔ 获得你的腾讯云主账号、昵称等信息  |  |
| ✓ 获得你的腾讯云账号ID和用户名   |  |
| ✔ 同步您的实名信息          |  |
| ✓ 获得你的腾讯云账号ID和AppId |  |
| ✔ ESS全部权限           |  |
| ☑ 绑定云账号和SaaS账号      |  |
|                     |  |
| 授权 取消               |  |

# 超管授权书填写说明

最近更新时间: 2025-02-13 15:15:12

若非法人认证,企业认证中的"超级管理员授权"环节,需上传《腾讯电子签账号申请及超管授权书(后续简称"授权 书")》,请务必下载电子签平台上生成的授权书模板,填写日期,盖红色包含公章编号的公章后,单击相机图标上传填写完毕 的授权书 JPG/PNG 文件,也可以直接上传 PDF 文件,授权书详细填写要求如下。

#### 企业客户

#### 授权书模板下载

授权书请务必下载腾讯电子签页面上的授权书模板(参见如下截图处)。

#### ▲ 注意:

下载的模板中已填充了超管姓名、超管证件类型、超管证件号码、超管手机号码、机构名称、统一社会信用代码、法定 代表人/负责人姓名请不要进行任何形式的修改。

| 11:00                                   |                             | <b>::!!!</b> 5G 🗩 |
|-----------------------------------------|-----------------------------|-------------------|
|                                         | 企业认证                        | ••• •             |
|                                         |                             | 3/3               |
| <ol> <li>下载并</li> <li>下载授权书,</li> </ol> | <b>填写授权书</b><br>,并补充授权日期和加盖 | 企业公章              |
| <b>入</b> 授权                             | 书模板                         | ц                 |
| 2 上传授                                   | 权书                          | 1                 |
|                                         |                             |                   |
|                                         | <b>(</b> )                  |                   |
| 支持JPG/PI                                | NG格式,不超过5M                  |                   |
|                                         |                             |                   |
|                                         |                             |                   |

附: 超管授权书示例(企业客户),红框所在内容需要填写准确信息。

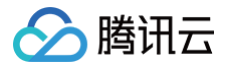

#### 腾讯电子签账号申请及超级管理员授权书

腾讯电子签运营方:

为实现本机构在腾讯电子签平台签署电子合同或文件等的需要,申请开通以本机构法 定名称为账号名称的腾讯电子签账号,本机构已经知悉并同意腾讯电子签的《腾讯电子签用 户注册与使用协议》、《腾讯电子签隐私政策》等文件(以文件实际名称为准),并愿意承担 相应的法律后果。

本机构授权下述员工作为本机构的超级管理员,并授权其以本机构的名义申请相关账 号及数字证书、代表本机构行使本机构在腾讯电子签账号存续期间(即本机构账号开通后到 注销前)下的一切权利。该超级管理员的权限范围包括但不限于转授权其他管理员(管理员 的权限范围以超级管理员自行配置的权限为准)、组织管理、审批流程、印章管理、模板管 理、合同管理、统计列表等。

本机构确认并同意超级管理员及其转授权的管理员(如有)的行为代表本机构的真实 意思表示,与本机构的行为具有同等法律效力。本机构同意承担超级管理员及其转授权的管 理员(如有)行为的全部法律后果和相应的法律责任。

| 本机构及超级管理员信息如下:                     |       |
|------------------------------------|-------|
| 一、机构信息                             |       |
| 机构名称:                              |       |
| 统一社会信用代码:                          |       |
| 法定代表人/负责人姓名:(请按照机构证件如实填写;分公司/1     | 体工商户  |
| 则填写工商执照所载明的负责人)                    |       |
| 二、超级管理员信息                          |       |
| 姓名:                                |       |
| 证件类型: 居民身份证                        |       |
| 证件号码:                              |       |
| 手机号码(用于账号绑定、接受短信通知和校验信息):          |       |
| 以上信息如有变动,本机构将及时告知腾讯电子签运营方更改相应信息;如何 | 言息发生变 |

动而本机构未及时告知腾讯电子签的,相应的法律风险由本机构自行承担,腾讯电子签平台 作为中立技术平台对此不负任何责任,如因本机构前述行为给腾讯电子签造成损失,腾讯电 子签可以向本机构主张相应赔偿责任。

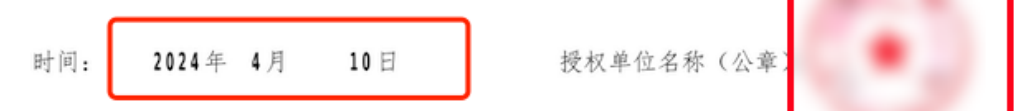

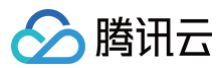

#### 公章说明

红色包含公章编号的公章示例:

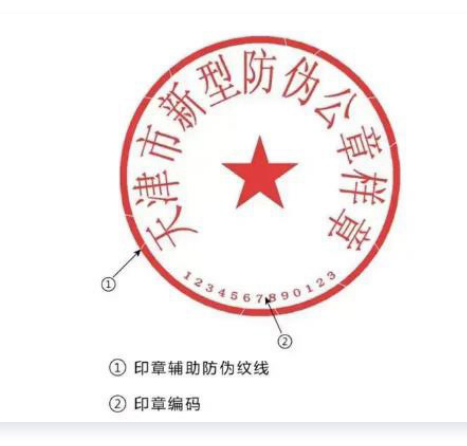

#### ▲ 注意:

请使用公章,不可使用其他内有合同专用章、人力资源专用章等字眼的印章。

盖章时,请确保所盖印章置于如图所示区域内,公章内企业名,红星,公章编号清晰可见。

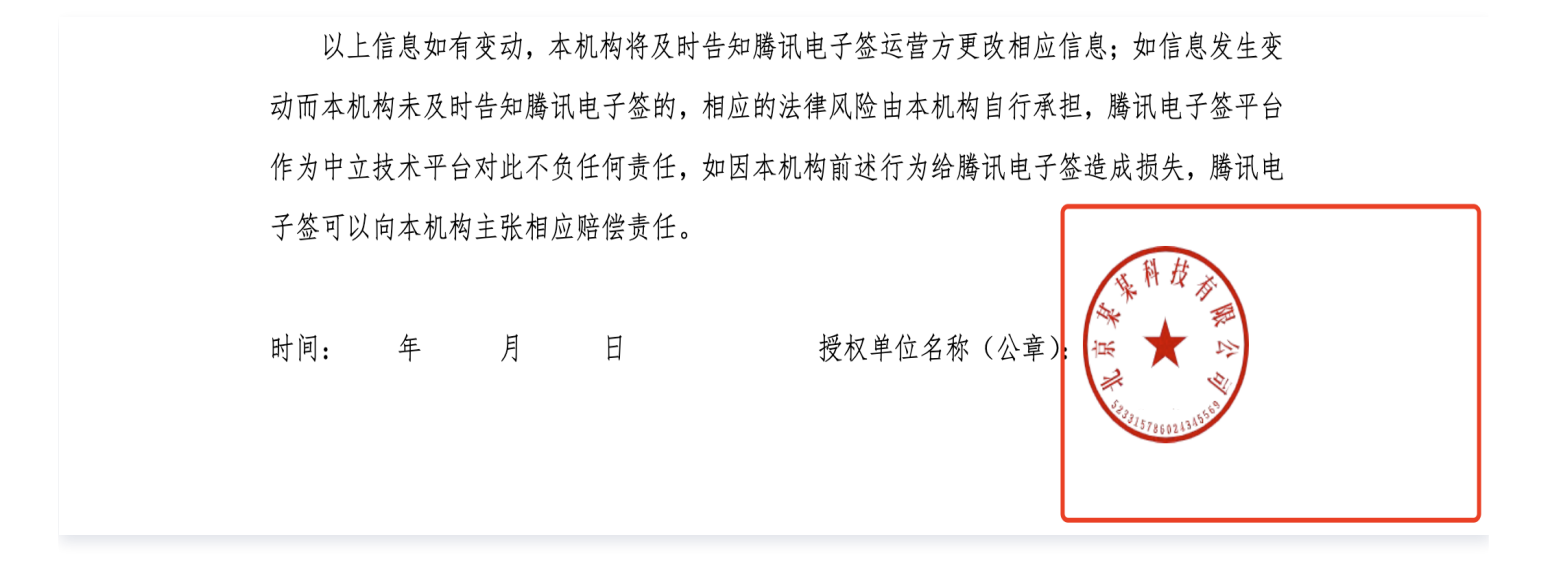

如果授权书里公章采用的是电子公章且有数字签名,可将含数字签名的 PDF 上传,不可拍照上传。

#### 时间说明

请在下图所示区域内,手写正楷填入授权书填写时间,格式为:20\*\*年\*\*月\*\*日,如:2023年1月1日。年份不可缩写为如21 年。

签署日期必须是上传日期一个月内的日期,例如2024年6月11日上传的,签署日期范围可填写:2024.5.11–2024.6.11之间的 签署日期。

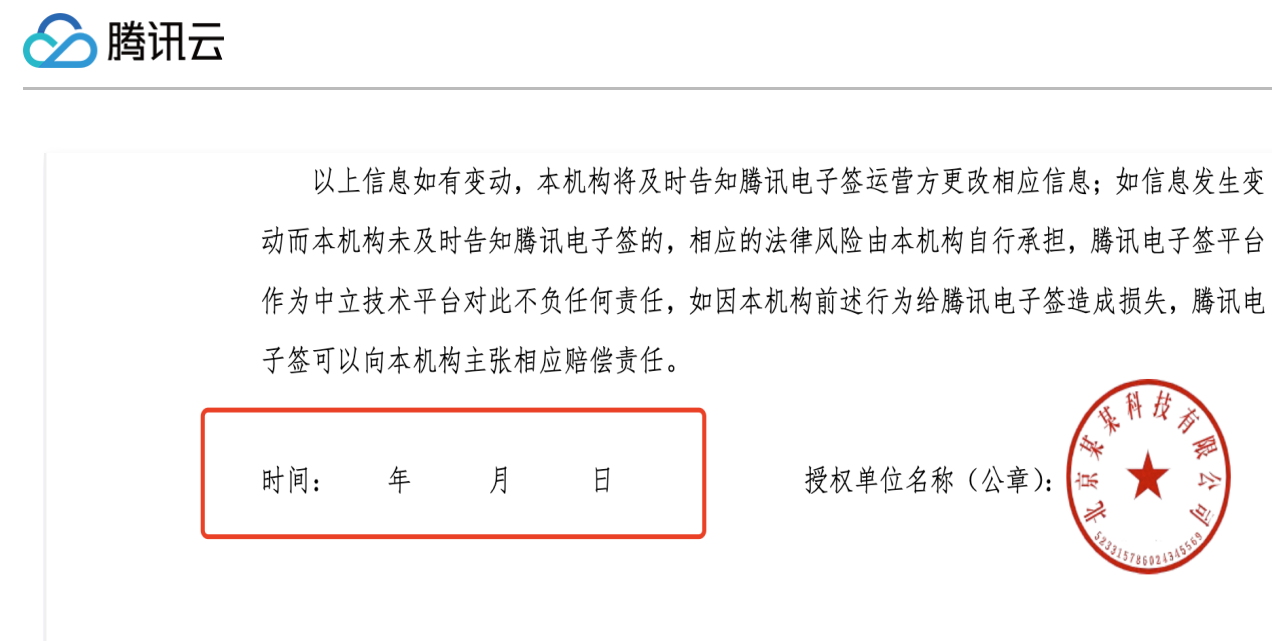

#### 授权书上传

授权书填写完毕后,请拍照或扫描授权书并上传 PNG/JPG 图片。若选择拍照,则拍照时,请将授权书置于平整桌面,授权书 上下左右边缘分别与镜头的上下左右边缘对齐,不要包含其他如桌面,铅笔,纸张等物体。正确示例如下图:

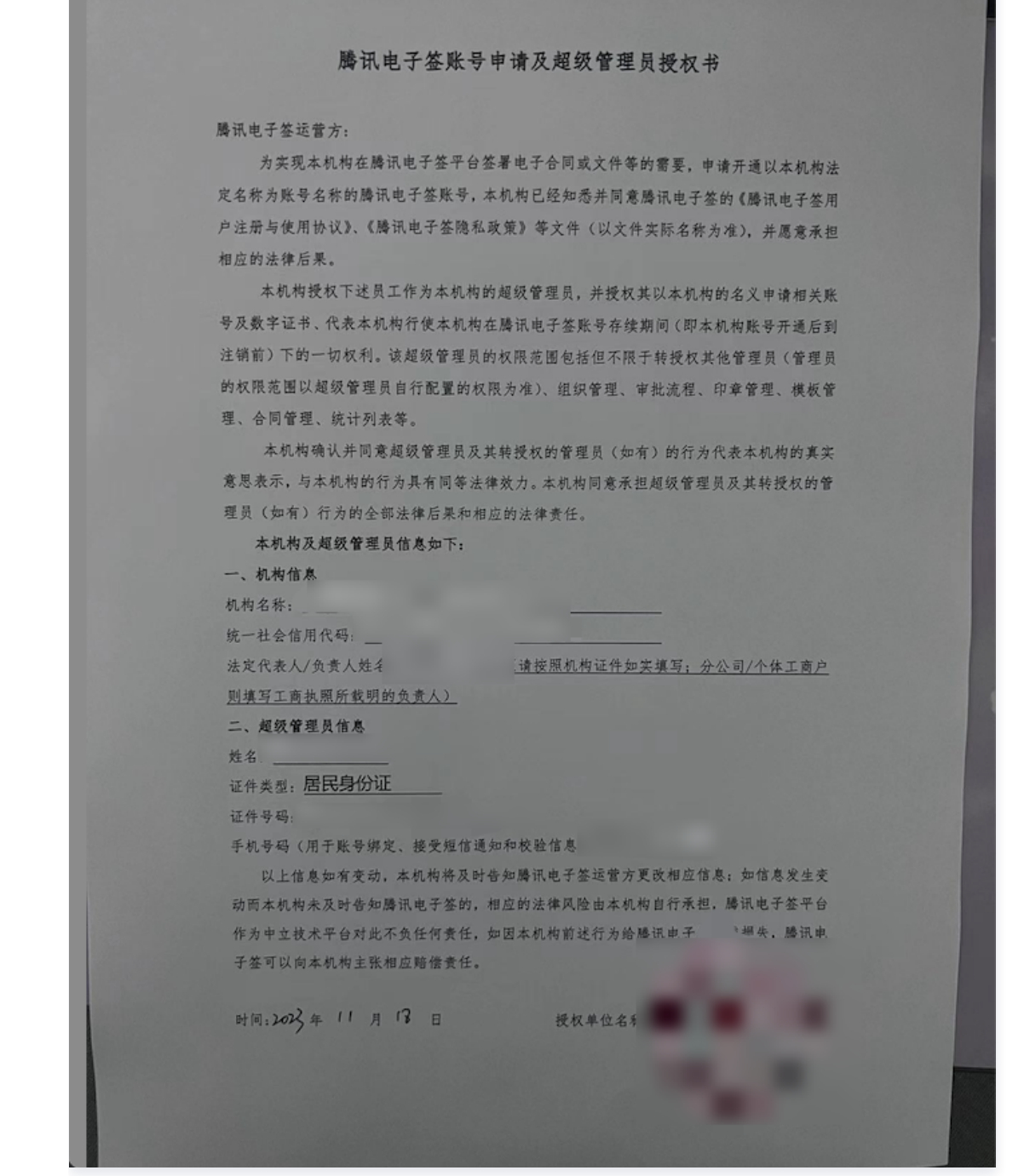

# 个体工商户

腾讯云

1. 下载个体工商户本版授权书。
 单击获取授权书模板。

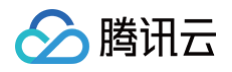

| 晚上8:08 🗇  |             | \$ "ill 🥱 💷    |
|-----------|-------------|----------------|
| <         | 企业认证Demo    | •••   ••       |
|           |             | 2/2            |
|           |             |                |
|           | 上传授权书认证     |                |
| 1. 请下载授权书 | 模板,填写、签字按手印 | 叩后上传;          |
| 2. 请上传身份证 | 正反面复印文件,文件需 | <b>鄂签字按指印,</b> |
| 审核成功后您将   | 成为该机构超级管理员。 |                |
|           |             |                |
|           |             |                |
|           | ~           |                |
|           | ٥           |                |
|           |             |                |
|           |             |                |
| □ 获取授权书模相 | Σ.          |                |
|           |             |                |
|           |             |                |
|           |             |                |

#### ▲ 注意:

下载的模板中已**自动填充了**超管姓名、超管证件类型、超管证件号码、超管手机号码、机构名称、统一社会信用代码、法定代表人/负责人姓名请不要进行任何形式的修改。

- •无公章的个体工商户:需要法人在授权书落款处签字加按手印。
- **有公章的个体工商户企业**:需要法人在**授权书落款处签字,加盖企业公章**,公章内企业名,红星,公章编号需清 晰可见。

填写模板所需内容(需填写准确信息)。

#### 腾讯电子签账号申请及超级管理员授权书

#### (个体工商户适用版)

腾讯电子签运营方:

腾讯云

为实现本机构在腾讯电子签平台签署电子合同或文件等的需要,申请开通以本机构法 定名称为账号名称的腾讯电子签账号,本机构已经知悉并同意腾讯电子签的《腾讯电子签用 户注册与使用协议》、《腾讯电子签隐私政策》等文件(以文件实际名称为准),并愿意承担 相应的法律后果。

本机构授权下述员工作为本机构的超级管理员,并授权其以本机构的名义申请相关账 号及数字证书、代表本机构行使本机构在腾讯电子签账号存续期间(即本机构账号生效后到 注销前)下的一切权利。该超级管理员的权限范围包括但不限于转授权其他管理员(管理员 的权限范围以超级管理员自行配置的权限为准)、组织管理、审批流程、印章管理、模板管 理、合同管理、统计列表等。

本机构确认并同意超级管理员及其转授权的管理员(如有)的行为代表本机构的真 实意思表示,与本机构的行为具有同等法律效力。本机构同意承担超级管理员及其转授权 的管理员(如有)行为的全部法律后果和相应的法律责任。

| 不优待从起欢自在贝伯心が下;                           |
|------------------------------------------|
| 一、机构信息                                   |
| 机构名称:                                    |
| 统一社会信用代码:                                |
| 法定代表人/机构负责人姓名: (请按照机构证件如实填写;分公司/个体工      |
| 商户则填写工商执照所载明的负责人)                        |
| 法定代表人/机构负责人证件类型                          |
| 法定代表人/机构负责人证件号码:                         |
| 二、超级管理员信息                                |
| 姓名:                                      |
| 证件类型:                                    |
| 证件号码:                                    |
| 手机号码 (用于账号绑定、接受短信通知和校验信息):               |
| 以上信息如有变动,本机构将及时告知腾讯电子签运营方更改相应信息;如信息发生变   |
| 动而本机构未及时告知腾讯电子签的,相应的法律风险由本机构自行承担。腾讯电子签平台 |
| 作为中立技术平台对此不负任何责任,如因本机构前述行为给腾讯电子签造成损失,腾讯电 |
| 子签可以向本机构主张相应赔偿责任。                        |
| 授权单位法定代表人/机构负责人签字:                       |
| 时间: 年 月 日                                |
|                                          |
|                                          |

本机构及超级管理员信息如下:

2. 上传授权书的同时,需要上传法人身份证正反面复印件,请务必法人本人签字加按手印。

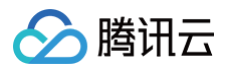

|    | 法人身份证<br>正面图片    |
|----|------------------|
|    | 法人身份证<br>背面图片    |
| II | 本页面需要法人本人签字加按手印。 |

#### 3. 填写日期和注意事项。

请在下图所示区域内,手写正楷填入授权书填写时间,格式为:20\*\*年\*\*月\*\*日,如:2023年1月1日。年份不可缩写为如 21年。

签署日期必须是上传日期一个月内的日期,例如2024年6月11日上传的,签署日期范围可填写:2024.5.11-2024.6.11之间的签署日期。

| 以上信息如有变动,本机构将及时告知服   | <b>赣讯电子签运</b> 官 | 官方更改相  | 目应信息; | 如信息发          | 生变 |
|----------------------|-----------------|--------|-------|---------------|----|
| 动而本机构未及时告知腾讯电子签的,相应自 | 内法律风险由才         | 5.机构自行 | 厅承担。朋 | <b>赣讯电子签·</b> | 平台 |
| 作为中立技术平台对此不负任何责任,如因2 | 本机构前述行为         | 的给腾讯电  | 月子签造) | 成损失,腾         | 讯电 |
| 子签可以向本机构主张相应赔偿责任。    |                 |        |       |               |    |
| 授权单位法定代表人/机构负责人签字:   |                 |        |       |               |    |
|                      | 时间:             | 年      | 月     | 日             |    |

# 定价与购买常见问题

最近更新时间: 2025-06-26 10:50:42

## 1. 产品版本相关问题

#### 如何下单购买?

登录腾讯电子签小程序或者网页端后即可购买,详情请参见 购买指南 。

#### 应该选购哪个产品版本?

根据不同企业规模腾讯电子签提供高级版、专业版、旗舰版三个版本,版本详情请参见 腾讯电子签购买页 。

#### 产品版本有效期是多久?

产品版本按照购买时长生效,若您购买时长为一年,则有效期为一年。版本购买时长上限为三年。

#### 产品版本附赠的合同在版本到期后能继续使用吗?

版本附赠的合同有效期与版本一致,版本到期后附赠的合同将到期清零,无法使用。

#### 版本过期后如何续费?

具体续费流程可参见 <mark>购买指南</mark>。

#### 如果我的版本即将到期,或者合同即将耗尽,会收到提醒吗?

会收到提醒。

- •版本即将到期:我们将在您的版本到期前7天、3天、1天,及版本到期当天上午9:00,为您的超管及法人推送短信通知。
- 合同即将耗尽:我们将在您的企业版合同余量为5份时,为您的超管及法人推送短信通知。

同时,我们也会在 费用管理 页面同步推送计费消息提醒。

| 网页端                                                  |                                               |                          |     | 小程序端                          |              |
|------------------------------------------------------|-----------------------------------------------|--------------------------|-----|-------------------------------|--------------|
| ◇ 共調研云 🛛 💢 月時現电子签 工作台 🗌 分销助手 合同 模板印                  | 1 更多 ▼ ⑦ 帮                                    | <b>协 ② 小程序</b> 圖 高級版·已过期 | 🌍 🗸 | 18:47                         | ::!! 🗢 🤒     |
| 费用管理                                                 |                                               |                          |     | く费用管理                         | ∎ ··· ⊙      |
| 募款的用户您好. 使用的高级版套管将于                                  | 今天到期,明天起将停止电子合同服务,为保障业务的正常开展,请及时购买            |                          | ×   | 高级版。已过期                       | >            |
| 资 高级新 已过票                                            |                                               |                          |     | 已于 2023-05-24 过期<br>剩余合同 0/25 |              |
| 版本已于2023-05-24 过期 选购版本 > 剩余合同:(                      | /25                                           |                          |     | NH BA UC                      |              |
|                                                      |                                               |                          |     | 22199月23                      | 4            |
| 增值服务                                                 |                                               | 快捷操作                     |     | 尊敬的用户您好,                      | 使用的高级版套餐将于 🗙 |
| 第三方应用集成  已过期                                         | 第三方应用集成 已过期 合同加量包 🖹 订单查询                      |                          | >   | 今天到期,明天起将停止电子合同服<br>开展,请及时购买  | 服务。为保障业务的正常  |
| 于2023-01-10 过期                                       | 近代9年成位日间周重已,随款4-xx,总可依据关闭亚另需求<br>进行购买。        | 宮 審 餐 査 询                | >   | 增值服务                          | 去购买 >        |
| 河去购买                                                 | ₩ <b>五</b> 期英                                 | ② 消耗统计                   | >   | 第三方应用集成                       |              |
| 签署报告                                                 | 签署报告 腾讯会议-在线签约                                |                          | >   | 已过期                           |              |
| 签署报告用于在诉讼仲裁等纠约解决场景中,证明文件签署:<br>在签署过程中的真实意愿及原始数据未经篡改。 | 体 在腾讯会议中将合同内容进行实时共享并完成签署。边开会,边<br>签约,投屏核对更放心。 | ▲ 升级版本                   | >   |                               |              |
| [词 去购买]                                              | 日去购买                                          | 更多产品介绍 [2]               |     |                               | 2000         |
|                                                      |                                               |                          |     |                               |              |

# 2. 增值服务相关问题

# 合同套餐包相关问题

#### 在哪里能看到我还有多少合同可以使用?

• 腾讯电子签小程序端:您可以在首页,单击进入费用管理页面查看合同使用情况。

| 快速发起合同<br>支持企业煤板/微信文件                         | 企业模板)<br>查看、管理合同党板 〇                                               | 10:19<br>く 费用                                     | ll 交 ■<br>管理 ••• ●    |
|-----------------------------------------------|--------------------------------------------------------------------|---------------------------------------------------|-----------------------|
| 签约工具箱                                         |                                                                    |                                                   |                       |
| 销售开单 采购合同 入职会                                 | ▶ <b>王</b><br>二<br>一<br>一<br>一<br>一<br>一<br>一<br>一<br>一<br>一<br>一  | 高级版・生效中<br>有效期至 2022-12-30<br>剩余合同 12,230/130,000 | 〉<br>剩余 <b>12</b> 天   |
| A 合同待办 购买和                                    | 2<br>全<br>一<br>全<br>一<br>一<br>一<br>一<br>一<br>一<br>一<br>一<br>一<br>一 | 版本续费                                              | 版本升级                  |
| Ē                                             |                                                                    | 增值服务                                              | 去购买>                  |
| 服务预约                                          |                                                                    | 合同加量包                                             | 签署报告                  |
| 企业管理                                          |                                                                    | 12,580份                                           | 200,000 🕱             |
| 角色管理 印章管理                                     | ○ □□ 员工管理 模板管理                                                     | 腾讯会议·在线签约<br>600份                                 | 第三方应用集成<br><b>已购买</b> |
| ■●●●●●●●●●●●●●●●●●●●●●●●●●●●●●●●●●●●●         |                                                                    | □ □ □ □ □ □ □ □ □ □ □ □ □ □ □ □ □ □ □             | <b>〕</b><br>发票管理      |
| <b>腾讯电子签 X 腾讯会议</b><br>边开会,边签约,投屏核对更          |                                                                    |                                                   |                       |
| <ul> <li>た</li> <li>首页</li> <li>文件</li> </ul> | <b>)                                    </b>                       |                                                   |                       |

• 腾讯电子签网页端:您可以在费用管理页面查看合同使用情况。

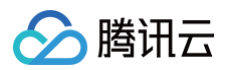

| 费用管理                                              | -                                                         |            |   |
|---------------------------------------------------|-----------------------------------------------------------|------------|---|
| ⑧ 高级版 生效中<br>版本有效期至: 2025–06–16 版本续费 > 剩余合同: 4,00 | 5/4,215 合同増购 >                                            |            |   |
| 增值服务                                              |                                                           | 快捷操作       |   |
| 签署报告 已失效                                          | 合同加量包                                                     | 🖹 订单查询     | > |
| 剩余份数: 0/0 于2024–01–07 失效                          | 提供多种规格合同加量包,随版本生效,您可根据实际业务需<br>求进行购买。                     |            | > |
| 9 去购买                                             | 日本 10 天 10 天 10 天 10 天 10 天 10 天 10 天 10                  | ② 消耗统计     | > |
| 腾讯会议·在线签约                                         | 第三方应用集成                                                   | 戻 开具发票     | > |
| 在腾讯会议中将合同内容进行实时共享并完成签署。边开会,<br>边签约,投屏核对更放心。       | 无缝嵌入伙伴应用平台,为平台上的企业用户提供电子合同签<br>署的整套服务能力,助力伙伴平台业务实现全流程线上化、 | 1 升级版本     | > |
| · 〒 去购买                                           | [ 天 國 天 同 天 同 天 同 天 同 天 同 天 同 天 同 天 同 天 同                 | 更多产品介绍 [2] |   |

#### 如何计算合同是否已使用?

合同发起成功后即会扣掉一份合同份额。 未签署的合同可以撤回,撤回后返还合同份额,任一方签署过的合同(不含自动签)撤回后不返还合同份额。

#### 版本内赠送合同用完了怎么办?

您可以通过腾讯电子签网页端或小程序端,进入费用管理页面,在增值服务中增购合同加量包。

#### 合同加量包购买指南:

• 小程序端:单击首页购买套餐,进入后,在增值服务中选择合同加量包单击**立即购买**即可。

• 网页端: 在费用管理页面中,选择合同加量包单击 去购买 即可。

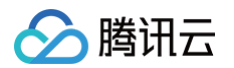

| 腾讯电子签 | 网页端-费用管理                                            |                                                  |                 |            |       | 腾讯电子签移动端                                       | 套餐选购                                   |
|-------|-----------------------------------------------------|--------------------------------------------------|-----------------|------------|-------|------------------------------------------------|----------------------------------------|
| 🔗 腾讯云 | 其 腾讯电子签 工作台 合同 模板 印章 Ξ                              |                                                  | 切换至旧版控制台        | ? Ø 8      | 高级版 💙 | 12:46<br>✓ 奋怒洗助                                | <b>9 *</b> § 51 51 60                  |
|       | 费用管理                                                |                                                  |                 |            |       |                                                |                                        |
|       | ⑦ 高级版 生效中<br>版本有效期至: 2025-06-16 版本续费 > 剩余合同: 4,005/ | 4,215                                            | - 合同増购 >        |            |       | 高级版·生效中<br>和效用至 2025-06-16<br>創会合同 4.005/4.215 | <sub>剩余</sub> 700 <sub>天</sub><br>版太升级 |
|       | 增值服务                                                |                                                  |                 | 快捷操作       |       | 增值服务                                           | 100.44471.300                          |
|       | 签署报告 已失效                                            | 合同加量包                                            |                 | 📄 订单查询     | >     | 合同加量包                                          | ^                                      |
|       | 剩余份数: 0/0 于2024-01-07 失效                            | 提供多种规格合同加量包,随版本生效,您可根据实际业<br>求进行购买。<br>[ 过去购买]   | 居实际业务需          | !!! 套餐查询   | >     | 提供多种规格合同加量包,随版<br>实际业务需求进行购买。                  | ;本生效,您可根据                              |
|       | 9 去购买                                               |                                                  | ② 消耗统计          | >          | 工即购买  |                                                |                                        |
|       | 腾讯会议·在线签约                                           | 第三方应用集成                                          |                 | 🗐 开具发票     | >     | 签署报告                                           | Ť                                      |
|       | 在腾讯会议中将合同内容进行实时共享并完成签署。边开会,<br>边签约,投屏核对更放心。         | 无缝嵌入伙伴应用平台,为平台上的企业用户提供<br>署的整套服务能力,助力伙伴平台业务实现全流和 | 共电子合同签<br>呈线上化、 | ▲ 升级版本     | >     | 腾讯会议·在线签约                                      | ¥                                      |
|       | · 守 去购买                                             | · 守 去购买                                          |                 | 更多产品介绍 [2] |       | 第三方应用集成                                        | ~                                      |
|       |                                                     |                                                  |                 |            |       | 更多版本                                           |                                        |
|       |                                                     |                                                  |                 |            |       | ) #JUHE                                        |                                        |

# 3. 第三应用集成相关问题

#### 第三方应用集成有有效期吗?

有。第三方应用集成有效期1年,第三方应用集成购买时长不得超过产品版本有效期,最多可购买3年。如产品版本在1年内到 期,则第三方应用集成与产品版本过期时间保持一致。

# 如何进行 API 接入?

购买第三方应用集成增值服务即可进行 API 接入(第三方应用集成暂时只支持专业版、旗舰版用户使用)。 **购买指南:**由于微信支付限额,购买第三方应用集成请前往腾讯电子签网页端,在费用管理页面中,选择第三方应用集成,单击 <mark>去购买</mark> 即可。

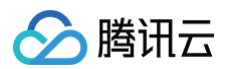

| 🔗 腾讯云 | 其 腾讯电子签 工作台 □ 合同 模板 印章 Ξ                            | 切換至旧版控制台 ⑦ ④ 🔗 专业版 😒 🔹                                |
|-------|-----------------------------------------------------|-------------------------------------------------------|
|       | 费用管理                                                |                                                       |
|       | <ul> <li>         、</li></ul>                       |                                                       |
|       | 增值服务                                                |                                                       |
|       | 签署报告 生效中<br>剩余份数:100/100 有效期至:2023-12-06            | <b>腾讯会议・在线签约 生效中</b><br>剩余合同: 85/1,120 于2024-06-28 过期 |
|       | 9 去购买                                               | े नि म्हणे                                            |
|       | 第三方应用集成 生效中<br>有效期至: 2023-12-06                     | <b>群闪签 生效中</b><br>剩余合同: 1,950/102,000 于2024-05-14 过期  |
|       | 〒 去购买                                               | ेर उक्तर                                              |
|       | 第三方应用·微工卡 生效中<br>剩余合同: 2,000/2,000 有效期至: 2024-07-05 | <b>合同加量包</b><br>提供多种规格合同加量包,随版本生效,您可根据实际业务需求进行购买。     |
|       | 9 去购买                                               | प्रि <u>इ</u> क्रम्                                   |

### 4. 其他增值服务相关问题

#### 有哪些增值服务可以选购?

- 合同加量包: 当合同余量不足时,可以增购合同加量包。
- 签署报告: 签署报告用于在诉讼仲裁等纠纷解决场景中,证明文件签署主体在签署过程中的真实意愿及原始数据未经篡改。
- 腾讯会议·在线签约:在腾讯会议中将合同内容进行实时共享并完成签署。
- 第三方应用集成:无缝嵌入伙伴应用平台,为平台上的企业用户提供电子合同签署的整套服务能力。

#### 增值服务有效期是多久?

- 合同加量包:购买后即时生效,有效期为一年。
- 签署报告: 购买后即时生效,有效期为一年。
- 腾讯会议·在线签约: 购买后即时生效,有效期为一年。
- 第三方应用集成:购买后即时生效,购买时长不得超过产品版本有效期,最多可购买3年(仅专业版和旗舰版可购买)。

#### 增值服务购买后过期,剩余份额会自动清空吗?

增值服务到期后剩余份额将自动清空。

#### 在哪里能看到增值服务套餐包已经使用了多少,剩余多少呢?

腾讯电子签小程序端、网页端,进入费用管理页面即可查看增值服务套餐包使用情况。

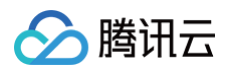

| ☆ 腾讯云 □ 🗮 腾讯电子签 工作台 □ 分销助手 合同 植               | 板 印章 📃 切换至旧版控制台 ⑦                     | ② ③ 旗舰版         |
|-----------------------------------------------|---------------------------------------|-----------------|
| 费用管理                                          |                                       |                 |
| ⑦ 旗舰版运营礼包 生效中 版本有效期至: 2024-04-20 版本续费 > 剩余合同: | ,547/11,964 合同增购 >                    | 当前版本为旗舰版,请 选购版本 |
| 增值服务                                          |                                       | 快捷操作            |
| 签署报告 生效中                                      | 腾讯会议·在线签约 生效中                         | □<br>□ 订单查询 >   |
| 剩余份数:14/20 有效期至:2024-02-29                    | 剩余台问: 28/40 于2024-03-21 过期            | 京 套餐查询          |
| 〒 去购买                                         | 月 去购买                                 | ⑦ 消耗统计 >        |
| 第三方应用集成 生效中                                   | 医疗自动签 生效中                             | □ 开具发票 >        |
| 有效期至: 2023-07-20                              | 剩余账号: 3/3 有效期至: 2023–11–25            | ▲ 升级版本 >        |
| 豆 去购买                                         | 「月去购买」                                | 更多产品介绍 [2       |
| 成员企业账号 生效中<br>不限量 有效期至: 2024-04-20            | 合同加量包 已失效<br>剩余合同: 0/0 于2024-02-22 失效 |                 |
| िन उक्त                                       | [ ] 去购买 ]                             |                 |

# 个人版省钱月卡是否可以转赠?

不可转赠。

# 5. 其他购买相关问题

#### 产品版本或增值服务购买后多久可以使用?

我们将在您下单后3-5分钟为您发货。

#### 是否可以退费?

不支持退费,请根据实际使用情况购买。

#### 去哪里查看自己的购买记录?

只有该公司超管或者法定代表人可查看,其他人无法查看。 超管或者法定代表人可以在**小程序 > 企业首页 > 费用管理 >** 订单管理 查询到企业的购买记录。

#### 如何开发票?

企业超管或拥有费用管理权限的员工登录 腾讯电子签网页端,选择 费用管理 > **开具发票**,进行安全手机验证后,跳转至发票中 心进行开票。

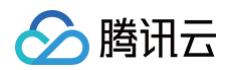

| ➢ 腾讯云 □ 🗮 腾讯电子签 工作台 □ 分销助手 合同 模板                                                               | 印章 📃 切換至旧版控制台                                | 0   | ❷ ♥ 旗舰版  |           |
|------------------------------------------------------------------------------------------------|----------------------------------------------|-----|----------|-----------|
| 费用管理                                                                                           |                                              |     |          |           |
| <ul> <li>⑦ 旗舰版运营礼包 <sup>生效中</sup></li> <li>版本有效期至: 2024-04-20 版本续费 &gt; 剩余合同: 7,547</li> </ul> | 7/11,964 合同增聚                                | g > | 当前版本为旗制  | 观版,请 选购版本 |
| 增值服务                                                                                           |                                              |     | 快捷操作     |           |
| 签署报告 生效中                                                                                       | 腾讯会议·在线签约 生效中                                |     | 三 订单查询   | >         |
| 剩余份数:14/20 有效期至:2024–02–29                                                                     | 剩余合同:28/40 于2024–03–21 过期                    |     | !!! 套餐查询 | >         |
| 日 去购买                                                                                          | 17 去购买                                       |     | 🐼 消耗统计   | >         |
| 第三方应用集成 生效中                                                                                    | 医疗自动签 生效中                                    |     | 🗐 开具发票   | >         |
| 有效期至: 2023-07-20                                                                               | 刺余账号: 3/3 有效期至: 2023-11-25                   |     | 1 升级版本   | >         |
| ∀支购买                                                                                           | 9 去购买                                        |     | 更多产品介绍 🖸 |           |
| 成员企业账号 生效中<br>不限量 有效期至: 2024-04-20                                                             | <b>合同加量包</b> 已失效<br>剩余合同: 0/0 于2024-02-22 失效 |     |          |           |
| 「牙去购买」                                                                                         | 「〒去购买」                                       |     |          |           |

# 签署别人发给我的合同需要付费吗?

不需要,仅需在发起合同时付费,签署合同不收费。

# 印章使用常见问题

最近更新时间: 2024-11-25 09:40:13

#### 如何添加企业印章?

- 小程序端:超级管理员可在小程序首页选择印章管理,选择自动生成企业公章的电子印章。
- 电脑端:
  - 企业超管可 登录腾讯电子签 ,通过顶部导航栏 > 印章入口进入印章中心通过模板创建或上传图片作为印章。
  - 此外,有印章管理权限的企业员工可选择上传真实印章图片作为企业电子印章,提交后我们将在1-3个工作日进行审核, 审核通过后即可使用(请确保印章信息内容正确)。

#### 如何查看印章审核状态?

请先 登录腾讯电子签,选择**印章 > 企业印章管理**可查看印章审核状态,审核失败原因可单击相应印章查看详情。

#### 在使用电子签的时候,签署合同时提示没有可用印章,但我已经上传了印章并且审核通过了?

提交印章但是没有可用印章的话,请先与管理员确认您是否已拥有印章权限,管理员可单击顶部导航栏的**印章**入口前往**印章中心** 对印章持有人进行设置。详细教程请参见 印章管理 。

#### 除了超管之外是否可以设置其他员工添加印章权限?

您可参见 角色管理 文档教程,给相应员工授予印章管理权限即可。

# 合同管理常见问题 合同模板编辑

最近更新时间: 2024-11-06 10:31:42

# 如何配置自定义合同模板?

目前需要有模板管理权限的员工在网页端使用微信扫码 登录腾讯电子签,选择**模板管理**后进行模板新增或编辑操作。

# 如何添加模板控件?

需要在网页端**模板管理**中使用单击拖动的方式将控件(包括:填写控件、签章控件)拖拽到页面中。

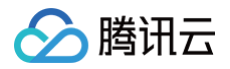

# 发起合同

最近更新时间: 2025-07-01 14:57:11

# 如何发起合同?

请参见 <mark>发起合同</mark> 文档指引。

## 已发起的合同支持撤回吗?

在合同未完成签署前,对已发起的合同支持撤回操作,详细指引请参见 撤回合同 文档指引。

## 已发起操作撤销的合同,能不能取消此操作?

合同操作撤销后,不支持取消该操作,可以等待合同成功撤销后重新发起合同。

# 当我的企业主体是 A 公司,可以由我司发起合同,然后由 B 公司和 C 公司双方进行签署吗?

可以。只需要在发起合同时,添加需要签署的企业或个人为签署方即可,并为上述签署方添加相关控件,如何发起合同请参见 发 <mark>起合同</mark> 文档。

# 我使用腾讯电子签签署了合同,这份合同是否可以导出保存到用户本地?

已签署的合同有以下方式下载:

1. 腾讯电子签小程序:您可在小程序的合同详情中,单击**发至邮箱**,将合同文件发送至指定邮箱中(如下图所示)。

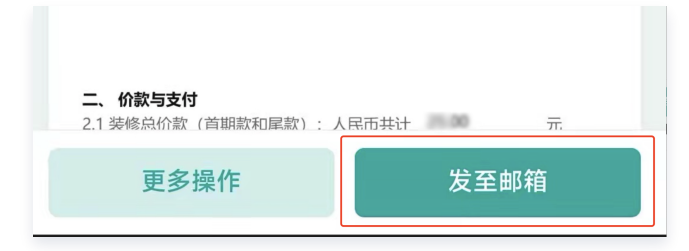

2. 腾讯电子签电脑端:有查看合同权限的企业员工者可在合同管理处选择相应合同进行下载。

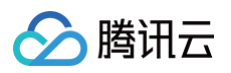

| 🔗 腾讯云 🛛 📜 腾讯电子签                                  | さい 工作台 合同 模板 印章 三     |                     |       |
|--------------------------------------------------|-----------------------|---------------------|-------|
| 合同中心                                             | 请输入合同名称/签署方姓名等 Q 发起时间 | - 发起时间 自 ? 筛选 • C完# | Ř ( × |
| + 文件发起合同                                         | 批量下载 生成报表 设置合同类型      |                     |       |
| □ 模板发起合同                                         | - 合同名称                | 发起方                 | 所有签署方 |
| □ 批量发起合同                                         | ✓ 来访人员防疫承诺书           | 测试企业                | 何规    |
| 🗟 合同文件夹 🔷 🔨                                      | □ 来访人员防疫承诺书           | 测试企业                | 张三    |
| <ul> <li>全部合同 280</li> <li>326/4</li> </ul>      | 来访人员防疫承诺书             | 测试企业                | 李四    |
| <ul> <li>· 我的何少 2</li> <li>· 我参与的 122</li> </ul> | □ 来访人员防疫承诺书           | 测试企业                |       |

## 为什么在发起合同时提示:至少给签署方添加一个签署控件,并无法发起合同?

签署控件是配置合同必须添加的控件,至少为每个签署方添加一个签署控件才能发起合同。 操作方法:选择右方的**签署方**,单击后出现该签署方的相应控件,拖拽其名下的签署控件即可生成(如下图所示)。

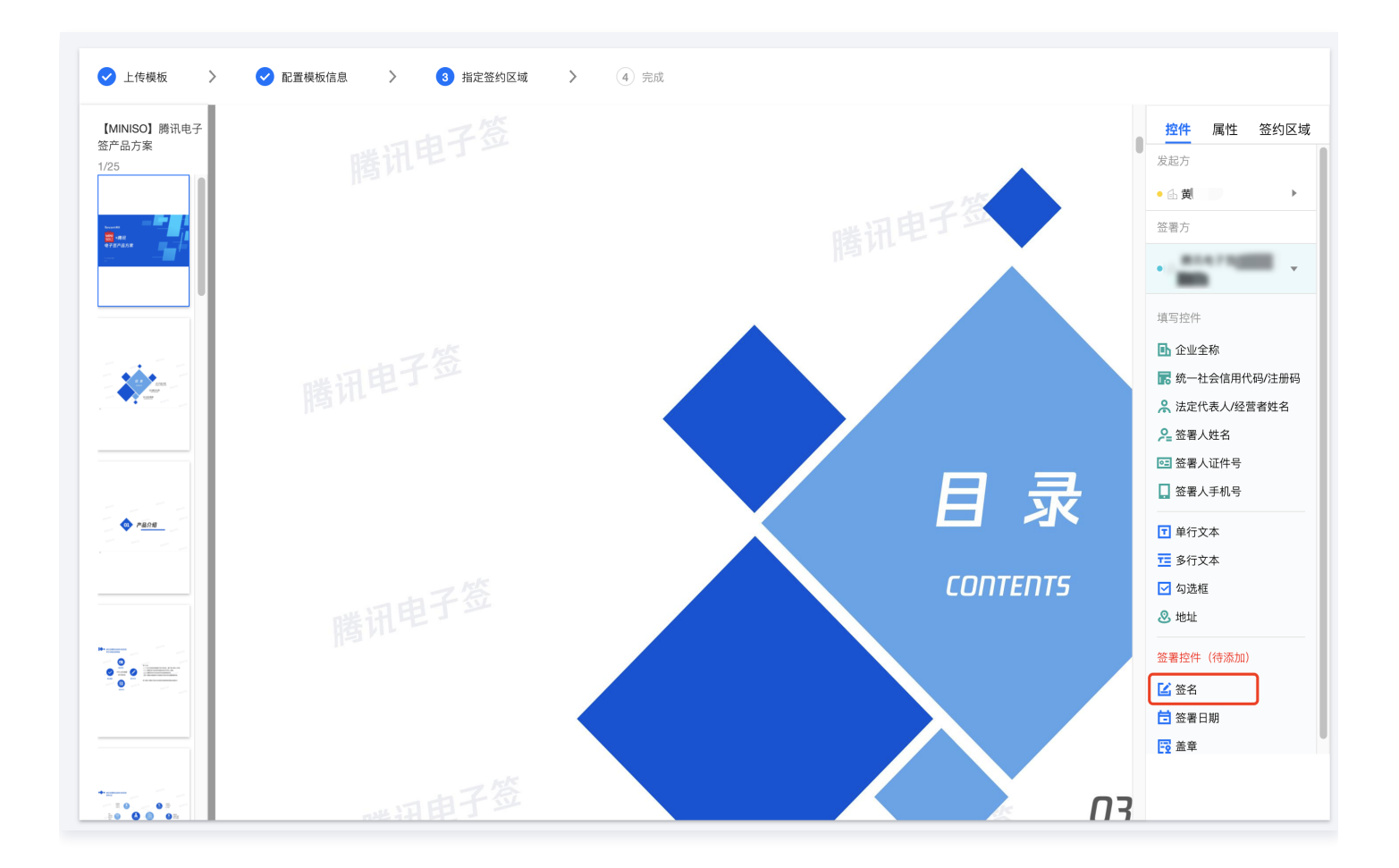

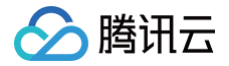

#### 合同发起后是如何通知签署人的?

合同发起成功后,系统将自动通过短信通知签署人进行签署。

## 一码多签和群闪签功能上有什么区别?

功能上,一码多签 及 群闪签 均支持通过合同模板生成签署码,一次发起可多人扫码签署合同。

区别在于一码多签功能比较简单,同一份模板只能生成一个签署码,适用于场景单一的活动签到,内测协议签署等。

而群闪签支持同一份模板根据签约机构层级不同,可以分层生成签署码,例如xx市中小学生暑假安全承诺书中可以根据不同的学 校/年级/班级生成对应的签署码,有助于数据分层统计管理。

除此之外,群闪签提供多维度的签署数据可视化看板,实时查看签署详细情况,实现数据精准回收。

# 签署成功的合同可以保存多少年?

根据《电子签名法》的规定,腾讯电子签及 CA 机构会将保存合同数据5年。

- 1. 在服务期限内,用户的合同数据将被安全存储在腾讯电子签平台上。
- 一旦服务期满或提前终止,腾讯电子签将继续为用户免费保存合同数据90个自然日。在此期间,用户可以联系腾讯电子签团
   队:4009100100(7×24小时),根据自己的需求对数据进行删除或存储等处理。
- 除非法律法规有特殊要求,或用户与腾讯电子签有其他约定,否则90天后,腾讯电子签有权自行决定是否删除或匿名化处理 这些数据。
- 为了长期保存合同,建议用户在签署完成后,下载导出 PDF 文件并保存到自己的系统中。PDF 文件具有验签功能,可以用 来辨别合同的真伪。在电子签名法中,合同中的原始证书已经是充分的证据,不需要其他额外的证明。任何正规的电子签名系 统都应该提供 PDF 认证服务。腾讯电子签合同验签: 腾讯电子签─电子合同─腾讯在线合同签约平台

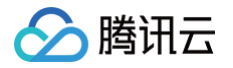

# 签署合同

最近更新时间: 2025-07-01 14:57:53

## 签署合同时为什么没有签署按钮只有填写按钮?

当合同中有需要填写确认信息的时候,需要签署方将内容填写完毕后才可进行签署。

## 是否支持多方签署?

电脑端支持发起1-50方合同签署,小程序端支持发起1-5方合同签署。

## 已经签署完成的合同是否支持作废或者撤回?

双方已完成签署的合同暂不支持删除或撤销,建议可线下签署补充协议。

## 一定要先成为企业员工,才能跟客户签约吗?

是的,需先成为企业员工,才能以公司的名义跟客户签署合同。如何添加企业员工请参见 <mark>组织架构管理</mark> 文档指引。

# 为什么打开合同时无权查看?

仅签约者本人可以查看/签署相关合同,建议您移步个人中心,确认当前小程序的账号信息与合同签署人是否一致。

# 我的企业客户或个人客户没有腾讯电子签账号可以进行签署吗?

可以。当贵司发起合同后,您的客户会在手机短信中收到签署合同的通知,系统会引导客户前往实名或认证腾讯电子签账号,详 情请参见 <mark>签署合同</mark> 文档。

## 员工签署合同是否有年龄限制?

有。年满16岁企业员工可以作为合同经办人代表企业签署合同。

# 签署合同时,我作为甲方,签错在乙方的签署区怎么办?

请您先查看合同当前状态,根据合同状态进行具体操作。

- 如果合同尚未完成签署:您可以作废当前合同重新发起。对于本人发起的合同,您可以在合同信息页 > 更多操作页面选择撤 销合同。对于他人发起的合同,您可以联系发起方撤销合同。
- 如果合同已完成签署:已盖章的合同具有法律效力,无法自助作废或修改,建议立即联系对方协商撤销当前合同,并通过腾讯 电子签重新发起正确位置的签署。

# 法律法规常见问题

最近更新时间: 2024-11-06 10:31:42

#### 腾讯电子签电子合同是否具有法律效力?

腾讯电子签的产品设计严格遵循《中华人民共和国民法典 》《中华人民共和国电子签名法 》的各项规定,在合同内容不违反法律 和行政法规的强制性规定下,具备充分的法律效力。

电子合同的效力分为两部分:

- 电子合同内容的有效性,双方协商一致且不违反法律、行政法规的强制性规定。
- 电子签名的有效性,满足《中华人民共和国电子签名法》关于可靠的电子签名的构成要件;同时满足当前人民法院对于电子签 名的审查要求。在使用腾讯电子签标准产品的前提下,腾讯电子签确保证电子签名的合法有效。

#### 如何确保是本人签署?

根据《中华人民共和国电子签名法》第十三条的规定,电子签名制作数据用于电子签名时,属于电子签名人专有;签署时电子签 名制作数据仅由电子签名人控制。

腾讯电子签通过实名认证和签署意愿验证满足上述法律规定以保证本人签署。

- 实名认证:在电子签使用过程中,腾讯电子签将对用户进行实名认证,验证通过后为其颁发数字证书。个人用户需要提供真实 姓名、身份证号、手机号码等信息,机构用户需要提供机构名称、统一社会信用代码、法定代表人(负责人)信息、对公账户 等信息进行有效验证,以确保电子签名为用户本人(机构)专有信息制作。
- 签署意愿验证:在电子合同签署时,腾讯电子签将确认用户签署的意愿。如选择短信验证码验证,腾讯电子签将向用户认证手机号码下发签署验证码,用户正确回填后签署完成,否则无法完成签署;如选择人脸核身方式验证,腾讯电子签则实时采集、比对用户面部照片,比对一致后签署完成,否则无法完成签署。通过以上方式确保电子签名为用户本人控制签署。

#### 如果发生电子签名效力争议,腾讯电子签提供哪些证明?

腾讯电子签依用户申请,并扣减已购买的出证服务次数,向使用本平台产品的用户提供《电子文件签署报告》(包含**至信链**区块 链存证证明 )( 下简称"出证报告" ),用以在诉讼仲裁等纠纷解决场景中,证明文件签署主体在签署过程中的真实意愿及原始 数据未经篡改 。

- 针对已完成签署的文件,用户可以在**腾讯电子签小程序 > 文件夹 > 合同详情 > 更多操作**页面申请出证报告。
- 针对腾讯电子签企业版 API 方式接入的用户,支持通过 API 方式申请出证报告,详细请参见 API 文档。

用户应在前述约定范围内使用出证报告,并保持报告的完整性和严肃性,不得用于非约定用途和非法用途。

腾讯电子签不对文件条款本身内容的法律效力以及在电子文件签署过程未采用本产品或服务的环节、过程的法律有效性承担任何 责任。

根据相关法律法规,符合条件的在线签署文件可以作为电子证据向人民法院提交并用于证明案件事实。鉴于诉讼仲裁活动的复杂 性,相关仲裁机构或司法机构享有对电子证据材料的审核认定职权,必要时请您咨询法律专业人士。

腾讯电子签作为中立的第三方平台,不对案件结果做出任何承诺或保证,不介入案件争议和审理程序。

#### 腾讯电子签小借条是否会影响个人征信?

小借条产品为电子签约产品,为用户的个人借贷服务提供电子签约保障,如发生违约,将由交易双方根据有关法律法规要求进行 解决,小借条的合同履行情况不会上报中国人民银行征信中心。

#### 腾讯电子签小借条是否具有法律效力?

具有充分的法律效力。详情您可参见小借条 法律设计说明书。
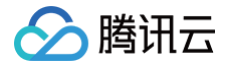

#### 腾讯电子签会不会泄露个人信息?

对于您的个人信息,未经您的授权同意或者非属于法律法规规定的情况,我们不会向第三方提供您的信息。当您使用腾讯电子签 创建正式文件时,我们会将您上传的材料通过技术算法加密存储于我们的服务器中,并采用电子数据固定和防篡改技术等手段。 如您想要了解更为详细的信息处理规则,您可在**腾讯电子签小程序 > 个人中心 > 关于我们**入口,阅读《隐私政策》进行了解。

#### 企业用户如何生成 CA 证书?

当您的企业账号创建成功后,腾讯电子签将自动为您的机构颁发 CA 证书。

腾讯电子签合作的 CA 为国家主管部门批准成立的电子认证服务机构,为使用腾讯电子签的机构用户及个人用户颁发合法合规的 数字证书。

#### 可以使用电子签和境外个人签署合同吗?

您好,支持中国内地(大陆)以外个人(仅持有中国内地(大陆)以外有权机关签发的本地居民有效证件)使用腾讯电子签的功 能正在开发中,敬请期待!

#### 腾讯电子签是否处理用户自行上传的合同及附件中的隐私信息?

腾讯电子签为合同签订各方提供在线签约服务的中立第三方平台,签约各方基于自愿、平等、友好协商的原则对使用腾讯电子签 并填写、上传相关内容达成一致,附件上传功能并非强制功能,系用户根据磋商一致或合同签订的需要自行上传,并非使用该服 务的必要条件。腾讯电子签将用户自主提交的合同附件与合同正文按国家标准要求进行合并,形成一份完整独立的电子合同文 件,并提供给合同双方,符合双方意愿、交易习惯和法律规定。作为中立第三方平台,腾讯电子签无权对用户自行上传的合同及 附件进行脱敏、匿名化或其他处理。

# 视频会议签常见问题

最近更新时间: 2024-11-06 10:31:42

# 发起人投屏共享合同后,签署方如何查看合同?

当发起方**确定开始共享应用画面**后,签署方的会议界面将可直接查看到应用内的合同页面,并能跟随发起方视角查看并填写合同 信息。

| • • •  | 腾                                                                                        | 讯会议    |                        |                                                                                                    |
|--------|------------------------------------------------------------------------------------------|--------|------------------------|----------------------------------------------------------------------------------------------------|
| 0 🙂 II |                                                                                          |        |                        | 33:25 ▶ 演讲者视图 ▼ []                                                                                                    |
|        |                                                                                          |        |                        |                                                                                                    |
| <>0    | NATION NO. 1997                                                                          |        | <i>☆</i> … –           |                                                                                                    |
|        |                                                                                          |        | 配置签约信息 > 补充合同条款 > 微信扫描 | <b>冯签署</b>                                                                                                    |
|        |                                                                                          |        |                        |                                                                                                    |
|        | 反工劳动合同                                                                                   |        | 签署万 (2) 无              | 序签                                                                                                    |
|        | 甲方(用人单位):                                                                                |        | ~ 签署方 (个人)<br>请补充签署方信息 |                                                                                                    |
|        | 统一社会信用代码/注册号:                                                                            |        | ○ 签署方 (企业)             |                                                                                                    |
|        | 法定代表人/经营者姓名:                                                                             |        | 腾讯会议云签约大卖公司            | >                                                                                                    |
|        | 联系电话:                                                                                    |        |                        |                                                                                                    |
|        |                                                                                          |        | 合同信息                   |                                                                                                    |
|        | 乙万(员工):<br>证件类型:                                                                         |        | ← 合同名称                 | 🛛 🔁 🖉 🏂 典子谦的屏幕共享                                                                                                    |
|        | 证件号码:                                                                                    |        | 员工劳动合同                 |                                                                                                    |
|        | 联系电话:                                                                                    |        | · 签署截止<br>合同发起后7天      | - in the second second |
|        | 联系地址;                                                                                    |        |                        |                                                                                                    |
|        | 根据《中华人民共和国劳动法》《中华人民共和国劳动合同法》《中华                                                          |        |                        | 💋 签约方                                                                                                    |
|        | 人民共和国电子签名法》等法律法规政策规定,甲乙双方遵循合法、公平、<br>平等自愿、协商一致、诚实信用的原则订立本合同。                             |        |                        |                                                                                                    |
|        | 一 苏孙全同期阻                                                                                 |        |                        |                                                                                                    |
|        | 、为约百间纳附<br>1.1 甲乙双方自用工之日起建立劳动关系,双方约定劳动合同期限                                               |        |                        |                                                                                                    |
|        | 为<br>1.2 试用期为<br>(试用期包括在劳动合同期限内)。                                                        |        |                        |                                                                                                    |
|        |                                                                                          |        |                        |                                                                                                    |
|        | <ul> <li>二、 上作 内容和 上作 地点</li> <li>2.1 乙方工作内容(岗位或工种)是</li> <li>&lt; 1/5 &gt; ♀</li> </ul> | 100% ④ |                        |                                                                                                    |
|        | 岗位职责为。                                                                                   |        |                        |                                                                                                    |
|        |                                                                                          |        |                        | 离开会议                                                                                                    |
|        | · · · · · · · · · · · · · · · · · · ·                                                    |        | - Parker 19 Parkalak   |                                                                                                    |

# 是否可以在合同页面上进行批注?

可以的,发起方或签署方能够通过腾讯会议自带的互动批注功能,针对合同内容进行批注。

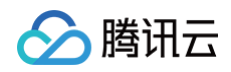

| 2.000                    | 11 40:25 腾讯会议                                           |                          |
|--------------------------|---------------------------------------------------------|--------------------------|
| and the second           | ✓ ✓ ✓ ✓ ✓ ✓ → → □ ··· ✓ ✓ ✓ ✓ ✓ ✓ ✓ ✓ ✓ ✓ ✓ ✓ ✓ ✓ ✓ ✓ ✓ | 结束共享                     |
| $\langle \rangle \Theta$ | ■ 腾讯电子签                                                 | \$ … − □ ×               |
|                          |                                                         | 配置签约信息 > 补充合同条款 > 微信扫码签署 |
|                          |                                                         |                          |
|                          | 员工劳动合同                                                  | <b>签署方 (2)</b> 无序签       |
| 1                        | 甲方(用人单位):                                               | 签署方 (个人)<br>法社会发展之信息     |
| 4                        | 统一社会信用代码/注册号:                                           |                          |
| ž                        | 法定代表人/经营者姓名:                                            | 签署方(企业) 腾讯会议云签约大卖公司      |
| 1                        | 住所/经营场所:                                                | >                        |
| 1                        | 联系电话:                                                   |                          |
| 典子谦                      |                                                         | 合同信息                     |
| 2                        | 乙方(员工):                                                 |                          |
| 1                        | 此件                                                      | 员工劳动合同                   |
|                          | 亚什方吗:                                                   | 〇签署截止                    |
|                          | ¥系他站.                                                   | 合同发起后7天 ~                |
|                          |                                                         |                          |
|                          | 根据《中华人民共和国劳动法》《中华人民共和国劳动合同法》《中华                         |                          |
|                          | 人民共和国电子签名法》等法律法规政策规定,甲乙双方遵循合法、公平、                       |                          |
| L.                       | 平等目愿、协商一致、诚实信用的原则订立本合问。                                 |                          |
| -                        | 一、劳动合同期限                                                |                          |
| 1                        | I.1 甲乙双方自用工之日起建立劳动关系,双方约定劳动合同期限                         |                          |
| 2                        | 为。 。                                                    |                          |
|                          |                                                         |                          |
| :                        | 二、工作内容和工作地点                                             |                          |
| 2                        | 2.1 乙方工作内容(岗位或工种)是< 1/5 > Q 100% Q                      | ∽上─歩 下─歩                 |
|                          | ۵ ( ۲.47 J J Z Z Z Z Z Z Z Z Z Z Z Z Z Z Z Z Z          | S STATES                 |
|                          |                                                         | ×                        |
|                          | ▶                                                       |                          |

# 会议结束后,可以在哪里找到合同?

- 1. 所有在腾讯会议内发起或签署的合同(包含合同已签署、待签署、已撤销等),均可以在微信小程序腾讯电子签的**文件夹**中找 到。
- 在腾讯会议客户端首页,单击历史会议,找到发起或签署该合同的会议。单击该场会议的详情,在应用模块下单击腾讯电子
   签,即可找到该场会议中发起或签署的所有合同。

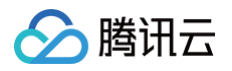

| 勝讯会议     - ×       員 典子谦     〇 愈                                                                                                    | 历史会议         ー         ×           Q 会议答称、会议号、发起人                                                                              |                                                                          | < > C I MRR#78 ···   - □ X<br>本次会议信息                                                      |
|----------------------------------------------------------------------------------------------------|----------------------------------------------------------------------------------------------------|--------------------------------------------------------------------------|-------------------------------------------------------------------------------------------|
| +     ・     ・     ・     ・     ・     ・     ・     ・     ・     ・     ・     ・     ・     ・     ・     ・     ・     ・     ・     ・     ・     ・     ・     ・     ・     ・     ・     ・     ・     ・     ・     ・     ・     ・     ・     ・     ・     ・     ・     ・     ・     ・     ・     ・     ・     ・     ・     ・     ・     ・     ・     ・     ・     ・     ・     ・     ・     ・     ・     ・     ・     ・     ・     ・     ・     ・     ・     ・     ・     ・     ・     ・     ・     ・     ・     ・     ・     ・     ・     ・     ・     ・     ・     ・     ・     ・     ・     ・     ・     ・     ・     ・     ・     ・     ・     ・     ・     ・     ・     ・     ・     ・     ・     ・     ・     ・     ・     ・     ・     ・     ・     ・     ・     ・     ・     ・     ・     ・     ・     ・     ・     ・     ・     ・     ・     ・     ・     ・     ・     ・     ・     ・     ・     ・     ・< | 7月5日周二 2022年<br>645 383 536<br>在线签约会<br>入会时间:18-32 发起人: 典子语 麗途<br>271 273 856<br>央子谜的快速会议                                      | 07月05日19:00-19:30(GMT+8) 645 383 536 년<br>定起人 등 兵子谦<br>章令人 등 1人参会 土<br>③ | 企业合同         新会处理时间: 6天23855分         去签署>           合同名称: 销售合同         签署方: 開洗会议云签约大党公司( |
|                                                                                                    | Amountain         1610 AzabA: HET WE           632 288 500         典子谦的快速会议           人会明前:1323 发起人: 典子谦           764 566 196 | <u>最近入会</u> 参会时任<br><b>勝天</b> 査者会部 ><br>典子準(応用)                          |                                                                                           |
| 暂无会议                                                                                                    | 典子議的快速会议         入会明目:11:37 发起人: 典子傳           7月4日周ー         2022年           816 336 532         2022年                        | <ul> <li>▲用(2)</li> <li>查看全部 &gt;</li> <li>⑦ 系到</li> </ul>               |                                                                                           |
|                                                                                                    | <b>典子謙的快速会议</b><br>入金时间:09:54 发起人:典子様<br>管理                                                                                    | ■ BRT电子弦 ・ ◆ ☆ (1)日前束                                                    |                                                                                           |

## 是否支持在腾讯会议 App 或小程序中使用?

支持的。

#### 合同发起方(支持腾讯会议 PC 端、App)

使用腾讯会议 App 进入一场会议,单击底部的**更多**,找到并单击**腾讯电子签**(如未添加,可先单击**添加应用**进行授权添加)。 单击**获取微信文件**或者**选择合同模板**,授权手机号登录后,可以根据需要选择投屏后跳转微信小程序,或直接跳转到微信小程序 中进行合同发起。

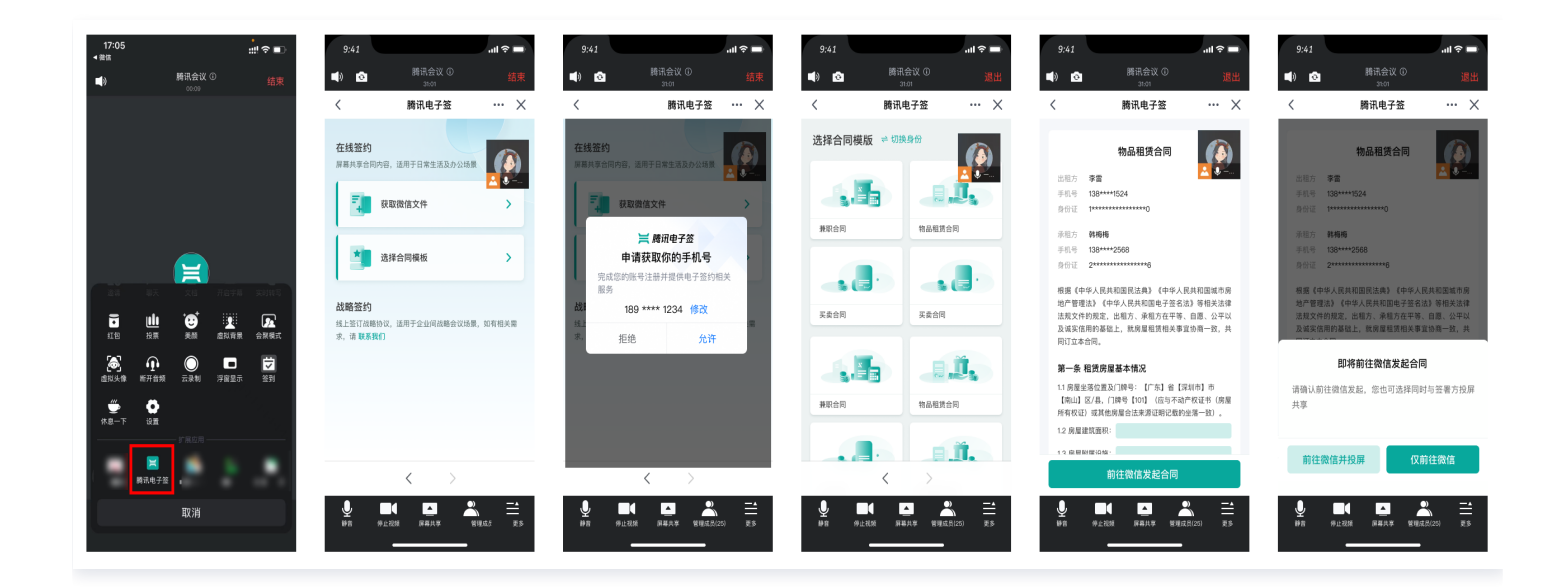

#### 合同签署方(支持腾讯会议 PC 端、App、小程序)

在发起方进行合同页面的投屏共享后,签署方能在腾讯会议 PC 端、App 或小程序中查看共享页面,并进行扫码签约。

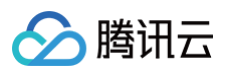

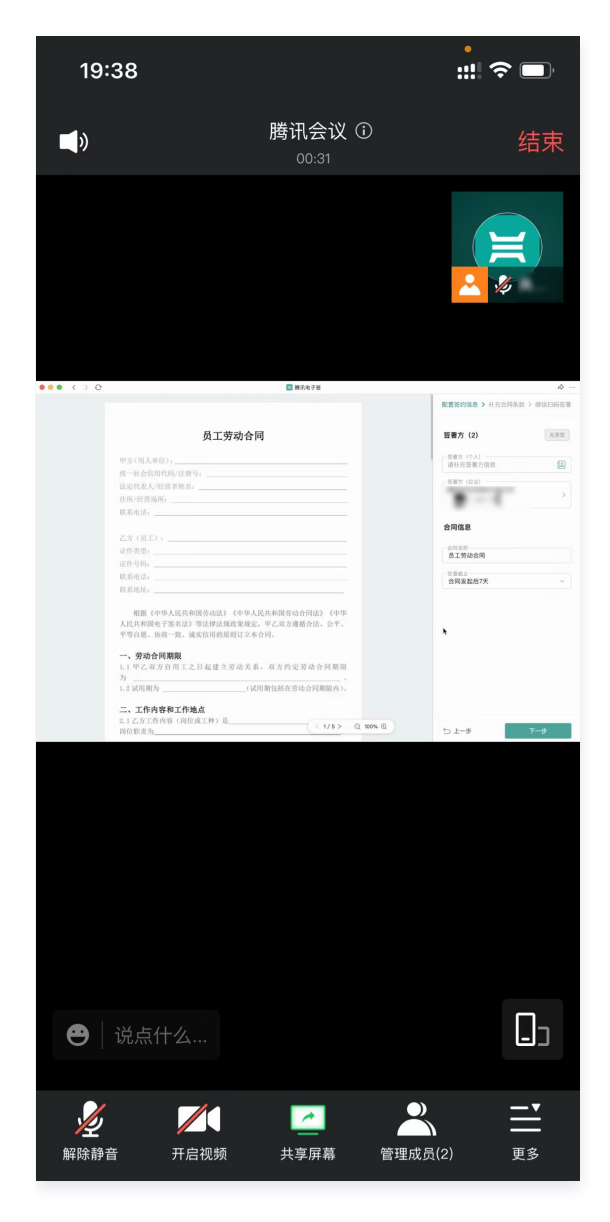

# 如果签署方通过腾讯会议 App 进会,不方便扫码签约,怎么办?

• 发起方可以在微信扫码签署页,单击二维码下方的发送签约信息,将合同分享给签署方。

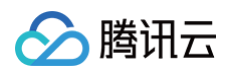

|                      |                | 📕 腾讯电子签   |        | <i>\$</i> ···   - □                     |
|----------------------|----------------|-----------|--------|-----------------------------------------|
|                      |                |           |        | 配置签约信息 > 指定签约区域 > 微信扫码签署                |
|                      | 销售合同           |           |        | 微信扫码签署                                  |
| 甲方(需方)姓名             | 邀请参会成员使用应用 📔 斷 | 电子签       |        | 完成签署后该合同将具有法律效力                         |
| 证件吴至:<br>证件号码:       | 0 地本市号         | 已选成员:1人   |        | 12745/5                                 |
| 联系电话:                |                |           |        | 10000                                   |
| 联系地址:                | 💙 所有人          | 所有人       | 8      | A1540                                   |
|                      | 🤡 签约方          |           |        | 1 1 1 1 1 1 1 1 1 1 1 1 1 1 1 1 1 1 1   |
| 乙方(供方)名称             |                |           |        | 10 - 10 - 10 - 10 - 10 - 10 - 10 - 10 - |
| 统一社会信用代码             |                |           |        | 若签约方通过移动端入会,可发送签约信息                     |
| 法定代表人/经营:            |                |           |        |                                         |
| 住所/经营场所:             |                |           |        | 位当世良                                    |
| 联系电话:                |                |           |        | ) 腾讯会议云签约大卖公司( ) 待签署                    |
| 根据《中华人               |                |           |        |                                         |
| 法规,甲乙双方在             |                |           |        |                                         |
| 同约定的货物事宜             |                |           |        |                                         |
|                      |                |           | 取消发送   |                                         |
| 一、货物基本情.             | 70             |           |        |                                         |
| 1. 名称:               |                |           |        |                                         |
| 2. 数量:<br>2. 坝构上压具长体 |                |           | 9      | e)                                      |
| 3. 观恰与灰重标准:          | 1              |           |        |                                         |
| 4. 包装方式与要求           | :              |           |        |                                         |
|                      |                | < 5/5 > Q | 100% 🕀 |                                         |

• 签署方在腾讯会议 App 中会收到签约邀请,单击**立即查看**后,自动打开腾讯电子签微信小程序进行合同签署。

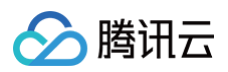

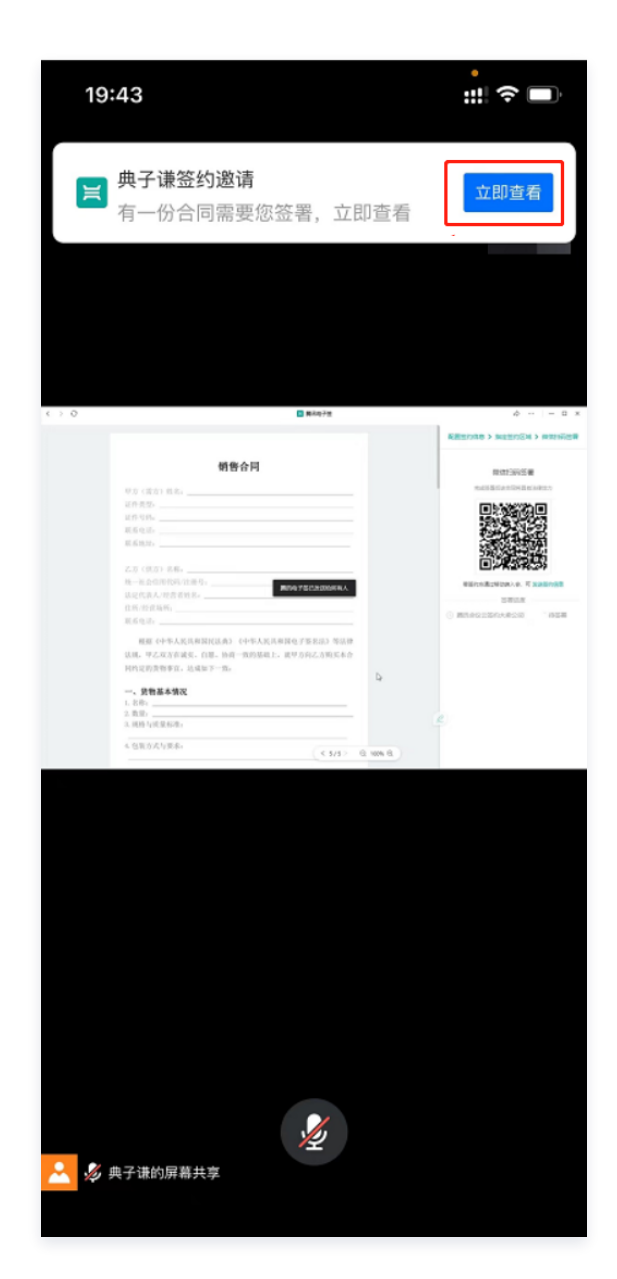

# 当我上传本地合同文件进行合同发起时,如何设置自己不用签署?

在登录电子签企业账号后,选择一份本地文件单击 **与签约方投屏共享** 后,进入**配置签约信息**页面。单击第一个签署方信息(默 认为发起方信息),在下方弹窗中单击 **删除**,即可删除自己,此时可重新添加签署方。

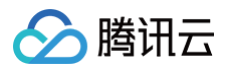

| $\leftrightarrow \circ$ | 12 朝沢电子签                                                                                                    | \$   - D X                                               | <                 | > e | 2 親沢电子性                                                                                           |   | \$   - • ×                                                    |
|-------------------------|----------------------------------------------------------------------------------------------------|----------------------------------------------------------|-------------------|-----|---------------------------------------------------------------------------------------------------|---|---------------------------------------------------------------|
|                         | 销售合同                                                                                                    | REESIGNE > MARSING > MARSHARM     Sept (1)     Tran Mars |                   |     | 销售合同                                                                                              |   | <b>配置在約項息 &gt;</b> 前定西的区域 > 做項目的运费<br>签署方 (0) <b>元</b> 井芝 副井正 |
|                         | 甲方(第方)姓名,<br>延祥美哲,1.点古第一个签署方信息                                                                                                    | - 生茶方 (企业)<br>開閉会议云签约大要公司                                |                   |     | 甲方(質方)姓名:<br>证件类型:<br>证件类型:                                                                       |   | 若无法寄方,后由下方按照原加                                                |
|                         | 联系电话:                                                                                                    | + 添加签署方                                                  |                   |     | 联系电话:                                                                                             |   | + 添加签署方                                                       |
|                         | 7. 年 (唐) 安徽。                                                                                                    | 合同信息                                                     |                   |     | のあめる。<br>                                                                                         |   | 个人                                                            |
|                         | は、 (FC) / 10(F)<br>統一社会信用代码/注册号:<br>とつ(FE) / 35(F) / 55(F) / 55(F) / | 合同名称 销售合同                                                | $\longrightarrow$ |     |                                                                                                   |   | 我的企业 (展示会议王芸的大型公司)                                            |
|                         | axie 1 v e / v ze in 1 y e e i<br>住所/经营场所i<br>昭                                                                                                    | 台間文件<br>销售合同                                             |                   |     | 在形1140人/1224月13日4日                                                                                |   | 會國文件<br>销售合同                                                  |
|                         | 4.00003 一截 (中华人民共和国民法典)(中华人民共和国也于整名法)等法律<br>截逐,中华人民共和国民法典)(中华人民共和国也于影响之)等法律<br>达逐,中区(双方法或定,自愿,协同一致的基础上,很少方向乙方购买本合<br>同的定的货物事况,这成如下一致。                                                                                                    |                                                          |                   |     | 根据电站:<br>概据(中华人民共和国化法集)(中华人民共和国电子签名法)等法律<br>法规,甲乙双方在城末,自思、协调一致的基础上,就平方向乙方购买本合<br>同约定的货物事宜,送成如下一致; |   | 然客報止<br>合同说起后7天 >                                             |
|                         | <ul> <li>一、货物基本情况</li> <li>1.名称:</li> </ul>                                                                                                    | 姓名                                                       |                   |     | 一、货物基本情况<br>1.名称:                                                                                 |   |                                                               |
|                         | <ol> <li>2. 数量:</li></ol>                                                                                                    | 学机导导                                                     |                   |     | 2. 数量:<br>3. 规格与质量标准:                                                                             |   |                                                               |
|                         | 4.包装方式与要求:<br>< 1/5 > Q 100% Q                                                                                                    |                                                          |                   |     | 4. 包装方式与要求: ( 1/5 > Q 100% (                                                                      | ٩ | 5 ±—≠ ₹                                                       |

# 我不知道一起参会的签署人手机号、身份证号等个人信息,可以设置由签署人自行填写吗?

可以的。

进入**配置签约信息**页面时,在签署方信息处默认关闭**由我填**开关,此时可以继续发起合同,后续会中参与人可通过扫码自行补充 签署人信息。

如果打开由我填开关,则需要由发起人填写签署人的姓名、手机号码等相关信息。

| $\langle \rangle$ $\ominus$ | 📙 腾讯电子签                                                                                                    | \$? ···   - 🗆 ×                                                                |
|-----------------------------|----------------------------------------------------------------------------------------------------|--------------------------------------------------------------------------------|
|                             |                                                                                                    | 配置签约信息 > 指定签约区域 > 微信扫码签署                                                       |
|                             | 采购协议(测试专用)                                                                                                    | <b>签署方 (2)</b> 无序签 顺序签                                                         |
|                             | 甲方(采购方)名称,                                                                                                    | <ul> <li>签署方(企业)</li> <li>签署方(个人)</li> <li>待对方填写</li> </ul>                    |
|                             | 乙方(销售方)名称:                                                                                                    | + 添加签署方<br>合同信息                                                                |
|                             | 根据《中华人民共和国民法典》《中华人民共和国电子签名法》等法律、法规、规章的规定,遵循平等、自愿、公平、诚实信用的原则,甲乙双方就甲方向乙方采购货物事项达成如下约定;<br>一、货物名称及数量                                             | <ul> <li>合同名称</li> <li>采购协议(测试专用)</li> <li>合同文件</li> <li>采购协议(测试专用)</li> </ul> |
|                             | <ol> <li>2. 采购数量:</li> <li>二、价款及支付</li> </ol>                                                                                                | △ 签署截止<br>合同发起后7天 ~                                                            |
|                             | <ol> <li>5. 页初町畝及又口水蔵, 双方为行约定。</li> <li>2. 乙方应在收款后按甲方要求开具符合法律法规规定的增值税发票,如因乙方<br/>不开具发票、迟延交付发票、发票不合规等原因,导致甲方因此遭受损失的,<br/>乙方应当负责赔偿。</li> </ol> |                                                                                |
|                             | <ul> <li>三、质量及包装</li> <li>1. 乙方所提供的货物应符合以下全部质量标准:</li> <li>(1)相关法律法规、国家及部委颁布的强制性标准:</li> </ul>                                               | り上─歩<br>下─歩                                                                    |

# 我还有未使用的企业版套餐包,是否可于在线签约中使用?

不可以。当前企业版套餐与在线签约套餐是两类套餐包,无法使用企业版套餐包发起在线签约合同。如需购买或查看在线签约合同份数,请参见 购<mark>买指南</mark>。

# API 接入问题 SDK 与回调

最近更新时间: 2025-03-19 10:27:22

# 报错"签名计算错误,请使用 SDK"

- 1. 请确保使用了电子签提供的 SDK。
- 2.请确保 SecretId 和 SecretKey 正确。

# 报错 "The SecretId is not found, please ensure that your SecretId is correct"

常见原因是,指定的 SecretId 和 SecretKey 传入了正式/测试环境的密钥,而接口请求到了测试/正式环境。

# 为什么 API 文档中的接口在 SDK 中找不到?

- 首先,需要确认引入的 SDK 是否正确。以 JAVA 为例:
  - 自建应用请 参考 Demo
  - 第三方应用请 参考 Demo
- 其次,由于电子签功能也在不断迭代,可能新的 API 在更高版本的 SDK 中,尝试将 SDK 升级到 最新版本 。

# 报错"请求的 Endpoint 或 Version 错误,请检查并修正后重试"

强烈建议用 SDK 请求接口。如果是用电子签提供的 Demo 进行调试,请确认下载的 Demo 是否正确,以 java 语言为例:

- 自建应用请参考 Demo
- 第三方应用请参考 Demo

# UploadFiles 报错:业务错误,身份鉴权失败

常见原因是,指定的 SecretId 和 SecretKey 传入了正式/测试环境的密钥,而接口请求到了测试/正式环境。

# 为什么收不到回调消息?

如果配置了回调 Url 地址,但是没有收到回调通知,您可在外网环境用下方 curl 命令,需确保 HttpCode 返回200:

```
# 需将 https://tsign.tencent.com/callback 换成您配置的回调地址
curl https://tsign.tencent.com/callback -H "Content-type: application/json" -X
POST -d "{}"
```

# 业务上线前需要注意什么?

联调完成上线时需要做以下工作:

- 1. 更换 API 密钥;
- 2. 配置新的回调地址;
- 3. 更改请求域名

详细操作请参考:

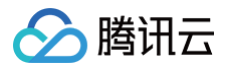

- 自建应用上线环境配置
- 第三方应用上线环境配置

#### 集团架构下如何给不同子企业设置不同的回调地址?

目前包括子企业在内,「专业版」以下版本不支持配置回调地址,但子企业的所有消息都会发到主企业配置的回调地址,建议业 务方自行分发。

#### 回调信息解密后是乱码

参考 解密示例,确认传入的 Key 正确。

#### ▲ 注意:

请确保正式环境和测试环境用了不同的回调地址。

# 报错"操作禁止"

常见错误是调用其他通用请求时用了文件上传接口的请求地址,请检查:

| 应用类型   | 环境   | 服务                | 地址                           |
|--------|------|-------------------|------------------------------|
| 自建/第三方 | 联调环境 | 文件服务(UploadFiles) | file.test.ess.tencent.cn     |
| 自建/第三方 | 线上环境 | 文件服务(UploadFiles) | file.ess.tencent.cn          |
| 自建应用   | 联调环境 | 其他通用服务            | ess.test.ess.tencent.cn      |
| 自建应用   | 线上环境 | 其他通用服务            | ess.tencentcloudapi.com      |
| 第三方应用  | 联调环境 | 其他通用服务            | essbasic.test.ess.tencent.cn |
| 第三方应用  | 线上环境 | 其他通用服务            | essbasic.tencentcloudapi.com |

# 报错 "action not exist"

常见错误是调用 UploadFiles 接口时使用了通用服务请求地址,请检查:

| 应用类型   | 环境   | 服务                | 地址                           |
|--------|------|-------------------|------------------------------|
| 自建/第三方 | 联调环境 | 文件服务(UploadFiles) | file.test.ess.tencent.cn     |
| 自建/第三方 | 线上环境 | 文件服务(UploadFiles) | file.ess.tencent.cn          |
| 自建应用   | 联调环境 | 其他通用服务            | ess.test.ess.tencent.cn      |
| 自建应用   | 线上环境 | 其他通用服务            | ess.tencentcloudapi.com      |
| 第三方应用  | 联调环境 | 其他通用服务            | essbasic.test.ess.tencent.cn |
| 第三方应用  | 线上环境 | 其他通用服务            | essbasic.tencentcloudapi.com |

# 企业认证

最近更新时间: 2025-06-18 16:07:52

#### 是否参与签署的企业方均需要在电子签进行企业认证?

是的。根据《电子签名法》的要求,签署方无论企业或者个人,在签署电子合同前均需要完成实名认证。

#### 是否支持企业批量认证?

如果业务方有提前收集子企业/合作方企业的企业信息,可以使用批量认证的能力,通过批量认证还可以提前收集各企业的 超管 授权书,直接通过接口传入。批量认证分为以下两种方式:

- 同一个超管对多家企业进行批量认证,用此方式批量认证企业还可以批量对其进行一些初始化操作,整个流程此超管只需要扫 1-2次人脸即可。详细操作流程请参考:
  - 自建应用企业批量认证及初始化
  - 第三方应用企业批量认证及初始化

## △ 注意:

此方式业务方必须提前收集各企业的超管授权书。

2. 只是提供一种同步企业信息的快捷方式,最终的认证操作仍是**由各企业超管操作进行**。详细流程请参照以下流程:

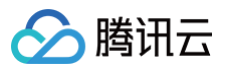

#### ○ 自建应用:

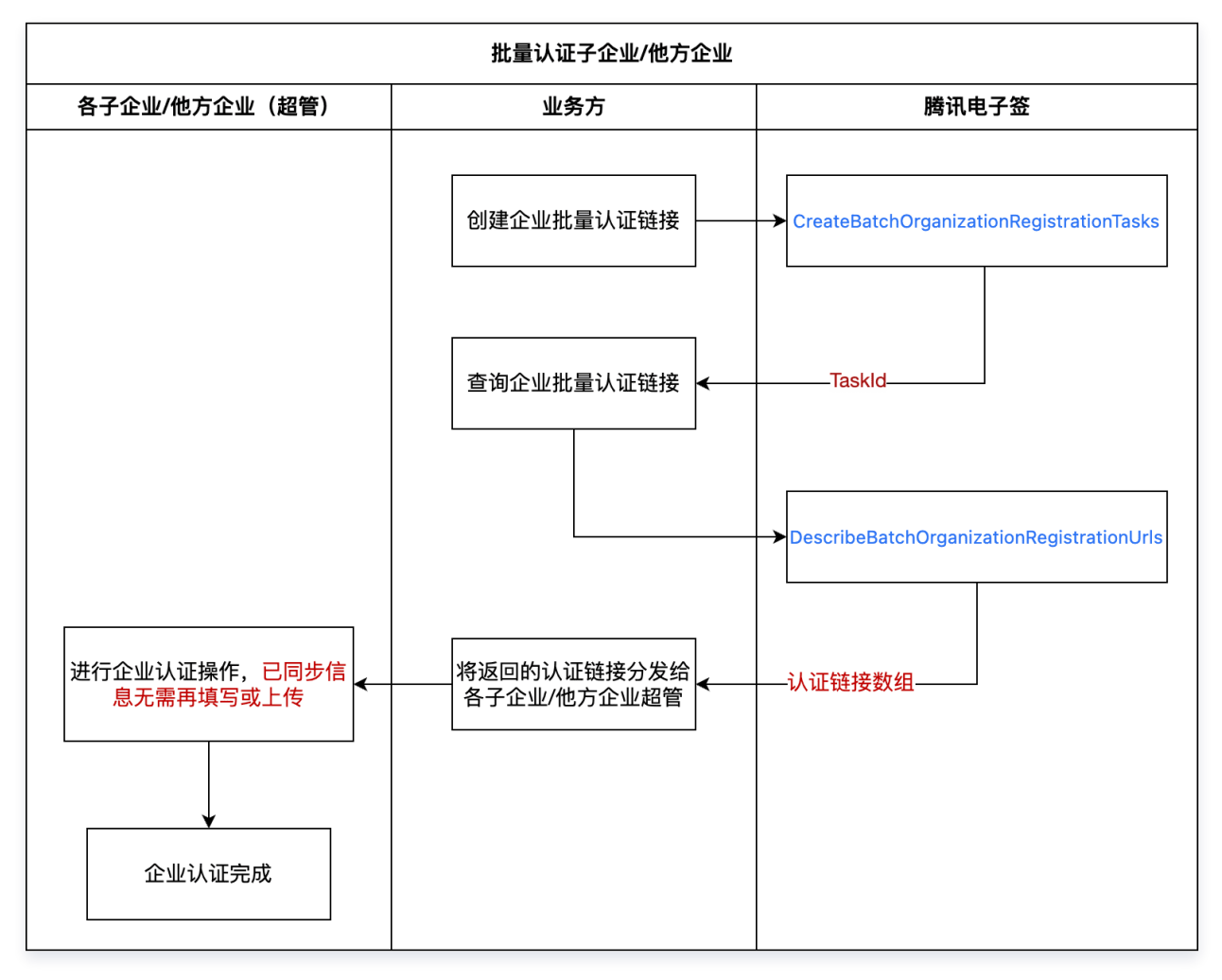

#### ○ 第三方应用:

腾讯云

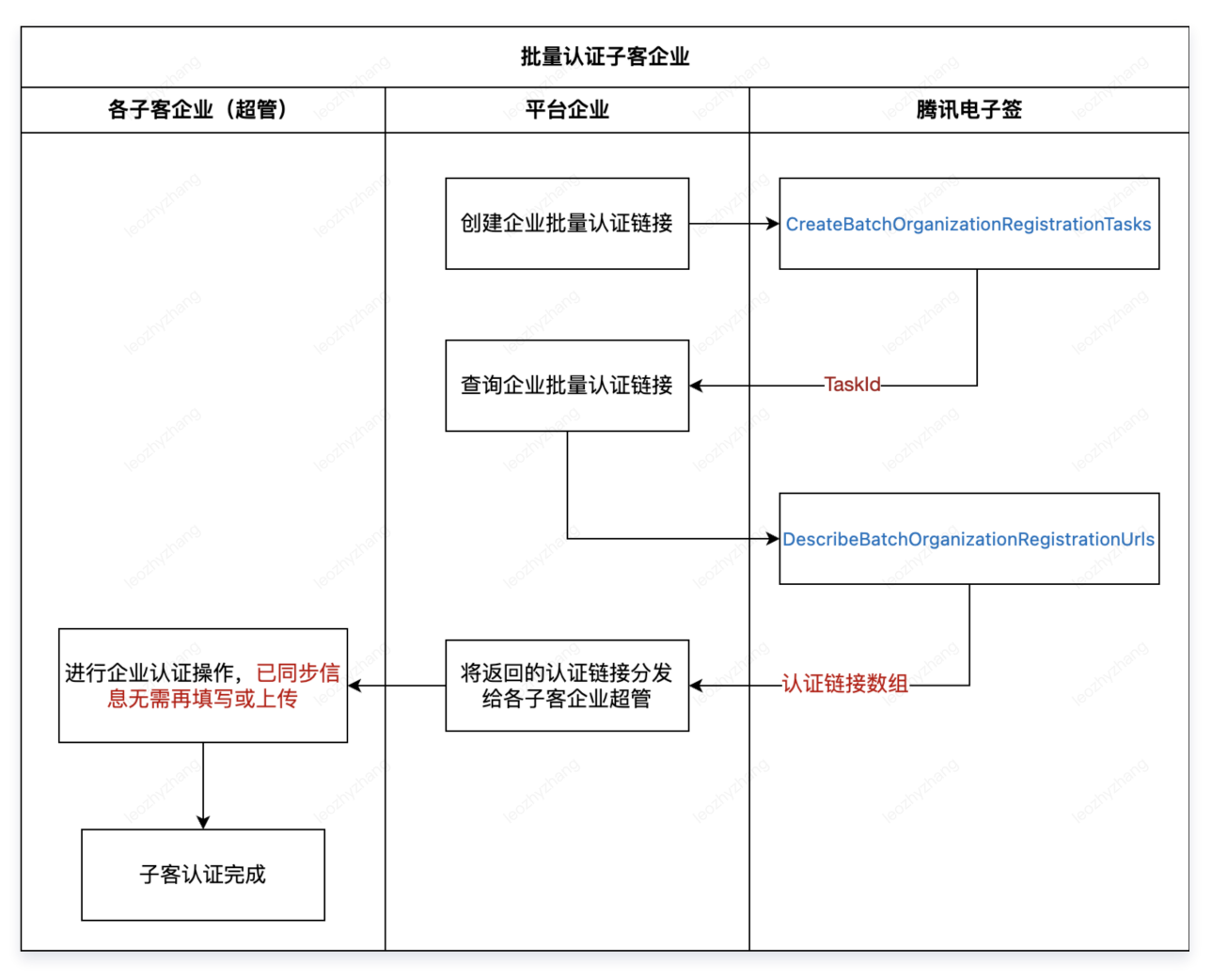

#### 超管和法人无法联系,如何变更企业信息?

两种处理方式:

1. 先注销之前的老企业,然后再重新注册。需要注意的是由于超管和法人都无法联系,需要走线下注销。

线下注销流程:需要提供以下信息,发送到腾讯对公邮箱:e-contract@tencent.com。

【一、用户申请注销背景】

- 【二、客户详细信息】
- 客户名称
- 客户电子签企业账号
- 是否有费用未结清
- 企业邮箱
- 2. 走线下变更超管的流程,让法人作为新的超管加入到企业,然后新超管操作下企业名称和法人的变更。
   线下变更超管流程:需要提供以下信息和超管变更授权书,发送到腾讯对公邮箱:e-contract@tencent.com。
  - 【一、申请线下变更超管原因】
  - 【二、客户详细信息】
  - 企业名称
  - 企业电子签账号

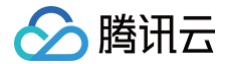

● 由原超管【姓名: 身份证号码: 手机号码: 】改为新超管【姓名: 身份证号码: 手机号码: 】

- 申请变更人姓名
- 申请变更人联系电话
- 申请变更人的邮箱
- 变更企业名称,请参考 变更企业名称。
- 变更法人,请参考 变更企业法定代表人 。

# 此企业已经完成认证,请联系此企业的超级管理员(xxx)加入该企业

通过 创建企业认证链接 接口认证企业时,如果报以下错误,说明这已经不是第一次通过此接口认证此企业了。

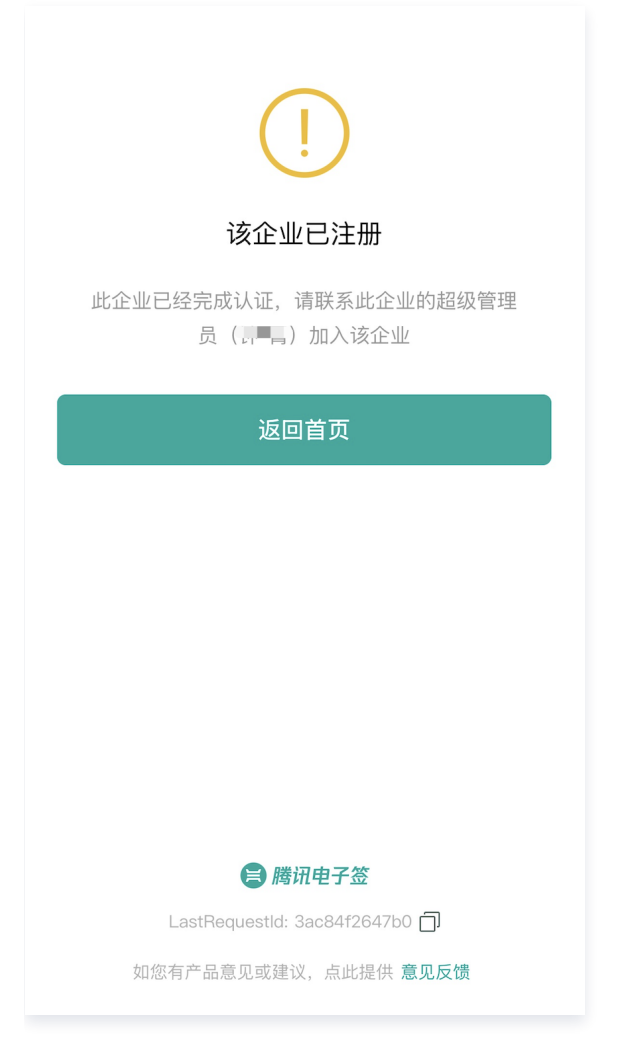

#### 🕛 说明:

如果此企业之前是自行在电子签官网认证(未通过此认证链接),当前是第一次通过认证链接进入,不会报此错误,且 会发送 CreateOrganization 回调;如果此企业已经通过认证链接走过一次流程了(已发送了一次回调),再通过认 证链接进入就出现上图提示,且不再发送回调。

#### 为什么没有出现对公打款流程?

非法人参与注册电子签企业,认证流程没有对公打款(只需要上传授权书)的原因:

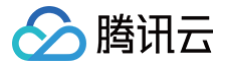

1. 对公打款只会存在于 SaaS 企业认证,第三方子客认证不存在;

2. 客户提交过企业收录(所以测试环境不存在对公打款);

3. 企业是政府、事业单位、合伙企业、农业机构的类型。

# 为什么会有企业收录?

新注册企业或者企业近期变更过工商信息,就会触发这个收录的流程。提交收录后,需要电子签侧人工审核,通过后就可以正常 注册认证了。

企业信息收录,请参考 企业信息收录指引。

⚠ 注意:

由于「测试环境」的企业均为伪造企业,所以均需要进行企业收录。

# 用户不匹配。当前登录用户姓名(手机号/身份证号)非XXX,无法进行企业认证

出现以下类似问题是因为在生成认证链接时指定了此企业的超管(即操作企业认证的人)信息,然而在认证时却不是由指定人在 操作。具体来说:

| (!)                                                                                            |
|------------------------------------------------------------------------------------------------|
| 用户不匹配                                                                                          |
| 当前登录用户手机号非"12,无法进<br>行企业认证,请使用此手机号进行认证流程或<br>联系【 <b>言言 音                                  </b> |
| 关闭小程序                                                                                          |
| 切换账号登录                                                                                         |
|                                                                                                |
|                                                                                                |
| ■ 腾讯电子签                                                                                        |
| LastRequestId: 8953df289335 🗇                                                                  |
| 如您有产品意见或建议,点此提供 <b>意见反馈</b>                                                                    |
|                                                                                                |
| <ul> <li>自建应用在生成认证链接时指定了:</li> </ul>                                                           |

〇 超管姓名: AdminName 且 AdminNameSame 为 true

- 〇 超管手机号: AdminMobile 且 AdminMobileSame 为 true
- 〇 超管身份证号: AdminIdCardNumber 且 AdminIdCardNumber 为 true
- 第三方应用在 生成认证链接 时指定了:
  - 〇 超管姓名: ProxyOperatorName
  - 〇 超管手机号: ProxyOperatorMobile
  - 超管身份证号: ProxyOperatorIdCardNumber

#### 解决方式:

请按照指定让正确的超管来进行认证操作,或者在生成链接时去掉相关限制。

# 统一社会信用代码未收录

在认证测试企业时,如果报以下错误,请注意统一信用代码不要传真实代码,但需要满足格式规范(18位,企业"91"开头,个体工商户"92"开头,建议将一个真实信用代码改一两位),请尝试更换后再试。

| く 企业认证Dem                       | ••• •   |
|---------------------------------|---------|
| 统一社会信用代码未                       | 收录      |
| 昌业执照/相关业明><br>●                 | *       |
| 主体类型<br>企业                      | >       |
| 企业名称                            |         |
| 统一社会信用代码<br>19823728TTYY1248234 |         |
| 法定代表人姓名<br><b>测试</b>            |         |
| 所在地区<br><b>浙江省杭州市余杭区</b>        | ◎<br>定位 |
| 企业地址<br>文一西路1218号               |         |
| 下一步                             |         |

# 请输入正确的企业名称/个体工商户名称

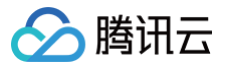

#### 此报错常见于在联调环境认证测试企业时出现:

| ◇ 个人实名认证 > 2            | 补充企业信息                 | >        | 3 超级管理员授权         |  |
|-------------------------|------------------------|----------|-------------------|--|
| 请                       | 补充企业信息                 |          |                   |  |
| 应电子签名相关法律要求<br>您也?      | ₹, 请补充企业统─<br>可手动填写企业信 | ─社会<br>息 | 会信用代码等信息          |  |
|                         |                        |          | ●<br>常业执照<br>(日本) |  |
| 支持JPG/PNG格式<br>企业主体类型 * |                        |          |                   |  |
| 企业                      |                        |          | •                 |  |
| 企业名称 *                  |                        |          |                   |  |
|                         |                        |          |                   |  |
| 请输入正确的企业名称/个体工商户名       | 郤称                     |          |                   |  |
| 统一社会信用代码*               |                        |          |                   |  |
| 91 J84X                 |                        |          |                   |  |

报此错误的原因很可能是因为「统一社会信用代码」录入了一个真实的企业信用代码。

#### 解决方式:

更换「统一社会信用代码」,尝试在真实的企业信用代码基础上改后面一两位。

## 您不是该企业的法定代表人,无权进行此操作

邀请法人认证企业时,如果出现以下提示,请确认这个企业是否是一个刚在工商注册的新企业。电子签的工商数据来源于国家企 业信用公示系统,请确保已公示。

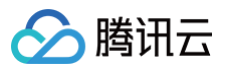

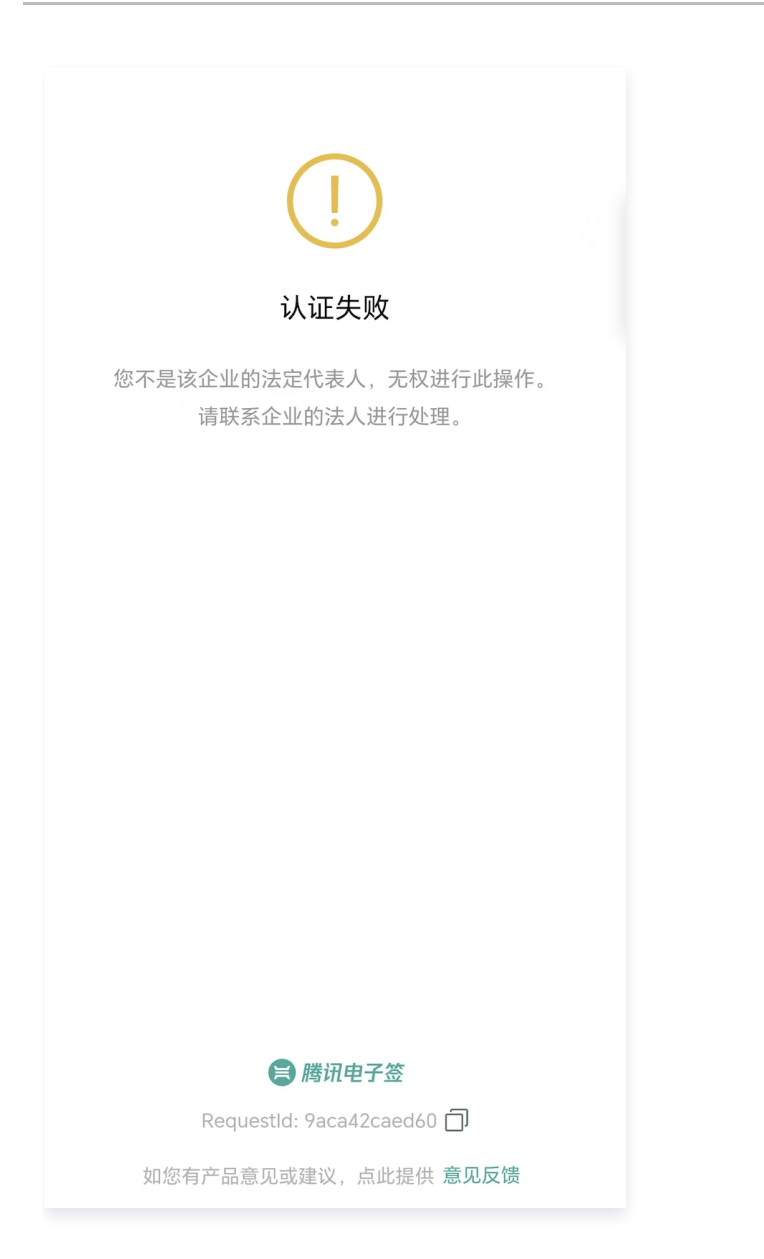

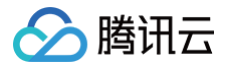

# 第三方应用

最近更新时间: 2025-03-19 10:27:22

## 报错 "Agent.ProxyOperator.OpenId 指定的这个子企业员工未完成注册"

第三方应用集成的所有接口都需要已认证的子客企业员工发起,具体认证流程请参见 接入前必读 和 子客入驻 小节。

# 报错 "Agent.ProxyOrganizationOpenId 指定的这个子企业还没有完成认证,无法完成此操作"

第三方应用集成的所有接口都需要已认证的子客企业员工发起,具体认证流程请参见 接入前必读 和 子客入驻 小节。

#### 认证报错"用户不匹配。该链接已被 XX 占用并发起认证流程,您无法继续使用该链接进行认证"

出现以下报错是由于 XX 已经在认证中了,此时再把认证链接给到其他人,则会报错。

| (!)                                                                                    |
|----------------------------------------------------------------------------------------|
| 用户不匹配                                                                                  |
| 该链接已被 <u>叭</u> 响,占用并发起认证流程,您无法<br>继续使用该链接进行认证。                                         |
| 关闭小程序                                                                                  |
|                                                                                        |
| <b>() 勝讯电子签</b><br>LastRequestId: 62efa8e7925e <b>]</b><br>如您有产品意见或建议,点此提供 <b>意见反馈</b> |

#### 解决方式:

- 方式1: 让 XX 继续走认证流程。
- 方式2: 如果要换人认证,需要更换 Agent.ProxyOperator.OpenId , 重新 生成认证链接。

# 如何修改子客企业的 OpenId?

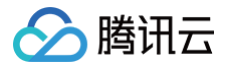

# 同一个人可以同时加入一个应用下的两个子客企业吗?

可以。但在认证时需要定义不同的 ProxyOperator.OpenId 。

#### 报错"渠道应用号和此渠道子客不具有授权关系,请确认参数或授权关系后重试"

报错是指传参中的子客企业( Agent.ProxyOrganizationOpenId )未在所传应用号( AppId )下认证。

#### 员工加入报错"该身份证号已完成实名认证并加入渠道企业"

例如张三已经加入到了子客企业 A, openId为 openId1, 此时张三又以 OpenId2 为标识再次走加入子客 A 的流程,则会报以下错误:

| (!)                                                                                      |
|------------------------------------------------------------------------------------------|
| 已实名                                                                                      |
| 该身份证号已完成实名认证并加入渠道企业<br>【OrganizationOpenId:<br>• Jet Jet Jet Jet Jet Jet Jet Jet Jet Jet |
|                                                                                          |
| ■ 簡批电子签                                                                                  |
| 如您有产品意见或建议,点此提供 意见反馈                                                                     |

#### ▲ 注意:

如果想更改张三在子客 A 中的 openId,需要离职再重新加入。

#### 子客员工无权下载合同是怎么回事?

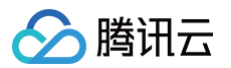

子客员工在小程序中下载合同报以下权限错误,是由于其角色(默认业务员)不具备下载权限:

|                                            | 去签署>  |
|--------------------------------------------|-------|
| 合同名称:发货签收单<br>发起方:                         |       |
| 企业合同                                       | 下载合同> |
| 合同名称:发货签收单<br>发起方:<br>签署方:<br>签署方:<br>签署方: |       |
| 企业合同                                       | 下载合同> |
| 无操作权限提示                                    |       |

您暂无「下载合同」的操作权限,可联系管理员进行授权。管理员授权后,右上角重新进入小程序生效。

| 知道了 | 查看管理员 |
|-----|-------|
|     |       |

#### 此时需要给对应员工分配**业务管理员**权限:

| 🔗 腾讯云   📜 腾讯电子                                                                                                    | 签                |                                                                                                    |             |           |          | ◎ ♥                 |             |
|----------------------------------------------------------------------------------------------------|------------------|----------------------------------------------------------------------------------------------------|-------------|-----------|----------|---------------------|-------------|
| ① 企业中心                                                                                                    | 组织架构             |                                                                                                    |             |           |          |                     |             |
| □ 合同管理 ^                                                                                                    |                  |                                                                                                    |             |           |          |                     |             |
| ・ 企业合同文件夹                                                                                                    |                  |                                                                                                    |             |           | 选择角色类型 ▼ | 所有账号状态 ▼ 请选择        | 员工 <b>v</b> |
| □●●●●●●●●●●●●●●●●●●●●●●●●●●●●●●●●●●●●                                                                                                    | 渠道端员工账号(Open id) | 姓名                                                                                                    | 手机号         | 角色        | 账号状态     | 创建时间                | 操作          |
| <u>요</u> 印章管理 ^                                                                                                    | kr               |                                                                                                    |             |           | 未实名      | 2022-11-08 18:07:42 |             |
| ・ 企业印章管理                                                                                                    | krium            |                                                                                                    | 187****5347 | 超级管理员;业务管 | 已实名      | 2022-10-20 18:45:20 | 编辑角色        |
| • 我持有的印章                                                                                                    | kyle             | , which we have a second second secon | 131****0616 | 业务员       | 已实名      | 2023-09-25 18:07:21 | 编辑角色        |
| <u> <br/> <br/> <b< u=""></b<></u> | 总共13条            |                                                                                                    |             |           |          | 10 条/页 ~            | < 1 2 >     |
| □ 消耗统计                                                                                                    |                  |                                                                                                    |             |           |          |                     |             |

# 报错"参数错误,企业经办人 OpenId 已经在其他企业实名,或者是用模板发起合同时模板配置的 渠道子客签署的角色传递了其他企业签署方"

在调 用模板创建签署流程 接口时报此错误,很可能是在平台企业的 [ 应用模板库 ] 中配置模板时指定错了签署方,请参考下图 检查:

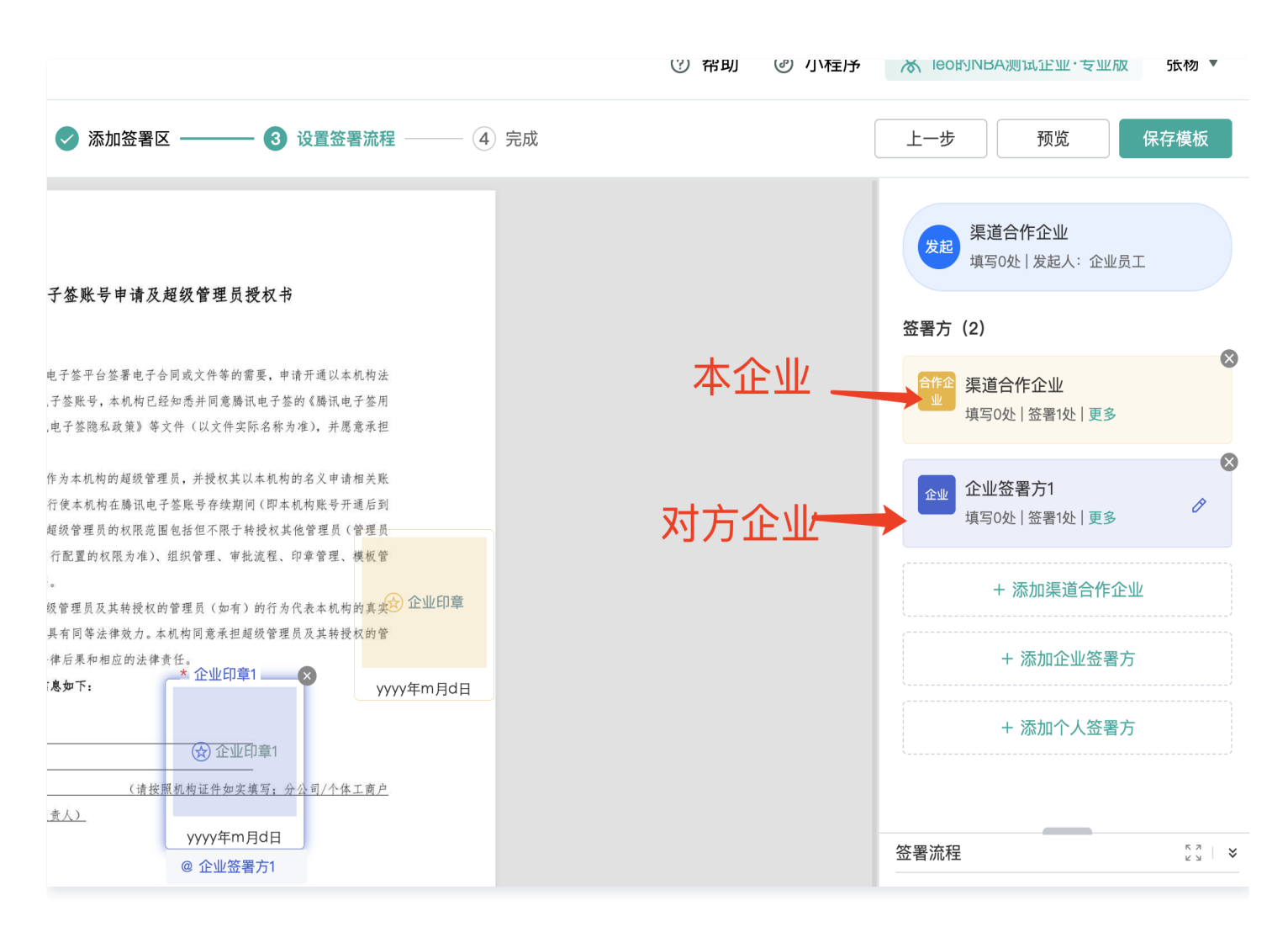

# 配置模板时找不到数据表格控件?

在平台企业的**应用模板库管理**中配置带有数据表格的模板时,需要先在**应用模板控件管理**中添加数据表格控件:

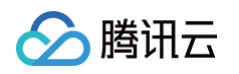

| 📜 腾讯电子签 工作台 | 合同 模板 印章     | 更多 ▼ 预览              |            |    | ② 帮  |
|-------------|--------------|----------------------|------------|----|------|
|             |              | •                    |            |    |      |
| 企业应用管理      | ① 统一控制第三方应用端 | 合作企业模板配置的控件选择,便于第三方应 | Z用参数动态传递   |    |      |
| oc 应用集成     | 111          | 66右拉佐米刑 ▼ (语给入学经     |            |    |      |
| ⇒ 应田模板拉供管理  |              |                      |            |    |      |
|             | 新建           |                      |            |    |      |
| [] 应用模板库管理  |              |                      |            |    |      |
| 😑 应用合同类型管理  | 控件名称         | 控件Key                | 控件类型       | 必填 | 控件状态 |
| Fh 子客企业管理   |              |                      |            |    |      |
|             |              | 新建控件                 |            |    | ×    |
|             |              | 第三方应用名称 *            | 请选择第三方应用名称 |    | •    |
|             |              | 控件名称 *               | 请输入控件名称    |    |      |
|             |              |                      |            |    |      |
|             |              | 控件Key *              | 请输入控件Key   |    |      |
|             |              | 之后,此后,此后,<br>按件类型 *  | 请选择控件类型    |    | ▲    |
|             |              |                      | 单行文本框      |    |      |
|             |              |                      | 多行文本框      |    |      |
|             |              |                      | 图片控件       |    |      |
|             |              |                      | 勾选框        |    |      |
|             |              |                      | 数据表格       |    |      |
|             |              |                      | 印灯         |    |      |
|             |              |                      | 省市区        |    |      |
|             |              |                      |            |    |      |

# 报错"参数错误,指定的应用号不存在"

常见原因是,指定的 AppId 传入了正式/测试环境的 AppId,而接口请求到了测试/正式环境。 联调环境地址:

| 环境              | 地址                           | 说明                   |
|-----------------|------------------------------|----------------------|
| 文件服务的 EndPoint  | file.test.ess.tencent.cn     | UploadFiles 接口使用     |
| 通用接口请求 EndPoint | essbasic.test.ess.tencent.cn | 除UploadFiles 外其他接口使用 |

#### 线上环境地址:

| 环境              | 地址                           | 说明                   |
|-----------------|------------------------------|----------------------|
| 文件服务的 EndPoint  | file.ess.tencent.cn          | UploadFiles 接口使用     |
| 通用接口请求 EndPoint | essbasic.tencentcloudapi.com | 除UploadFiles 外其他接口使用 |

# 报错"被授权企业未认证"

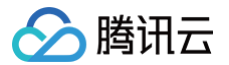

在调用 创建企业自动签授权链接 接口时如果报此错误,请检查接口中的 AuthorizedOrganizationId 字段是否传入的是 企业 ID (非企业 OpenId )。

# 接口常见报错

最近更新时间: 2025-03-19 10:27:22

## 同一份合同中的同一签署人不可同时以企业及个人身份签署

同一个自然人,不能同时作为个人和企业(经办人)两个签署方去签署。

#### 解决方式:

- 方式一: 合同只保留企业签署方(去掉个人签署方),并指定印章和签字两个签署控件;
- 方式二:如果除了此自然人外,合同还有其他签署方,可联系客户经理给开白处理。

#### ▲ 注意:

如果合同涉及到本方企业自动签署,其经办人取的合同发起人(即自建应用是 Operator.UserId ,第三方应用是 Agent.ProxyOperator.OpenId ),请确保此员工和个人签署方不是一个人。

#### 其他公司自动签署功能暂未开放,请联系客户经理申请【他方自动签署权限】后使用

假设合同由 A 企业发起(即调接口使用的 API 密钥来自于 A 企业),签署方为另外一个企业(B 企业),如果需要 B 企业自 动签署,请参考:

- 自建应用合作方自动签署
- 第三方应用合作方自动签署

#### 本企业自动签印章无权限使用

- 1. 请检查传入的印章是否存在并启用
- 2. 请检查经办人是否有此印章权限。需要注意的是对于自动签署而言,经办人默认为发起人且不能更改。具体请参考以下:

# 🔗 腾讯云

○ 自建应用:发起人为 Operator.UserId 。

| <b>≓ 腾讯电子</b> 签 工作台 | 合同 模板 印章 更多 ▼  | 97. IX                                 |     |
|---------------------|----------------|----------------------------------------|-----|
| 印章中心                | 〈 印章详情         |                                        |     |
| + 添加企业电子印章          | 基本信息           |                                        |     |
| A 添加法定代表人章          | 印              | 章名称 这是公章 🧷                             |     |
|                     | 新 B A 新        | 属企业 leo的NBA测试企业                        |     |
| <u> 企业印章管理</u>      |                | 章状态 已启用                                |     |
| ③ 我持有的印章            |                | 章类型 公章                                 |     |
|                     | ED:            | 章尺寸 4.2cm Ø                            |     |
|                     | ()<br>()       | 建入 张杨                                  |     |
|                     |                | 建时间 2023-08-15 23:26:34                |     |
|                     | ٤IJ            | 章 ID yDwqQUUckp3x3cg8U781LJE1mYyTqRg 白 |     |
|                     | 印章授权 模板用印免审批授权 | 关联模板 用印记录 变更记录                         |     |
|                     | 添加授权 取消授权      | 超管默认有权限,不在此显示                          |     |
|                     | □ 持有人          | 角色                                     | 授权人 |
|                     | 周言。            | 自定义角色1                                 | 张杨  |
|                     | <b>李</b> 举     | IT信息管理员;静默签经办员                         | 张杨  |
|                     | 蒴              | 业务员;集团印章管理员;静默签经办<br>员;集团合同管理员;集团超级管理员 | 张杨  |
|                     |                |                                        |     |

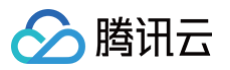

○ 第三方应用:发起人为 Agent.ProxyOperator.OpenId 。

| 🔗 腾讯云   💢 腾讯电子签  | 预览                   |        |                     |     |
|------------------|----------------------|--------|---------------------|-----|
| □ 企业中心 ←         | 印章详情                 |        |                     |     |
| 日本 合同管理  ・       |                      |        |                     |     |
| ・ 企业合同文件夹        | 基本信息                 |        |                     |     |
| □ 企业模板           |                      | 印章名称   | ■ 二                 |     |
| <u> 오</u> 印章管理 ^ | K H N                | 所属企业   | 、                   |     |
| • 企业印章管理         |                      | 印章状态   | 已启用                 |     |
| • 我持有的印章         |                      | 印章类型   | 公章                  |     |
| A3 组织管理 ^        |                      | 印章尺寸   | 4.2cm 🖉             |     |
| ・ 组织架构           |                      | 创建人    | 3                   |     |
| -                |                      | 创建时间   | 2024–05–24 16:44:44 |     |
| <u>国</u> 消耗统计    |                      | 印章id   | yD                  |     |
|                  |                      |        |                     |     |
|                  | <b>印章授权</b> 模板用印免审批授 | 和 关联模板 | 用印记录  变更记录          |     |
|                  |                      |        | 超管默认有权限,不在此显示       |     |
|                  | 添加授权 取消投权            |        |                     |     |
|                  | 持有人                  |        | 角色                  | 授权人 |
|                  | ţ,                   |        | 业务员                 | 张杨  |
|                  | 总共1条                 |        |                     |     |

#### 合作方企业自动签印章未授权

自建应用:

假设合同由 A 企业发起(即调接口使用的 API 密钥来自于 A 企业),签署方为另外一个企业(B 企业),如果需要 B 企业 自动签署,则被称为**合作方企业自动签**,需要 B 企业授权操作。

情况1:

若采用 B 企业主动给 A 企业授权,请参考 让合作方主动给我授权 。

情况2:

若采用 A 企业邀请 B 企业给固定模板授权,请参考 邀请合作方给我授权 。

• 第三方应用:

假设合同由 A 企业发起( Agent.ProxyOrganizationOpenId 为 A 子客的 OpenId),签署方为另外一个子客(B 企 业),如果需要 B 企业自动签署,则被称为合作方企业自动签,需要 B 企业授权操作,请参考 合作方企业自动签署。

#### ▲ 注意:

- 比如 B 企业给 A 企业只授权了「公章」,但发起合同时传入了「财务专用章」的印章 ID,那也会报此错误。
- 在自建应用情况2中,如果被授权的模板发生了变更,授权会失效,需要重新授权。

#### 在此合同中不存在该签署人,请确认传入的签署人信息是否正确

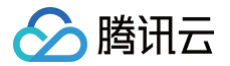

请检查是否发起合同时指定了签署人身份证号,但获取 H5签署链接时没有指定。如果签署人之前已经在电子签实名过,且绑定 的手机号并非获取签署链接时传入的手机号,就会报此错误。

例如:比如发起合同时指定了张三,手机号133,身份证号 abc。由于张三之前在电子签实名过,且绑定的手机号为188,则发 起的这个合同就关联到了188手机号。再用133手机号去获取签署链接就会报错。

#### 解决方式:

- 方式1: 引导用户直接去小程序签署
- 方式2: 获取签署链接时也传入身份证号
- 方式3:发起合同时不传身份证号,上例中张三会在签署过程中将绑定的手机号更换为133(需要注意的是换绑过程133手机 号需要收验证码,请确保133为张三当前在用的手机号)

#### 未在合同中找到您提供的签署人信息。请核对姓名、手机号等提供的信息是否正确

请检查是否发起合同时指定了签署人身份证号,但获取合同组签署链接时没有指定。如果签署人之前已经在电子签实名过,且绑 定的手机号并非获取签署链接时传入的手机号,就会报此错误。

例如:比如发起合同时指定了张三,手机号133,身份证号 abc。由于张三之前在电子签实名过,且绑定的手机号为188,则发 起的这个合同就关联到了188手机号。再用133手机号去获取签署链接就会报错。

#### 解决方式:

- 方式1: 引导用户直接去小程序签署。
- 方式2: 获取签署链接时也传入身份证号。

#### 参数错误,指定的操作人不存在/不属于当前企业

操作人是指接口中的 Operator.UserId 参数,请先确认 UserId 是否取的是企业员工的用户 ID:

| 更多 | • | 预览  |                                  |     |             | ⑦帮            | 助 🕜 小程序 | ₿ le |
|----|---|-----|----------------------------------|-----|-------------|---------------|---------|------|
|    | Q | lec | <b>试企业</b><br>前选择人员后有更换部门        |     |             |               |         |      |
| 业  | + | 新增员 | エー 更換部门                          |     |             |               | 选择角色类型  |      |
|    | : |     | 用户ID                             | 姓名  | 手机号         | 角色            | 账号状态    | 操作   |
|    |   |     | yDRTIUUgyg3qzzoeUE3ODDaR4oA3     | ▋ 汤 | 186****4014 | 超级管理员 等3项 🖃   | 已实名     | 编辑   |
|    |   |     | yDwqPUUckpkdz3yxUx7sgzD8mrGNv    | 隹   | 136****6916 | 集团超级管理员 等4项 🖃 | 已实名     | 编辑   |
|    |   |     | yDwJKUUckpkkxtvyUxxtpDP8rTRiQ6hZ | ▋兌  | 182****6886 | IT信息管理员       | 已实名     | 编辑   |
|    |   |     | yDCmKUUckpuu08loU2MvpEmApLF      |     | 188****9722 | 自定义角色1        | 已实名     | 编辑   |
|    |   |     | yDCYCUUckp7kh9baUu2PdP7BclJw     | 吹   | 137***5691  | IT信息管理员       | 已实名     | 编辑   |

**另外一个常见原因是,这里的用户 ID 传入了正式/测试环境的企业员工,而接口请求到了测试/正式环境**。 联调环境地址:

# 环境地址说明文件服务的 EndPointfile.test.ess.tencent.cnUploadFiles 接口使用

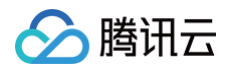

| 通用接口请求 EndPoint | ess.test.ess.tencent.cn | 除 UploadFiles 外其他接口使用 |
|-----------------|-------------------------|-----------------------|
|-----------------|-------------------------|-----------------------|

#### 线上环境地址:

| 环境              | 地址                      | 说明                    |
|-----------------|-------------------------|-----------------------|
| 文件服务的 EndPoint  | file.ess.tencent.cn     | UploadFiles 接口使用      |
| 通用接口请求 EndPoint | ess.tencentcloudapi.com | 除 UploadFiles 外其他接口使用 |

# 在这个 PDF 中没有搜索到[xxx],请确认这个字符串是否存在

用关键字定位控件时报此错误,可以借助 Adobe Acrobat Reader 等 PDF 阅读器查找是否有对应关键字。另外一个常见问题是在传参时指定了 KeywordPage ,即限定了搜索页码,请确认是否是此原因造成。

## 控件的 X(Y) 坐标超出了允许范围

请检查控件是否超过了 PDF 的最大宽度(595)或者最大高度(842),尤其需要注意,是否将 PDF 旋转了(宽842,高 595)。

## PDF 文件损坏,请上传正确的 PDF 文件

出现这种情况是指传入的 PDF 文件结构不规范,电子签无法处理此类文件。可以用 PDF 阅读器(例如 Adobe Acrobat Reader、福昕等)检查文件签名是否完整。比如以下文件已损坏:

| ▲<br>▲<br>● 至少一个签名是无效的 | 签名面板                       | ×          | 签名         | ē                                     |
|------------------------|----------------------------|------------|------------|---------------------------------------|
|                        |                            | ~ <u>k</u> | 修订版1:由"💻 🔒 | 一一一一一一一一一一一一一一一一一一一一一一一一一一一一一一一一一一一一一 |
|                        | 和任人曰 (及共地和任) 2001年近        |            | 签名有效性未知:   |                                       |
| e                      | 租赁管问(经售性租赁)/2024平版         |            | 自应用本签名以    | 从来,"文档"未被修改                           |
| 1                      |                            |            | 签名者的身份未    | <b>云知,因为其未包含在您的</b> ì                 |
|                        |                            |            | 签名包含嵌入的    | 的时间戳。                                 |
| C,                     |                            | 2          | 签名的详细信息    |                                       |
|                        | 合同编号: TPCINIX(2024)7L00216 |            | 上一次检查时间:   | 2025.02.10 14:57:02 +08'00'           |

# 您输入的内容含不允许的敏感词汇

• 如果是签署方姓名、企业名称,可以选择使用模板发起合同,使用签署方信息控件;

| 添加组件                  | 添加水印              |                                       |  |  |  |
|-----------------------|-------------------|---------------------------------------|--|--|--|
| 智能添加填写区               |                   |                                       |  |  |  |
| ▲ <b>签署区域</b> (必选) →  |                   |                                       |  |  |  |
| ▲ 个人签名/印章             | <b>▲</b><br>企业印章  | <mark>☆</mark><br>骑缝章                 |  |  |  |
| ▲<br>法定代表人章           | <b>않</b><br>签批    | ■<br>签署意见                             |  |  |  |
| 签署人信息 /               |                   |                                       |  |  |  |
| <b>』</b><br>企业全称      | ▶<br>統一社会信用<br>代码 | <u>。</u><br>法人/经营者姓<br>名              |  |  |  |
| <b>2</b><br>签署人<br>姓名 | く<br>签署人<br>手机号   | 5000000000000000000000000000000000000 |  |  |  |
| ■<br>签署人<br>证件号       |                   |                                       |  |  |  |
| ↓<br>填写区 ✓            |                   |                                       |  |  |  |
| ■<br>単行文本             | 区<br>多行文本         | ✓<br>勾选框                              |  |  |  |
| <mark>≅</mark><br>选择器 | 123<br>数字         | i≡<br>日期                              |  |  |  |
| ~                     | Ø                 | $\bowtie$                             |  |  |  |

腾田元

• 如果是其他的填写控件,可以联系电子签侧处理后再操作。

# 参数错误,签署人填写控件不支持[SIGN\_SEAL]类型

请检查是否传参时将签署控件( SignComponents )字段写成了填写控件( Components )。

# 用户[xxx]未开启或已关闭自动签服务

在发起带有**个人自动签**功能的合同时,如果报此错误,并且已确认该签署人已经开通了个人自动签。请检查是否签署人开通自动 签时的手机号,和发起合同时传入的手机号不一致。

#### 发起方签署审核/节点签署审核不能同时使用

请检查代表签署审批的参数 NeedSignReview 是指定到哪个维度的:

- 如果指定的是合同维度的 NeedSignReview 参数,在调审批接口时无需传 RecipientId 。
- 如果指定的是签署方维度的 ApproverNeedSignReview ,在调审批接口时必须传 RecipientId 。

#### 您当前正在使用【自建应用集成】功能,升级至【专业版】及以上版本后即可使用

如果是通过集团**主代子**的方式调用接口报此错误,请联系电子签客户经理开白处理。

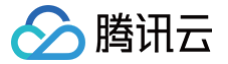

# 签署人 RecipientId 不属于当前模版

在调用 CreatePrepareFlow 接口时报此错误,请确认是否模板发生了调整,模板的任意变化都可能导致 RecipientId 变更。

#### 您上传的文件不是 PDF 格式,导致无法发起合同

通过文件发起合同时,仅支持 PDF 格式的文件。需要注意的是,如果通过创建文件转换任务接口对源文件格式进行了转换,还 需要调查询转换任务状态接口去获取转换后的 ResourceId (PDF 格式),用于合同发起。

#### 缺少登录用户 ID,请检查登录账号并重试

自建应用集成中,所有接口的 Operator 字段都是必传,请检查是否少传了此参数。如果没有用电子签提供的 SDK(不建 议),请确保传入的所有字段为大写字母开头。

入 腾讯 六

# 页面常见报错

最近更新时间: 2025-03-19 10:27:22

#### 您暂无权限访问该内容。您当前登录的账号暂无权限访问该内容

如果页面出现以下错误,可能会有下面几种情况:

| 您暂无权限访问该内容 您当前登录的账号暂无权限访问该内容 请先到个人中心核对身份信息 |
|--------------------------------------------|
| 返回首页                                       |
|                                            |
|                                            |
|                                            |
| ■ 腾讯电子签                                    |
| LastRequestId: 74384167baab 🗍              |
| 如您有产品意见或建议。点此提供 金见反馈                       |

• 情况一:

如果合同签署人有张三和李四,给 张三 生成的签署链接如果让 李四 打开,就会报此错误。 **解决方式:** 

如果想让李四签署,在生成签署链接时需传入李四(而非张三)的信息。

• 情况二:

如果在半屏拉起时出现以上错误,请检查是否在联调环境拉起了正式的小程序。

#### 解决方式:

联调环境需拉起 demo 小程序。

• 情况三:

如果在通过小程序领取指定了「动态签署方」的合同时出现以上错误。需要考虑是否是变更了模板所导致。由于生成领取链接 时需要传入 RecipientId ,而此 RecipientId 如果在集成时是通过查询模板信息而来,就可能会有问题,因为模板的任 何调整都可能会引起 RecipientId 发生变化。

#### 解决方式:

获取 RecipientId 通过创建合同时的返回,或者查询合同详情。不要查询模板获得。

() 说明:

例如,12点变更的模板,变之前的 recipientid 是 A,变后是 B。 但合同 a 是12点前发起的合同,12点后再去获 取链接,这里 recipientid 要传 A。

# 您暂无权限访问该内容。当前登录用户不在此合同参与方名单中

● 情况一:

腾讯云

如果在合同发起时指定的签署人只有张三和李四,那么 王五 打开签署页面就会报如下错误。

解决方式:

请确认是发起时指定错了签署人,还是把签署链接分享错了人。

• 情况二:

如果合同发起时指定的签署人是张三,手机号为 n1 ,但张三打开签署页面的小程序当前绑定的手机号为 n2 ,就会报如下

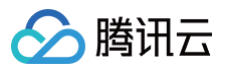

#### 错误。

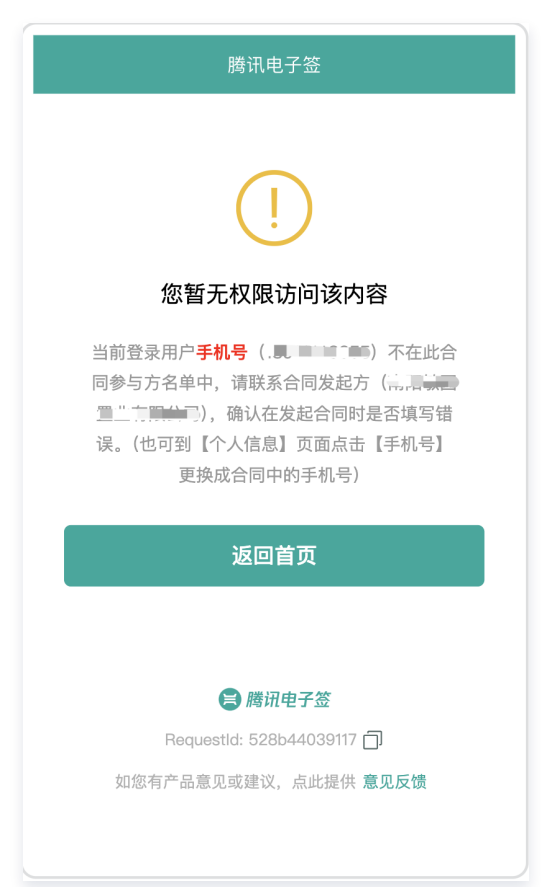

#### 解决方式:

- 方式1: 张三在小程序中 更换绑定的手机号 为 n1后,再打开签署页面。
- 方式2:发起合同时张三的手机号指定为 n2。
- 方式3:发起合同时带上张三的身份证号,同样可以用 n2签署合同。

#### ▲ 注意:

如果限制了签署的校验方式为短信验证码,以上方式1是 n1收验证码,方式2和3是 n2收验证码,请根据情况处 理。

#### 认证失败。验证未通过,该手机号在运营商绑定的身份证与当前提交者的身份证不一致

签署时如果遇到以下报错,是由于运营商三要素校验未通过:

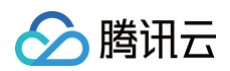

• 小程序

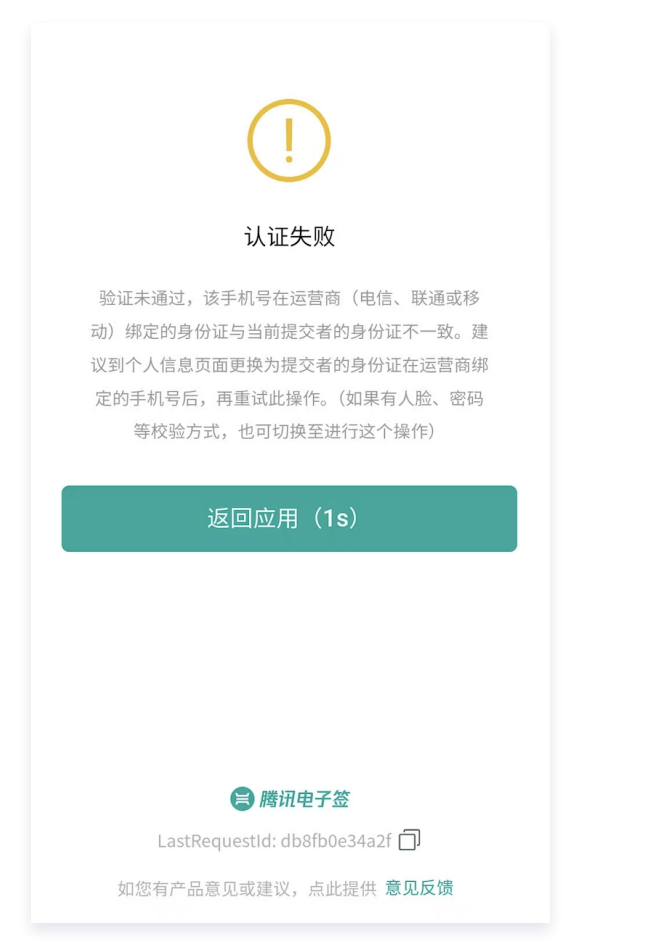
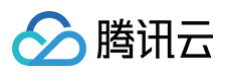

• H5

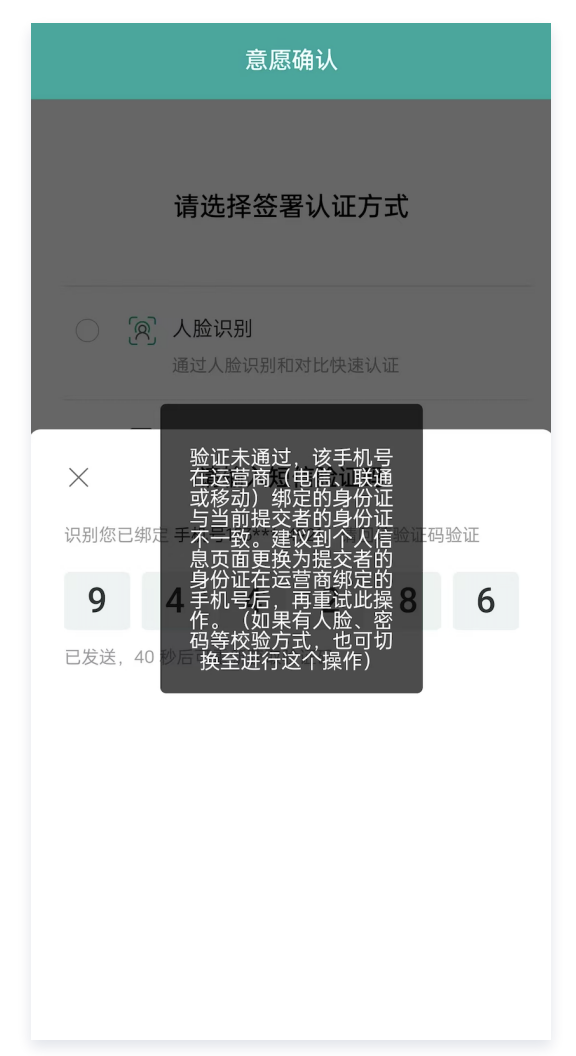

#### 解决方式:

- 情况一:客户手机号确实不是本人实名(即非本人去营业厅办理的手机号),建议更换成其他的签署认证方式(人脸或者签署 密码)。
- 情况二:用户近期变更成自己实名手机号的情况:运营商数据都是月更的,移动和联通一般是每月的10号到20号左右更新, 电信一般是每月的15号到次月的5号更新,有过变更的都是建议下个月再试试的,也不排除个别数据上报延迟导致更新有延迟/遗漏的情况。

## 当前手机号已被其他身份证绑定使用,无法继续认证,建议您更换其他手机号

该手机号已经被其他人注册实名电子签账号了,如果当前操作人要用这个手机号,可以先使用其他手机号注册,然后再换绑成这 个手机号:

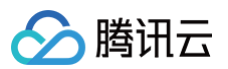

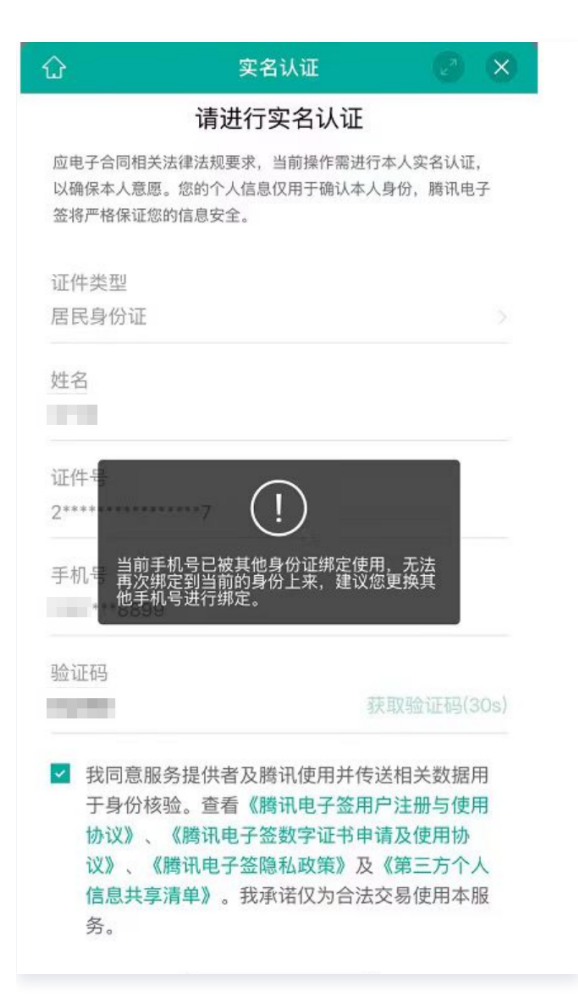

您暂无权限访问该内容。当前签署链接属于指定的他人

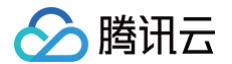

在小程序签署时,如果报以下错误,是由于签署链接中指定了签署人比如是**张三**,结果是**李四**打开了这个签署链接。

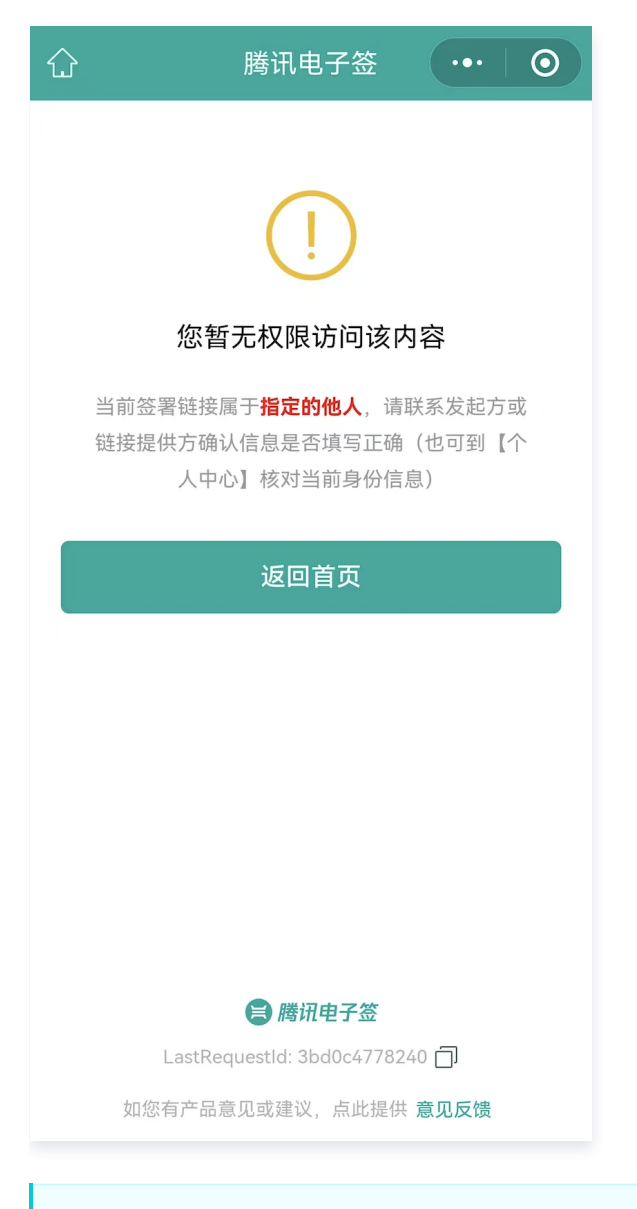

### ▲ 注意:

所谓「签署链接中指定」不仅包括了在生成链接时显式指定,也包括系统的判断。比如生成链接时只是指定了 RecipientId ,但系统会根据 RecipientId 推断出当前链接该由哪个签署人签署。

## 非签署方企业的操作员

出现以下错误,是由于电子签要求**签署方**都需要注册腾讯电子签账号。企业签署方如果不是超管,其他员工需要先加入企业才能 签署。

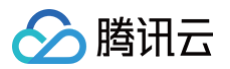

| (!)                                                                      |
|--------------------------------------------------------------------------|
| 非签署方企业的操作员                                                               |
| 您当前不是签署方「 <u>天注意情";后次全个论者有</u> 只公<br>司」在电子签的业务操作员,无法对涉及该企业的合<br>同进行填写或签署 |
| 下一步                                                                      |
| 提交加入申请                                                                   |
| 您可以点击下面按钮,申请成为该企业在电子签的业务操作<br>员                                          |
|                                                                          |
|                                                                          |
|                                                                          |
|                                                                          |
| LastRequestId: 15eb24be68fa 📋                                            |

另外一个常见原因是,张三作为合同经办人虽然已经加入了企业,但加入企业时绑定的手机号为 n1 ,而合同发起时指定的张三 手机号为 n2 。此时可以让张三在腾讯电子签的小程序中 更换其企业身份绑定的手机号 。

#### △ 注意:

电子签中的手机号分为个人身份和企业身份,这里需要关注的是企业身份的手机号。

# 登录手机号与签署人不一致

如果在小程序签署时出现如下错误,是由于发起合同时指定签署人张三的手机号为 n1 (下图中的手机号),而张三在登录电子 签时用的手机号为 n2 (未实名)。

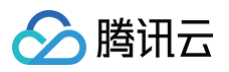

| (!)                                                                                                    |  |  |  |  |  |  |  |
|----------------------------------------------------------------------------------------------------|--|--|--|--|--|--|--|
| 登录手机号与签署人不一致                                                                                                    |  |  |  |  |  |  |  |
| 请通过以下签署人手机号重新验证登录。若该手机号未注册,将<br>同时完成账号注册与登录                                                                               |  |  |  |  |  |  |  |
| 手机号                                                                                                    |  |  |  |  |  |  |  |
| 137 5691                                                                                                    |  |  |  |  |  |  |  |
| 验证码<br>请输入验证码 获取验证码                                                                                                    |  |  |  |  |  |  |  |
| 我已阅读并同意《腾讯电子签用户注册协议》、《腾讯电子<br>签隐私政策》及《第三方个人信息共享清单》,并已了解<br>相关数据会被传输至中国内地(大陆)的服务器中,中国<br>内地(大陆)的数据保护的程度可能与当前所在地有所不<br>同。 ③ |  |  |  |  |  |  |  |
| 登录                                                                                                    |  |  |  |  |  |  |  |
|                                                                                                    |  |  |  |  |  |  |  |

#### 解决方式:

- 方式1: 根据下图引导,重新用 n1登录后进行签署。
- 方式2: 重新发起合同,指定张三手机号为 n2。

## 暂不支持创建法定代表人章

在创建法人章时如果报以下错误,请检查企业(包括测试企业)的统一信用代码是否是91开头,只有91开头的企业才能创建法人 章。

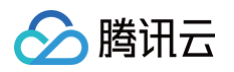

| 暂不支持创建法定代表人章                                 |
|----------------------------------------------|
| 当前仅支持主体类型为企业、社会团体、民办非企业单<br>位、基金会的主体创建法定代表人章 |
| 返回                                           |
|                                              |
| ■ 腾讯电子签                                      |
| 如您有产品意见或建议,点此提供 <b>意见反馈</b>                  |

目前系统仅支持以特定代码开头(51、52、53、91、12、N1、N2、N3、54)的统一社会信用代码的组织创建法人章。这些 代码代表不同类型的机构,具体如下:

- 1机构编制:包括机关。
- 5民政: 涵盖社会团体、民办非企业单位、基金会、村民委员会。
- 9市场监管:主要是企业。
- N农业:包括组级集体经济组织、村级集体经济组织、乡镇级集体经济组织。

## 您使用的手机号与合同中的手机号不一致,导致无法查看合同

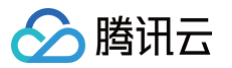

如果出现以下错误弹框,是由于此签署人之前已经在电子签实名过了,但绑定的手机并非合同发起时传入的手机号。

|                                                                                                    | 签署人信息                    |  |  |  |  |  |
|----------------------------------------------------------------------------------------------------|--------------------------|--|--|--|--|--|
| 姓 名<br>手机号                                                                                                    | 张杨<br>137****5691        |  |  |  |  |  |
| 证件号<br>  <b>空盖</b>                                                                                                    | 6**************2<br>睪人住自 |  |  |  |  |  |
| 证件类型                                                                                                    | 居民身份证                    |  |  |  |  |  |
| ① ① ① ① ① ② ⑦ ⑦ <p< th=""></p<> |                          |  |  |  |  |  |
| 确认个人信息                                                                                                    |                          |  |  |  |  |  |

#### 解决方式:

- 方式1: 引导用户在电子签小程序中 更换绑定的手机号 后,再打开签署页面。
- 方式2: 重发合同,手机号指定为用户在电子签绑定的手机号。
- 方式3:获取小程序签署链接时无需传入身份证号,签署时会自动进入换绑流程。

## 输入信息与合同参与人信息不一致,请检查手机号是否填写正确

如果出现以下错误弹框,是由于此签署人之前已经在电子签实名过了,但绑定的手机并非合同发起时传入的手机号。

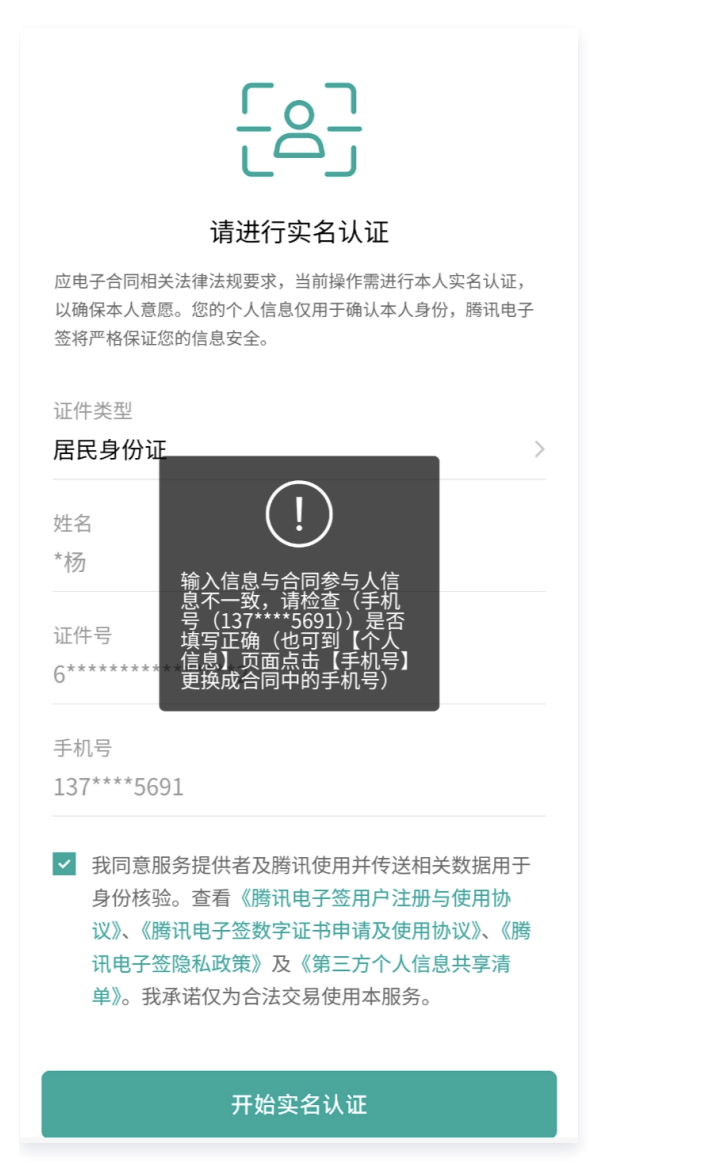

#### 解决方式:

腾讯云

- 方式1: 引导用户在电子签小程序中 更换绑定的手机号 后,再打开签署页面。
- 方式2: 重发合同,手机号指定为用户在电子签绑定的手机号。
- 方式3:获取小程序签署链接时无需传入身份证号,签署时会自动进入换绑流程。

## 人脸识别(H5)白屏是怎么回事

请检查是否使用了 iframe 嵌套。电子签的 H5链接不支持在 iframe 中使用。

#### 张三登录电子签时要求李四扫脸

这种情况出现在张三首次登录电子签时,用了李四(已经在电子签绑定)的手机号,此时允许张三把这个手机号抢占过来,作为 自己在电子签的手机号。此时需要注意走以下流程:

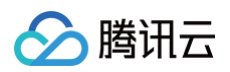

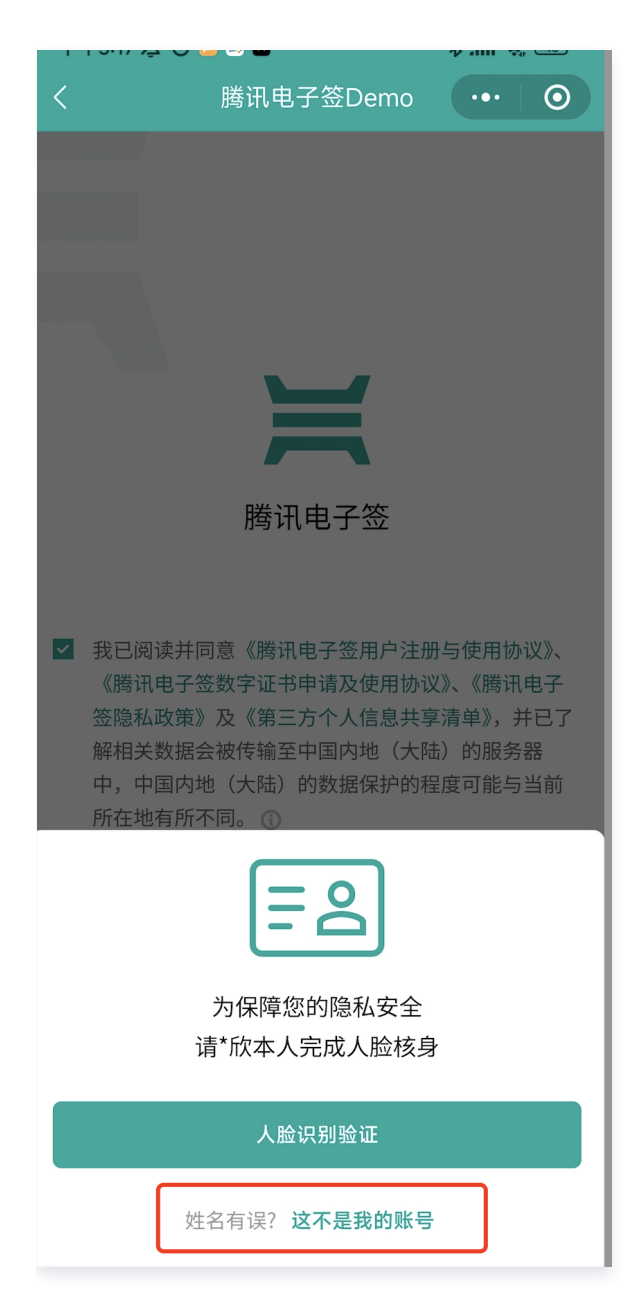

合同查询方式已变更

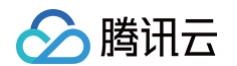

如果个人用户在小程序端查询合同出现以下提示,是因为开启了"个人签后隐藏"功能。具体请咨询电子签客户经理。

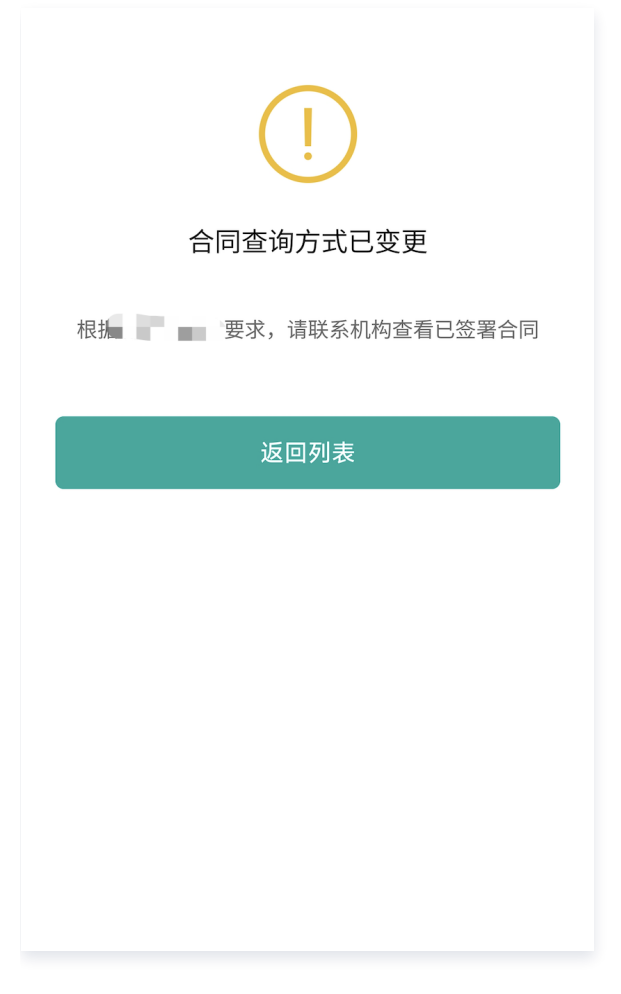

# 已存在实名账号 请使用原账号登录或申请换绑

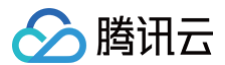

客户的身份信息已经用其他手机号注册过电子签了,可以让用户确认实际要用的手机号,操作换绑或者用原手机号登录:

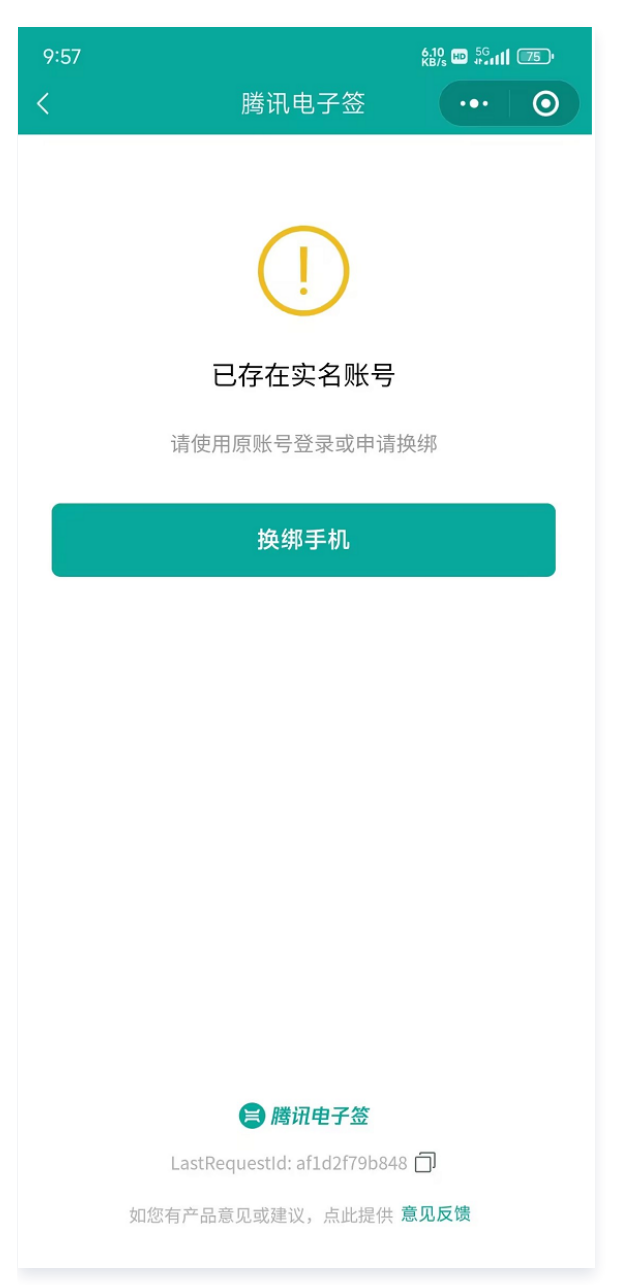

## H5拉起人脸失败:抱歉,您无权限访问该页面

在集成电子签 H5页面时,如果拉起人脸时报以下错误,请检查是否给打开 H5的 App(包括浏览器)授权了摄像头权限。

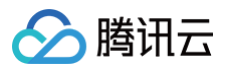

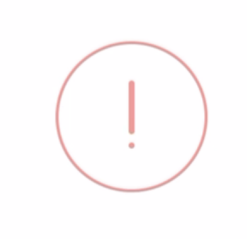

[提示]抱歉,您无权限访问该页面

# 操作失败,缺少 mobile 参数

如果发起合同时,签署人的关联的手机号为 xxx ,在此签署人还未签署时,另有他人实名认证时"抢占"了 xxx ,原签署人 再打开合同就会出现以下报错:

| ()           |  |
|--------------|--|
| 操作失败         |  |
| 缺少 mobile 参数 |  |
| 我知道了         |  |
|              |  |
|              |  |

## 您暂无权限访问该内容。无效的流程合同 ID

如果出现以下错误,且合同 ID 没有传错,很可能是因为在联调时拉起电子签的正式小程序。

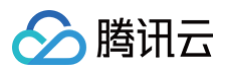

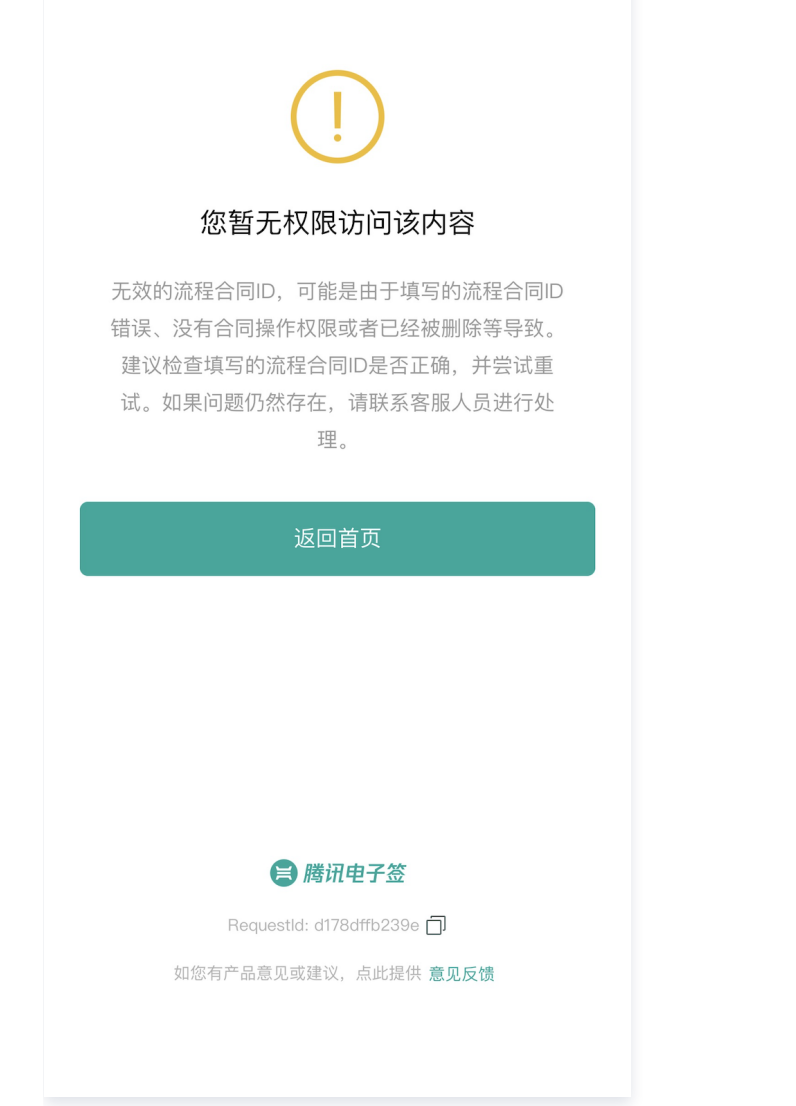

#### 解决方式:

#### 联调时有专门的 Demo 小程序,线上需换成正式小程序:

| 小程序        | AppID              | 原始 ID           |
|------------|--------------------|-----------------|
| 腾讯电子签(正式版) | wxa023b292fd19d41d | gh_da88f6188665 |
| 腾讯电子签 Demo | wx371151823f6f3edf | gh_39a5d3de69fa |

# 为什么 App 在集成 H5后人脸识别时报错?

请参考 人脸核身 App 调用 H5兼容性配置指引 进行适配处理。

# 其他常见问题

最近更新时间: 2025-03-19 10:27:22

# 为什么收不到签署短信?

如果签署人收不到短信,可以从以下几个方面进行排查:

 1. 规则限制:自建应用的短信规则较为复杂,除了在企业设置-拓展服务中有全局控制的开关"短信通知签署方"外,短信是否 默认发送还受到多方面因素的影响,具体规则见下图:

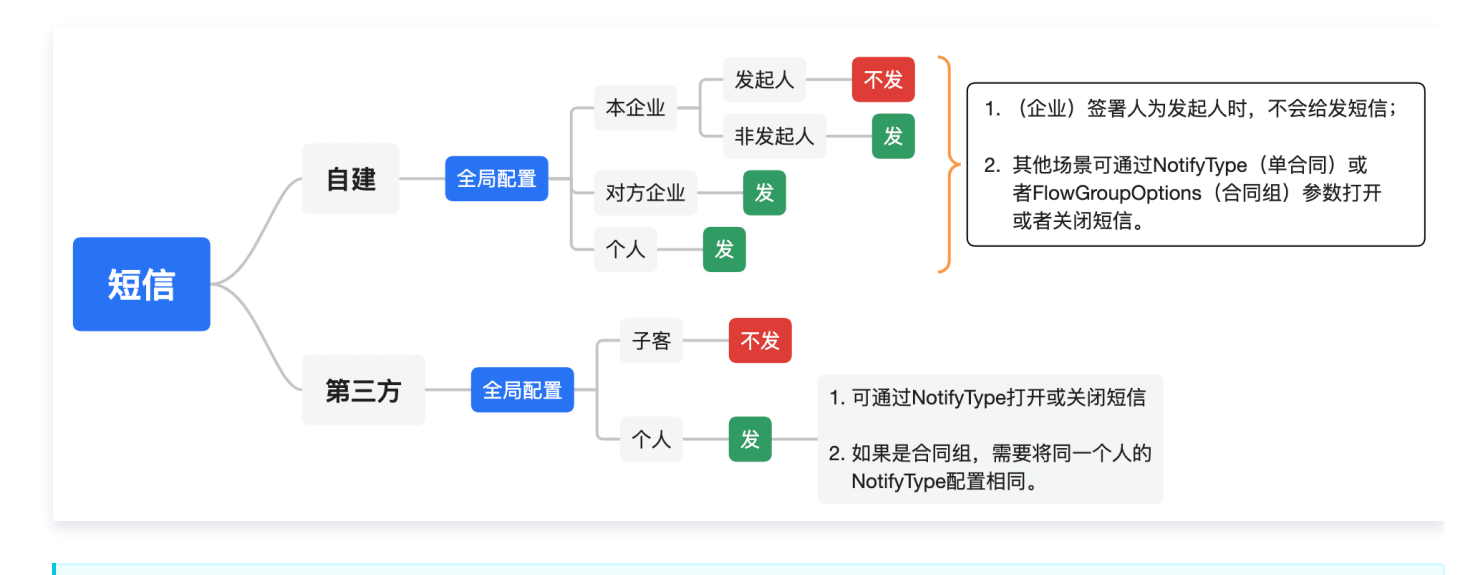

△ 注意:

发起解除协议 时会给签署方发送短信且不能配置。

- 2. 签署顺序:对于设置了签署顺序的合同,请确保当前是否已经轮到此签署人签署;
- 3. 手机配置: 短信被用户手机中的系统/软件拦截屏蔽,请检查屏蔽列表;
- 4. 短信限频:电子签给同一个手机号所发短信会有频率限制:1条/30秒、10条/小时、20条/天。

## 支持自动签署吗?

自动签署是指在某些场景下,企业签署方无需手动进入签署页面进行签署操作,由腾讯电子签负责自动给合同进行盖章动作。详 细接入步骤请参见:

- 自建应用自动签署
- 第三方应用自动签署

### 合同只能由发起时指定的签署人签署吗?

- 签署方为个人
  - 如果指定了合同由 A 签署,则只有 A 可以签署这份合同;
  - 通过**动态签署方**的能力实现发起合同时不指定具体的签署人。具体请参考:
    - 自建应用动态签署方
    - 第三方应用动态签署方

#### • 签署方为企业员工

腾讯云

- 如果指定了合同由 A 签署,则只有 A 可以签署这份合同,或者由 A 操作将这份合同转交给其他同事;
- 通过**动态签署方**的能力实现发起合同时不指定具体的签署人。具体请参考:
  - 自建应用动态签署方
  - 第三方应用动态签署方

○ 对于自建应用,还可以通过「企业或签」的能力实现发起合同时指定多个企业员工可或签。

#### "模板"、"文件"、"嵌入页面",这些发起方式我该如何选择?

#### • 模板发起

如果合同应用场景比较单一,推荐用此方案,只需要在电子签后台预先配置好模板,后续发起时传入指定的签署人信息就可以 了。

#### • 文件发起

较模板发起更为灵活,无需在电子签后台配置模板,合同发起所需的参数均由接口传入,控件定位支持通过关键字或者坐标。 另外还支持由签署方在签署时通过拖拽的方式指定签章这种(模板发起不支持的)方式。

• 嵌入页面发起

如果业务中所需签署的合同文件不可预期,无法即时的去配置模板,或者很难通过文件发起的参数指定控件的位置,推荐采用 此种方式。通过嵌入电子签提供的发起页面,由合同发起人每发起一份合同,都在嵌入页面上重新指定合同文件、签署控件、 签署人等内容。

#### 文件发起合同时,如何定位控件的位置?

通过文件发起合同会涉及到控件(签署控件/填写控件)在 PDF 文件中的定位,电子签支持 三种定位方式 。 其中**关键字定位**和 **坐标定位**较为常用,在使用时需要注意以下几点:

• 对于关键字定位,推荐用 RelativeLocation 参数结合 OffsetX 和 OffsetY 来做相对位置的微调,以防 Offset 给的 不合理导致控件出了文件边界。

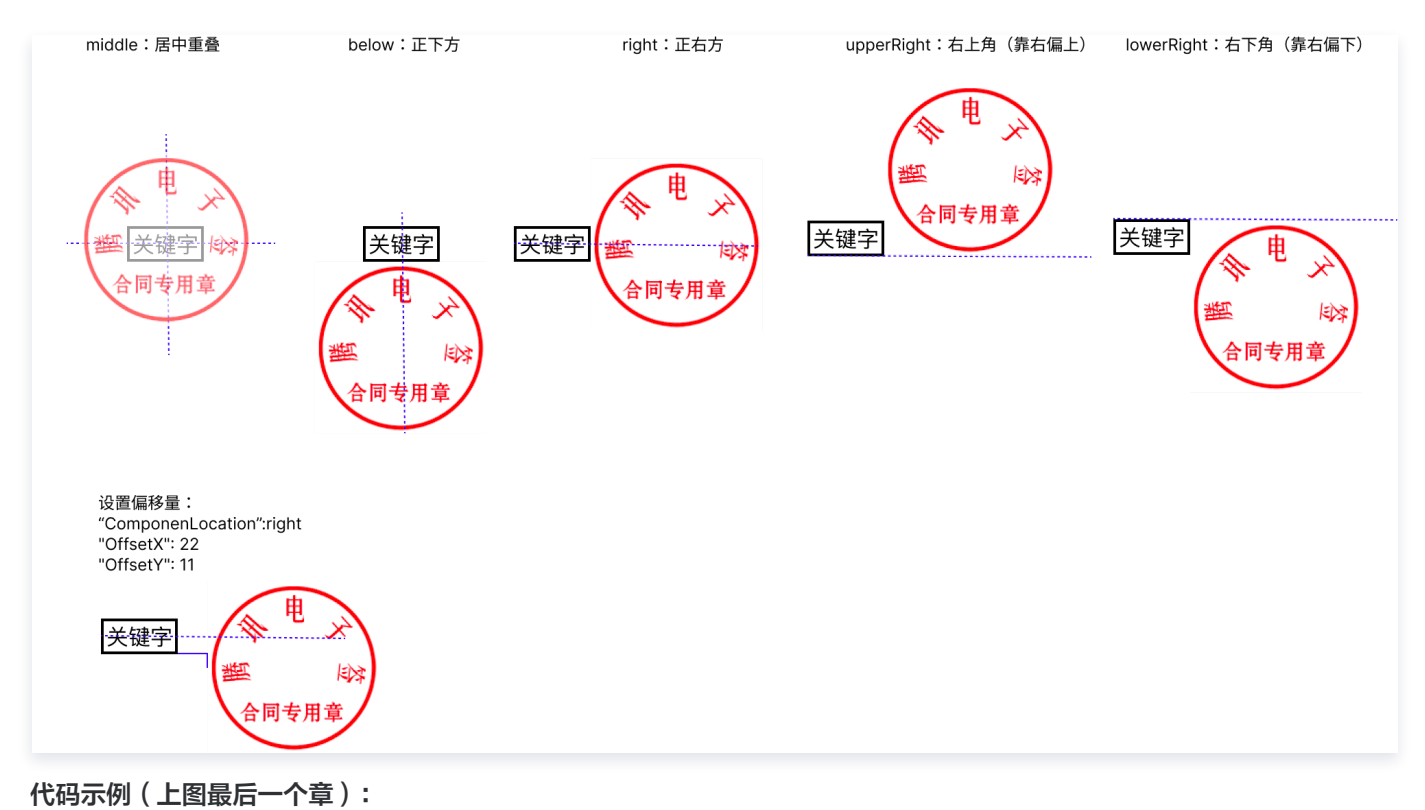

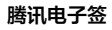

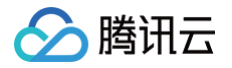

| "GenerateMode": "KEYWORD",    |  |  |
|-------------------------------|--|--|
| "ComponentId": " <b>关键字",</b> |  |  |
|                               |  |  |
| "ComponentType": "SIGN_SEAL", |  |  |
|                               |  |  |
|                               |  |  |
| "RelativeLocation": "Right",  |  |  |
|                               |  |  |
|                               |  |  |
|                               |  |  |

- 对于坐标定位,可以使用 PDF 坐标计算助手 辅助您对控件进行定位,具体可参考使用介绍。
- 对于印章和签名, ComponentWidth 和 ComponentHeight 建议采用以下推荐值,保持和官方模板配置一致:
  - SIGN\_SEAL: 宽119高119
  - SIGN\_SIGNATURE: 宽119高43
  - SIGN\_DATE: 宽119高20

## 是否支持外国人和港澳台居民签署

- 由于公安库里没有提供外国人的信息以供对比,目前外国人签署只能通过**形式签**(具体请咨询电子签客户经理)。
- 港澳台居民目前支持的证件类型请参见 常见个人证件类型介绍。

#### ⚠ 注意:

- 如果是通过 H5签署,由于人脸数据库的关系,除了身份证以外,目前仅支持少量830开头的港澳台居民居住 证。
- 需在企业扩展服务(第三方应用是在子客企业扩展服务)中打开以下选项:

| 企业自动签署       | 已开通,您的企业签署指定模板发起的合同时,无需人工选择印章和人脸识别,自动盖章完成签署   | 关闭 管理 |
|--------------|-----------------------------------------------|-------|
| 批量签署授权 ①     | 授权后的工作人员,可以进行批量签署操作                           | 开始授权  |
| 企业与港澳台居民签署合同 | 开通后,您的企业可与港澳台居民(需通过来往内地通行证或港澳台居住证验证身份)签署合同    | 开通    |
| 拓宽签署方年龄限制    | 开通后,您的企业可与16~17岁,及75岁以上的个人签署方进行签约             | 开通    |
| 个人签署方仅校验手机号  | 已开通 ,查看合同时无需实名,仅核验登录手机号,可在模板中选择性使用            | XX    |
| 隐藏合同经办人姓名    | 在合同文件夹、合同洋情页、待办中心等场景查看本企业发起的合同时,不会显示企业经办人姓名 🛈 | ● 未开启 |

## 电子签支持哪些签署终端,该如何选择?

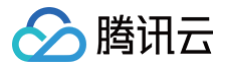

支持通过电子签小程序、H5、Web 页面进行签署。集成哪种签署终端一般来说取决于自有应用的形态,如果业务是:

- 小程序:集成电子签小程序。可以通过全屏或者半屏(演示视频)拉起电子签小程序进行签署。
- APP: 集成电子签小程序或 H5
- Web:集成电子签 Web 页面(仅支持企业签署方)

# 合同撤销和废弃有何区别?

**撤销**:合同撤销是指在当前至少还有一方没有签署时,可以结束此合同的行为。撤销后的合同即为"已撤销"状态,是一种合同 终态。

**废弃**:合同废弃是指合同所有签署方已经签署完毕,但需要作废此合同的行为。具体做法和线下一样,实际上是另外发起一 份"解除协议"用以作废当前合同。

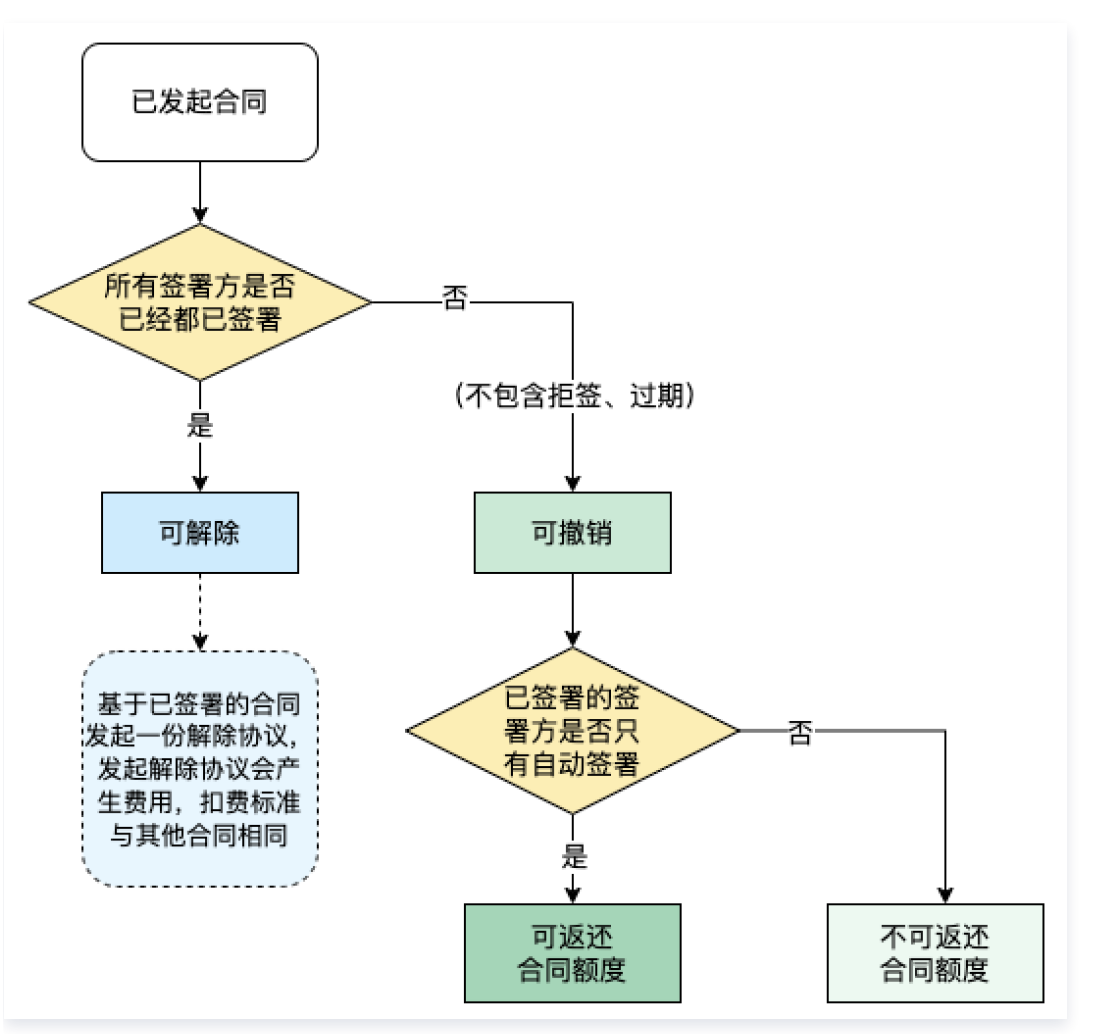

## 支持签署的时候自由设置签章位置吗?

## 自建应用

文件发起合同时通过设置 CreateFlowByFiles 接口中的 SignBeanTag 参数为1,可不指定签署控件,由各签署方在签署 时通过拖拽的方式先设置控件,然后再进行签署(视频演示)。需要注意以下几点:

- SignBeanTag 是合同维度的参数,一旦设定,合同涉及到的所有签署方均不能在发起时设置签署控件。
- 可通过签署方结构体 ApproverInfo 中的 AddSignComponentsLimits 字段限制签署时可选的控件类型(如印章/骑缝章)和值(具体哪个印章)
- 不能设置企业自动签署

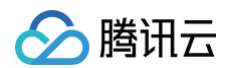

• 模板发起不支持此功能

#### 第三方应用

文件发起合同时通过设置 ChannelCreateFlowByFiles 接口中的 SignBeanTag 参数为1,可不指定签署控件,由各签署 方在签署时通过拖拽的方式先设置控件,然后再进行签署(视频演示)。需要注意以下几点:

- SignBeanTag 是合同维度的参数,一旦设定,合同涉及到的所有签署方均不能在发起时设置签署控件。
- 可通过签署方结构体 FlowApproverInfo 中的 AddSignComponentsLimits 字段限制签署时可选的控件类型(如印 章/骑缝章)和值(具体哪个印章)
- 不能设置企业自动签署
- 模板发起不支持此功能

## 支持一个签署流程,签署多份合同文件吗?

电子签支持批量签署合同:

- 签署方为企业员工,参考 批量签署指引 先完成授权,之后可以在 PC 和小程序进行批量签署;
- 签署方为个人,可直接进入小程序进行批量签署。

如果集成了电子签 API,也可以通过**获取批量签署链接**,引导用户进行批量签署:

- 自建应用:
  - 小程序批量签署
  - H5批量签署
  - PC 批量签署(此方式只支持本方或他方企业员工签署,不支持个人端)
- 第三方应用:
  - 小程序批量签署
  - H5批量签署
  - PC 批量签署(此方式只支持本方或他方企业员工签署,不支持个人端)

#### 已经签署完成的合同怎么作废删除

可以通过签署**解除协议**解除原合同(暂不支持通过界面解除),签署解除协议之后,原合同状态将会变成已解除。目前仅支持通 过 API 解除协议,具体请参见:

- 自建应用发起解除协议
- 第三方应用发起解除协议
  - ▲ 注意:

也可以通过电子签提供的解除协议模板,或者由接入方法务确认过的其他解除模版来发起解除协议。另外,通过控制台 发起的解除协议不能改变原合同的状态。

### 发起合同前如何实现预览?

#### 自建应用

• 通过模板发起:

#### 可以通过设置 CreateDocument 接口的 NeedPreview 字段实现合同预览:

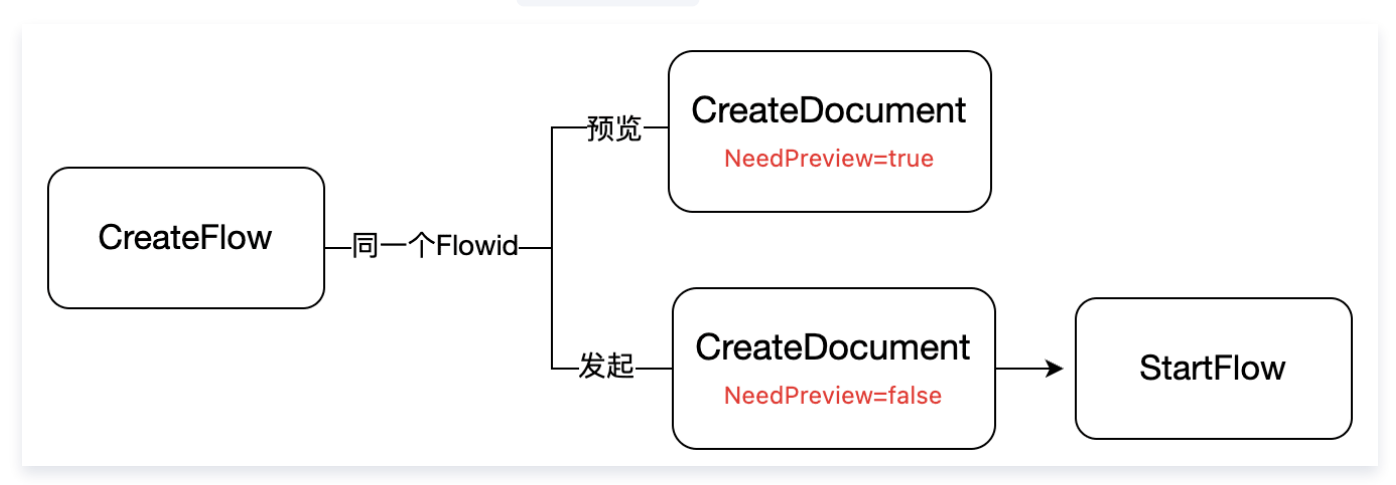

#### • 通过文件发起:

可以通过设置 CreateFlowByFiles 接口的 NeedPreview 字段实现合同预览。

#### 第三方应用

• 通过模板发起:

可以通过设置 CreateFlowsByTemplates 接口的 NeedPreview 字段实现合同预览。

• 通过文件发起:

可以通过设置 ChannelCreateFlowByFiles 接口的 NeedPreview 字段实现合同预览。

## 单份合同内的签章个数有上限的吗?

最多支持50方签署,每个签署方可以多个签名(无限制)。

### 合同撤销后会返还合同份额吗

所有签署方未签署(不包含自动签)的撤回会返还合同份额的。如果有其中一个签署方签署了就不会返还。

# 企业微信端常见问题 企业认证常见问题

最近更新时间: 2025-07-04 15:33:22

## 我已经注册了腾讯电子签账号,在企业微信还需要再注册一次吗?

不需要,您可以按照以下步骤在企微直接绑定已认证的企业账号。

1. 选择账户。

- 企微小程序:在上传营业执照页面单击**关联微信账户**。
- 企微工作台:在企业认证方式选择页,选择**绑定已认证企业账号**。

| 企微小程序                    | 企微工作台                                |                       |  |
|--------------------------|--------------------------------------|-----------------------|--|
| 14:44 :!!! 후             | ③                                    |                       |  |
|                          | $\odot$ $\leftarrow$ $\rightarrow$ C | 腾讯电子签                 |  |
|                          | 1/3                                  |                       |  |
| 上传营业执照/相关证明文件            |                                      |                       |  |
|                          |                                      | ☐ 腾讯电子签·企业认证          |  |
| 营业执照/相关证明文件              |                                      | 完成企业认证,赠送新手合同套餐礼包     |  |
|                          |                                      |                       |  |
| 若已在微信端注册腾讯电子答账户,可点击关联微信明 |                                      | 请选择认证方式               |  |
| 单击后完成实名认证,轻松关联已有账户到当前企业很 | 915.                                 |                       |  |
|                          |                                      | 上传企业营业执照认证            |  |
|                          |                                      | 通过营业执照进行企业认证          |  |
|                          |                                      | 御定曰认证企业解告             |  |
|                          |                                      | 若您的企业之前已完成企业认证,请选择此方式 |  |
|                          |                                      |                       |  |
|                          |                                      | 确认                    |  |
|                          |                                      |                       |  |
|                          |                                      | 您也可以选择                |  |
|                          |                                      | 暂不进行企业认证,马上体验         |  |
|                          |                                      |                       |  |

2. 选择想要绑定的电子签账号。

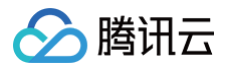

| 企微小程序                     | 企微工作台                    |       |                                                                    |  |
|---------------------------|--------------------------|-------|--------------------------------------------------------------------|--|
| 14:57                     | ::!! 🗢 🕢 🙆 購讯云 🗮         | 腾讯电子签 |                                                                    |  |
| < 选择身份账号<br>请选择要与当前企业微信关联 | <b>号 ••• ○</b><br>的电子签账户 |       | <b>≓ 腾讯电子签</b> · 企业认证<br>完成企业以正, ■255手合同客留礼后                       |  |
|                           | 🤣 已认证                    |       | ● 个人实名认证 > ● 选择未获服务 > ③ 最级管理员授权                                    |  |
| •                         | 🔿 Сиш                    |       | 3.840.94.94.94.04.04                                               |  |
| •                         | 📀 Еілій                  |       | 文表相同:2022-12-15           (金)           第名:电子完大意味道):時              |  |
|                           | 🤣 已认证                    |       | ○民任用: 2022-12-15 ○民任用: 2022-12-15                                  |  |
| •                         | ở Ейш                    |       |                                                                    |  |
|                           |                          |       | mit.<br>重新选择以证为此                                                   |  |
|                           |                          |       |                                                                    |  |
|                           | _                        |       | Copyright © 2013-2020 Tencent Cloud, All Rights Reserved. 勝讯会 版初分有 |  |

- 3. 超管授权。
  - 若您是当前想要绑定企业的超管:请按照页面引导,勾选**《企业微信端电子签开通协议》**并完成扫脸后即可完成账号绑 定。

| 企微小程序                                                                                                    |                                   | 企微工作  | 台       |  |                                   |                                                        |          |  |
|----------------------------------------------------------------------------------------------------|-----------------------------------|-------|---------|--|-----------------------------------|--------------------------------------------------------|----------|--|
| 14:58                                                                                                    | ::!! 🗢 🚺                          | 🔗 腾讯云 | 📜 腾讯电子签 |  |                                   |                                                        |          |  |
| < <sup>超管授权</sup> 欢迎开通企业微信                                                                                                | ··· 0<br>端电子签                     |       |         |  |                                   | <b>) 勝沢电子签・企业认</b><br>完成企业认证、開送新手合同書養礼名                | 证        |  |
| 您正在为「    」开<br>公司)腾讯电子签服务,开通后                                                                                             | 通企业微信端(<br>将升级以下服务:               |       |         |  | 0 ↑                               | 人实名认证 > 😢 选择关联账号 > 🔮                                   | 超級管理员授权  |  |
| ● 多端签署体验                                                                                                    |                                   |       |         |  |                                   | 欢迎开通企业微信·腾讯电子签                                         |          |  |
| 微信、企业微信、浏览器,多端出                                                                                                    | 可使用电子签服务                          |       |         |  | 您正在:<br>可以在:                      | 有限公司开通企业微信・腾讯电子<br>企业微信享受以下腾讯电子签服务:                    | 子签,开递后,您 |  |
| 自定义审批流                                                                                                    |                                   |       |         |  | ء 💌                               | 5端签署体验                                                 |          |  |
| 升级为企业微信审批流,支持在企                                                                                                    | 生微信内自定义审批流程                       |       |         |  | 1                                 | I信、企业微信、浏览器,多端均可使用电子签服务                                |          |  |
| 企业微信消息触达                                                                                                    |                                   |       |         |  | <b>E E</b>                        | <b> 定义审批流</b><br>- 级为企业微信审批流,支持在企业微信内自定义审批             | 批流程      |  |
| 原短信提醒基础上新增企业微信》<br>审批通知轻松触达相关人员                                                                                           | <sup>後見</sup> 提醒,合同状态通知、          |       |         |  | 9 1<br>8<br>8                     | : <b>业微信消息触达</b><br>班信提醒基础上新增企业微信消息提醒,合同状态<br>触达相关人员   | 通知、审批通知轻 |  |
| ▲ 集成企业微信组织架构                                                                                                    |                                   |       |         |  | <u>a</u> 4                        | 山渤在淮自鲉沃                                                |          |  |
| 实时同步企业微信组织架构与用户                                                                                                    | 9,原微信端组织内的员工                      |       |         |  | <ul> <li>本</li> <li>电:</li> </ul> | 1.构已阅读并同意《企业微信端电子签开通协议》确<br>P签服务并承担相应法律责任              | 认开通企业微信  |  |
| 仍可继续使用                                                                                                    |                                   |       |         |  |                                   | 确认                                                     |          |  |
| <ul> <li>              か確保您及企业员工获得最佳:          </li> <li>本机构已阅读并同意《企业微信编稿:         </li> <li>道企业微信编稿:由子签服务并承担相</li> </ul> | 使用体验、建议:<br>电子签服务协议》确认开<br>应法律责任。 |       |         |  |                                   | 重新选择认证方式                                               |          |  |
| 确认开通                                                                                                    |                                   |       |         |  |                                   |                                                        |          |  |
|                                                                                                    | _                                 |       |         |  | Cop                               | yright © 2013–2020 Tencent Cloud. All Rights Reserved. | 腾讯云 版权所有 |  |
|                                                                                                    |                                   |       |         |  |                                   |                                                        |          |  |

○ 若您不是当前想要绑定企业的超管:请联系超管授权后即可完成账号绑定。

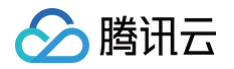

| 企微小程序                                                 | 企微工作台               |                                                                                     |
|-------------------------------------------------------|---------------------|-------------------------------------------------------------------------------------|
| 14:57 <b>#!!! 중 (</b>                                 | ✓> ◎> 胸讯云   ≒ 周知电子签 |                                                                                     |
| < 选择身份账号 •••<br>请选择要与当前企业微信关联的电子签账户                   | •                   | ≓ 腾讯电子签 · 企业认证<br>完成全点4. 期间新手台内留新书台                                                 |
| С С С С С С С С С С С С С С С С С С С                 | Œ <b>●</b>          |                                                                                     |
| e eiki                                                | ž                   | 请确认后管 手机号109****2886<br>该手机号用于激励简模权、想法示例如下                                          |
| • exe                                                 | 10<br>9.<br>1       | 和电子器(包约全址:  有限责任公司 正在品用精成电子基础<br>调点击以下链接先起器管理员相关身份的接子:eastencent.com<br>组接24/0的内有效。 |
| • • • • • • • • • • • • • • • • • • •                 | 2                   | SCARLENTER                                                                          |
| 遊请超管授权<br>待「有限公司」組設管理员李*华授权<br>远后、当前企业继续篇(□公司」,即可首单在企 |                     | 重新选择关联系号                                                                            |
| 微信工作台使用电子 签。授权完成后,请重启小程序)<br>新认证状态。                   | 刷                   |                                                                                     |
| 短信通知超级管理员                                             |                     |                                                                                     |
|                                                       | c                   | spyright © 2015-2020 Tencent Cloud. Al Rights Reserved. 勝民臣 摄影所有                    |

# 当我的手机上有两个微信账号,该授权哪个账号给腾讯电子签应用呢?如果我已经授权错误该如何 操作?

 部分客户可能存在手机微信中有两个微信账号的情况,当首次打开腾讯电子签应用时,系统会弹出请您确认需要授权哪个微信 账号给腾讯电子签使用,请务必选择与企业微信授权一样的微信账号。

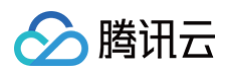

|                                     | 2  |
|-------------------------------------|----|
| 工作台                                 | \$ |
|                                     | 1  |
|                                     |    |
|                                     |    |
|                                     |    |
| 腾讯电子签                               |    |
|                                     |    |
|                                     |    |
|                                     |    |
|                                     |    |
| 用过的小程序 >                            |    |
| 系统提示选择授权的微信账号,<br>请选择与企业微信一样的微信进行授权 |    |
| 使用以下方式打开                            |    |
| <b>1</b>                            |    |
| 微信 微信                               |    |
|                                     |    |
| 取消                                  | •  |

- 授权错误的客户,操作如下:
  - 1.1 将企业微信 App 退出程序,也将未绑定企业微信的微信账号退出。然后在微信 App 中,打开设置 > 个人信息与权限
     授权管理功能,将已经授权给企业微信应用的权限进行解除。
  - 1.2 前往企业微信中,清除缓存(设置 > 通用 > 储存空间 > 清除缓存),然后退出企业微信应用程序。
  - 1.3 再次打开企业微信 App,对应用重新授权。

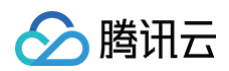

| 19:57                | .∎  5G 🔳) | 19:57     | 📲 5G 🔳      | 19:57      | .III 5G 🔳 | 19:57 .III 5G 🔳     | 19:57 5G 🗈         |
|----------------------|-----------|-----------|-------------|------------|-----------|---------------------|--------------------|
|                      |           | く 设置      |             | く 个人信息与    | 权限        | < ۵                 | <                  |
|                      |           | 帐号与安全     | >           | 系统权限管理     | >         |                     | ○ 全小器信 855000      |
|                      |           | 青少年模式     | >           | 授权管理       | >         | 授权管理                | 可使用你的以下信息或权限       |
| ⊘ 服务                 | >         | 关怀模式      | >           | 个性化广告管理    | >         |                     | ② 昵称和头像            |
| ○ 收益                 |           | 消息通知      | >           | 个人信息浏览与导出  | >         |                     | 见。朋友关系             |
|                      |           | 通用        | >           |            |           |                     | Q 使用微信身份运行小程序      |
| ▶ 朋友園                | >         | 隐私        |             |            |           |                     | 2 DOM NO 10 10 100 |
| □ 卡包                 | >         | 朋友权限      | >           |            |           | 企业微信 移动应用           |                    |
| 🕒 表情                 | >         | 个人信息与权限   | >           |            |           | ₩₩和头像、朋友关系、使用微信身份运行 |                    |
| ② 设置                 | >         | 个人信息收集清单  | >           |            |           |                     |                    |
|                      |           | 第三方信息共享清单 | >           |            |           | —— 仅展示授权未过期的应用 ——   |                    |
|                      |           | 帮助与反馈     | >           |            |           |                     | 解除授权               |
| <b>—</b> •- <i>(</i> |           | 关于微信      | 版本 8.0.26 > | 《隐私保护指引摘要》 | 《隐私保护指引》  |                     |                    |
|                      | R         | 插件 💿      | >           |            |           |                     |                    |

## 为什么在上传营业执照后,系统提示企业名称、法定代表人姓名或所在地址不正确呢?

因为贵司的营业执照在7个工作日内有过更新记录,请于7个工作日后重新上传营业执照。如有异议,请联系腾讯电子签客服。

| 15:09  |            | <b>::!!!</b> 4G 🔲                 |
|--------|------------|-----------------------------------|
| <      | 企业认证       | ••• •                             |
|        | 请输入正确的企业名称 |                                   |
|        |            |                                   |
| 主体类型   |            | >                                 |
| 企业名称   |            |                                   |
| 统一社会信用 | 代码         |                                   |
| 法定代表人姓 | 名          |                                   |
| 所在地区   |            | <ul> <li>◎</li> <li>定位</li> </ul> |
| 企业地址   |            |                                   |
|        | 下一步        |                                   |

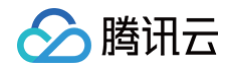

## 已在微信小程序购买电子签企业版本,但在企业微信打开显示"升级为付费版本"?

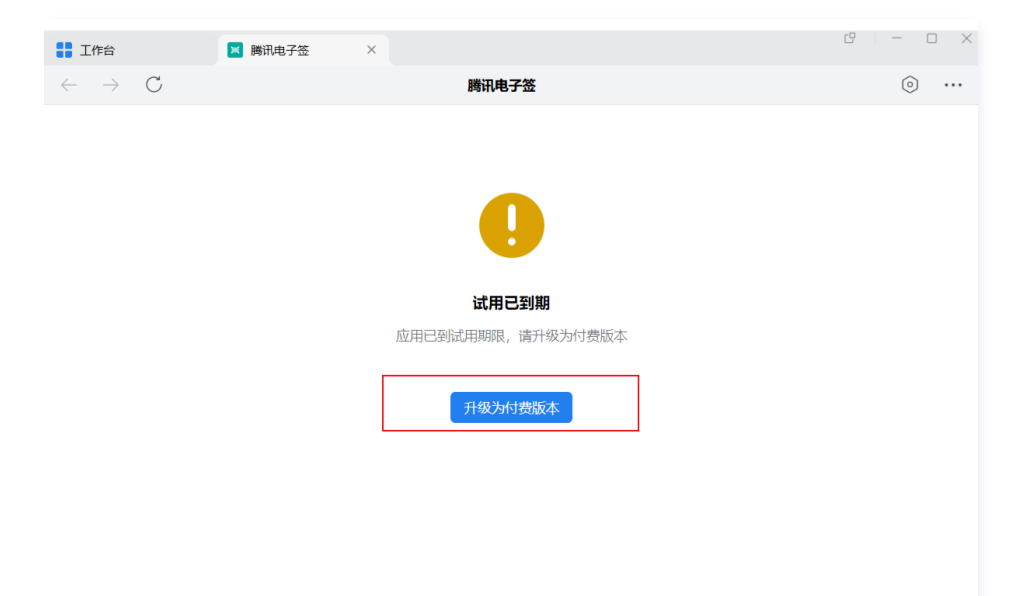

目前企业微信工作台添加电子签应用默认为7天体验版本。体验版的权益,主要是客户在试用到期后还可以继续打开应用;不对 应电子签的任何使用版本,若需要使用电子签进行合同发起等,客户可在7天体验版到期后,按照正常需求,采购对应的版本套 餐。

# 自定义审批流常见问题

最近更新时间: 2025-03-21 14:25:22

# 审批流如何配置或切换?

腾讯电子签内集成了**企业微信审批流引擎和电子签内置审批流引擎**,支持对创建印章审批流和合同用印申请审批流使用,企业可 以根据自身业务场景选择合适的审批流切换并执行,如何配置审批流详情参见 <mark>审批流配置</mark> 文档。

# 如何为不同合同类型的设置不同的审批流程?

## () 说明:

当前仅支持企业微信自定义审批流设置条件分支审批(如不同合同类型设置不同审批分支),电子签内置审批流敬请期 待。

客户可以在合同管理中设置多个合同类型,例如:**合同类型1、合同类型2**。如果想实现签署**合同类型1**的合同时,所发起的用印 申请/合同审批由**员工 A** 进行审批;签署**合同类型2**的合同时,所发起的用印申请/合同审批由<mark>员工 B</mark> 进行审批,请参考如下指 引:

可以通过企业微信自定义审批流,来实现不同合同类型的用印申请/合同审批走不同的审批流程,具体步骤如下:

 查看合同类型审批分支编号。需要腾讯电子签企业的超级管理员打开腾讯电子签工作台,找到合同 > 合同类型设置,如下图 所示,单击右上角齿轮并勾选合同类型审批分支编号。勾选后,在列表中就会显示不同合同类型对应的审批分支编号(后面步 骤中会使用到合同类型审批分支编号)。

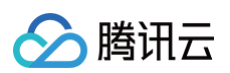

| •••             | 🛟 工作台                      | 0    | 腾讯电子签 | ×          |            |                             |          |                               |                         |
|-----------------|----------------------------|------|-------|------------|------------|-----------------------------|----------|-------------------------------|-------------------------|
|                 | $\leftarrow \rightarrow C$ |      |       |            |            | 腾讯电子签                       |          |                               | <ul><li>•••••</li></ul> |
| <b>13</b><br>消息 | 🗮 腾讯电子签                    | 工作   | 台 合同  | 模板 印章 更多 ▼ |            |                             | ② 帮助 ④ 小 | 程序 🔞 标准版                      | Ŧ                       |
| 邮件              | 合同中心                       |      | 请输入合  | 同类型名称    C | 1          |                             |          |                               |                         |
| 文档              | + 文件发起合同                   | •    |       |            |            |                             |          |                               |                         |
| <b>日</b> 程      | E 起草合同                     | 眼时免费 |       | 今同类刑名称     | 合同类型审批公支编号 | <u>жи</u>                   | 创建人      | 创建时间                          | 2 场                     |
| 会议              | -                          |      |       | 口问天王口你     | 口问天王甲加刀文潮与 | NEW3                        | 创建八      | RIXENJIAJ                     |                         |
|                 | 🗟 合同文件夹                    | ^    |       | 合同类型2      | 104        |                             |          | 202 列表展示设置<br><sup>16:4</sup> |                         |
| Ine             | ● 全部合同                     | 13   |       | 合同类型1      | 103        |                             |          | 202<br>16:4 ✓ 合同类型名称          | 支编号 3 ※                 |
| 通讯录             | 我的待办                       | 0    |       | 102合同      | 102        |                             |          | 202 送明                        |                         |
|                 | ■ 我参与的                     | 11   |       | 自欺合同类型     | 101        |                             |          | 202 202 创建人                   |                         |
| 高級功能            | ◎ 提醒我关注的                   | 0    |       | 公销合同       | 6          | 中主承销人 国际协调人和全体承销商答要的旨在服确承销闭 | 玄统       | 202 创建时间                      |                         |
|                 | 三 合同草稿箱                    | ~    |       | 5619       | 0          |                             | 77.96    | 11:5: 应用                      | 系统默认                    |
|                 | <ul> <li>发起合同</li> </ul>   |      |       | 承诺/授权      | 5          | 以书面形式订立的保证、同意某些事项的合同,如防疫承诺书 | 系统       | 11:53                         |                         |
|                 | ■ 起草合同                     |      |       | 服务/合作      | 4          | 双方或多方以进行合作、投资等行为而签署的合同,如培项目 | 系统       | <b>2023–08–22</b><br>11:53    | -                       |
|                 | ● 批量发起记录                   |      |       | 租赁         | 3          | 转移租赁物使用收益权的合同,如房屋租赁、设备租赁、车位 | 系统       | <b>2023–08–22</b><br>11:53    | -                       |
|                 | 1 会 合同类型设置                 |      |       | 采购/销售      | 2          | 供方与购买方相关的确定供需关系的契约文件,如采购合同、 | 系统       | 2023-08-22<br>11:53           | -                       |
|                 |                            |      |       | 人事/劳动      | 1          | 与人力资源相关的文件,如劳动合同、劳务合同、保密协议、 | 系统       | 2023-08-22<br>11:53           | -                       |
| ĥ               | <u>—</u>                   |      | 总共1   | 0条         |            |                             |          | 10 条/页。                       | • (1)                   |

在企业设置>扩展服务>审批流配置中,将企业的审批流引擎调整为企业微信审批流-自定义审批流,并找到腾讯电子签合
 同用印申请/合同审批审批流,单击去配置。

② 帮助 ② 小程序 🔒

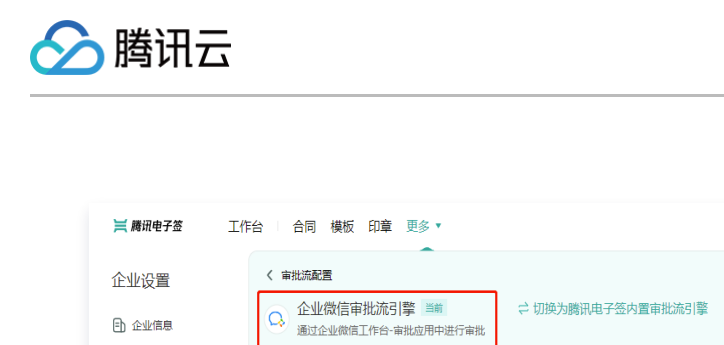

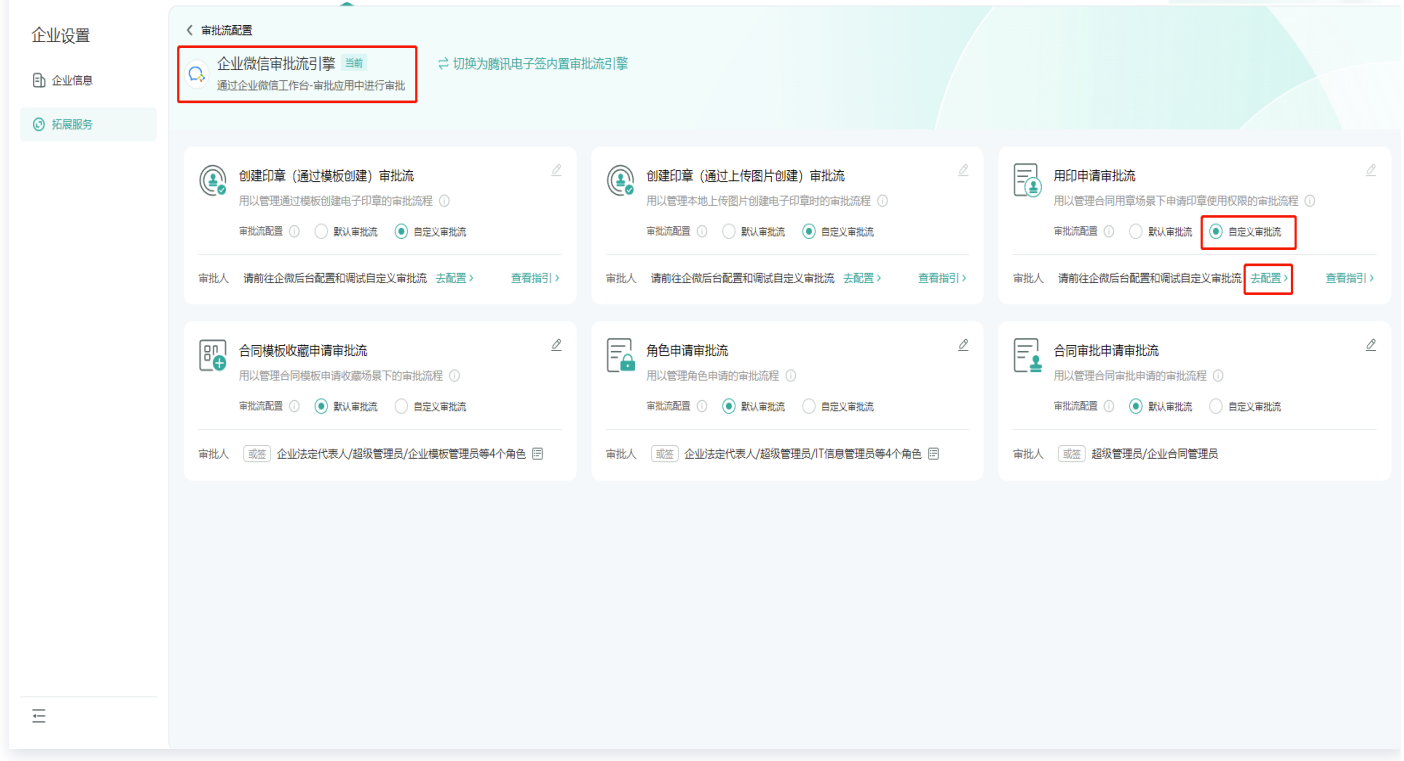

#### 3. 请确认是否配置自定义审批流程,即将打开企业微信管理后台配置审批流,请单击确认,继续配置自定义审批流。

#### 🕛 说明:

如您不是企业微信管理员身份,请联系企业微信管理员协助您登录企业微信管理后台。

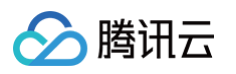

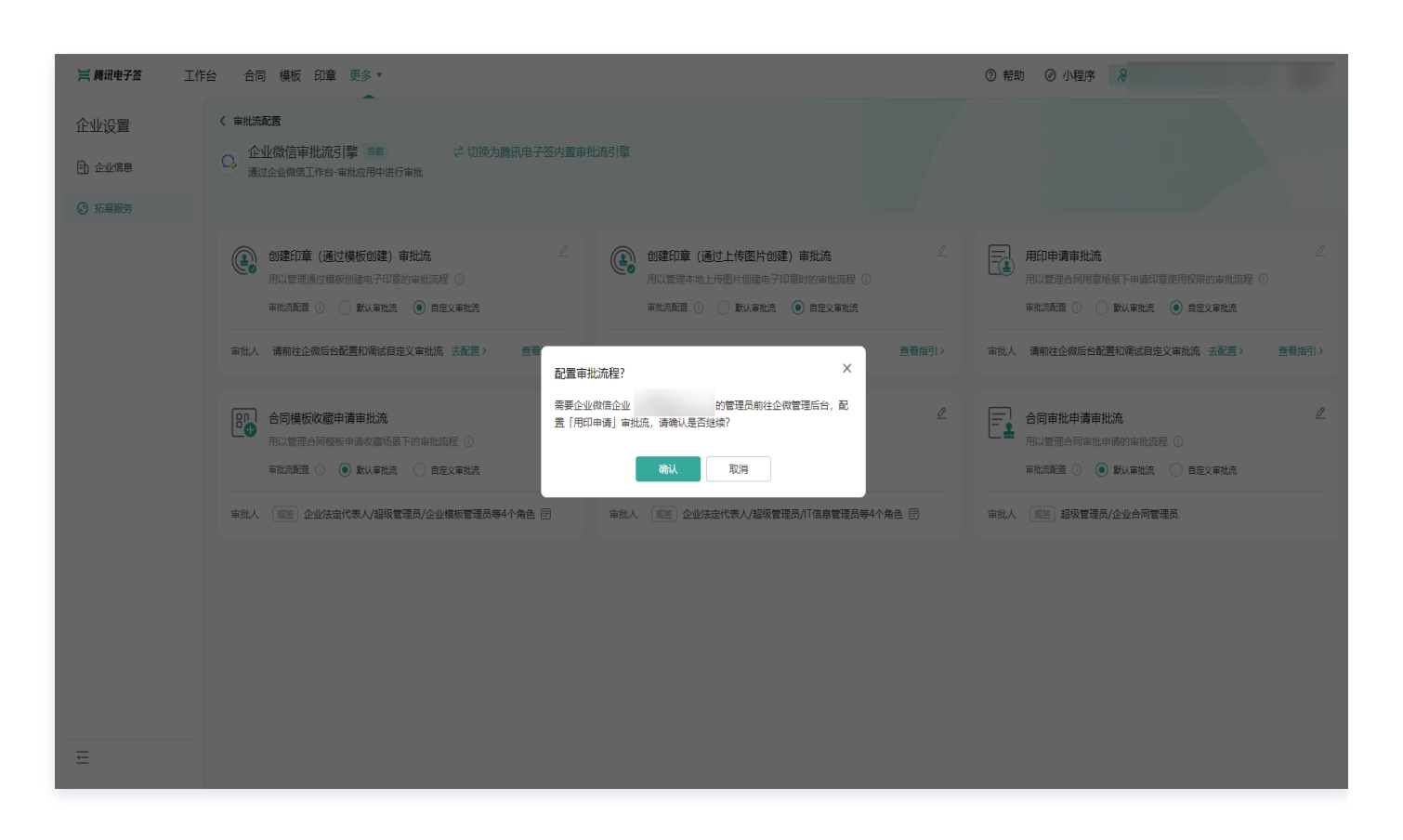

 系统跳转至企业微信管理后台的审批应用详情页面,请在模板管理下的其他模板中选择用印申请/合同审批的审批模板,并单 击编辑进入。

#### () 说明:

请确保您已经在审批应用的可见范围内,如果不在,请联系企业微信管理员,前往企业微信后台将您纳入应用可见范 围。

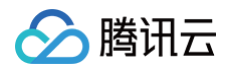

| ( | 📿 企业微信 |                                           |           |                                          |             |                                          | API文档   联系客服   退出 |  |
|---|--------|-------------------------------------------|-----------|------------------------------------------|-------------|------------------------------------------|-------------------|--|
|   | 首页     | 通讯录                                       | 协作        | 应用管理                                     | 客户与上下游      | 管理工具                                     | 我的企业              |  |
|   | ~ 350  |                                           |           | 应用详情                                     |             |                                          |                   |  |
|   |        | ▲ 审批<br>随时随地审批,可                          | 自定义审批模板   | ,支持会签、或签、上级审                             | 批、条件审批,适应   | 日前日日の日本日本日本日本日本日本日本日本日本日本日本日本日本日本日本日本日本日 |                   |  |
|   |        | 可见范围 (#改<br>管理员                           |           |                                          |             |                                          |                   |  |
|   |        | 应用负责人 设置将全国                               | (成员配置为应用负 | 责人,可在审批应用中创建和管                           | 理审批模板       |                                          |                   |  |
|   |        | 〇 假期管理<br>可设量電明供型并查看假期余额。<br>后将很振审批单自动扣假。 | 员工请假      | 审批交接     当员工案职或权限变更时,可     的审批单振和流程交接给他人 | 将该员工负责<br>3 | 力权限管理<br>可设置率批人标签管理范围和率批模板<br>权限。        | 创建                |  |
|   |        | 设置                                        |           | 前往交接                                     |             | 前往管理                                     |                   |  |
|   | C      | 模板管理                                      |           |                                          |             |                                          |                   |  |
|   |        | 十添加模板                                     |           |                                          |             | 分组                                       | 和排序               |  |
|   |        | 假勤                                        |           |                                          |             |                                          | _                 |  |
|   |        | 清假                                        |           | 全公司可见                                    |             | 規續                                       | 更多                |  |
|   |        |                                           |           |                                          |             | 775.248                                  |                   |  |

5. 将页面切换进入规则设置,并单击设置进入企业微信审批流程页面。

| 〇,企业微信 |                                          |                                                                                                    |                     |        |      | API文档   联系客服   退出 |
|--------|------------------------------------------|----------------------------------------------------------------------------------------------------|---------------------|--------|------|-------------------|
| 首页     | 通讯员                                      | きしん しょうしん しょうしょう しょうしん しょうしょう しょう しょう しょうしん しょうしん しょうしん しょうしん しょうしん しょうしん しょうしん しょうしん しょうしん しょうしん しょうしん しょうしん しょうしん しょうしん しょうしん しょうしん しょうしん しょうしん しょうしょう しょう しょうしん しょうしん しょう しょう しょう しょう しょう しょう しょう しょう しょう しょう | 应用管理                | 客户与上下游 | 管理工具 | 我的企业              |
| <~返回   |                                          |                                                                                                    | 创建印章                |        |      |                   |
|        | <b>申请记录</b><br>可见范围 此申記<br>审批 派程         |                                                                                                    |                     |        |      |                   |
|        | 异常处理 <b>审报</b><br>●<br>自动审批 当际<br>●<br>○ | は万点内成员東限、为空等優先的<br>目初限要<br>神交地描述人员批理 ○<br>                                                                                                    | 9621種/550<br>5<br>8 |        |      |                   |

6. 因为不同场景需要审批到不同责任人,则需要配置条件分支,单击 + 图标 > 条件分支。

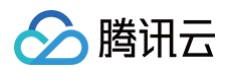

| ☑ 创建印章      | 审批流程设置                                                                                                    | 模拟提交 取消 保存 |
|-------------|----------------------------------------------------------------------------------------------------|------------|
| 从已有模板复制资理 ≫ | 申请需要在「預用电子签」点         申/建文         ●       ●         ●       ●         ●       ●         ●       ●         ●       ●         ●       ●         ●       ●         ●       ●         ●       ●         ●       ●         ●       ●         ●       ●         ●       ●         ●       ●         ●       ●         ●       ●         ●       ●         // ////////////////////////////////// | - 100% +   |

7. 创建完新的条件分支,可以单击请设置条件,实现不同合同类型的用印申请/合同审批走不同审批分支的效果。例如在条件分 支设置中了合同类型审批分支编号 = 102,编号102合同类型的合同进行签署/发起时,发起的用印申请/合同审批就会走该审 批分支。

| 🔋 用印申请 | 审批流程设置   | 条件分支设置                                   | 帮助     |
|--------|----------|------------------------------------------|--------|
| 足の中请   | 年批流程设置   | 条件1       优先级1         同时满足以下条件。       ① | 帮助<br> |
|        | 请选择抄送人 > | 取消                                       | 确定     |

## 如何为不同印章的用印申请设置不同的审批流程?

#### 🕛 说明:

腾讯云

当前仅支持企业微信自定义审批流设置条件分支审批(如不同印章类型设置不同审批分支),电子签内置审批流敬请期 待。

客户可以在电子签添加多个同类型的印章,例如:**合同专用章1、合同专用章2**。如果想实现申请使用**合同专用章1**时,所发起的 用印申请由**员工 A** 进行审批;申请使用**合同专用章2**时,所发起的用印申请由**员工 B** 进行审批,请参考如下指引: 可以通过企业微信自定义审批流,来实现不同印章的用印申请走不同的审批流程,具体步骤如下:

 查看印章审批分支编号。需要腾讯电子签企业的印章管理员打开腾讯电子签工作台,找到印章模块下某个具体印章(例如合同 专用章)的印章详情,在基本信息内查看印章审批分支编号(后面步骤中会使用到该编号)。

| <b>≓ 腾讯电子</b> 签 工作台 | 合同模板印章 更多    | <b>∛</b> ▼  |                    |     | ⑦ 帮助 @ 小程序             | <i>,</i>                           |
|---------------------|--------------|-------------|--------------------|-----|------------------------|------------------------------------|
| 印章中心                | く 印章详情       |             |                    |     |                        |                                    |
| + 添加企业电子印章          | 基本信息         |             |                    |     |                        | 停用印章                               |
| ▲ 添加法定代表人章          |              | 印章名称        |                    | 1   |                        |                                    |
|                     |              | 所属企业        |                    |     |                        |                                    |
| A 企业印章管理            |              | 印章状态        | 3启用                |     |                        |                                    |
| ⑦ 我持有的印音            | 1 经回去用意 /    | 印章类型 自      | 合同专用章              |     |                        |                                    |
| O WIGHNING          | 日四 5 四季      | 创建人         |                    |     |                        |                                    |
|                     |              | 创建时间 2      | 022-09-30 14:10:11 |     |                        |                                    |
|                     |              | 印章 ID y     | DRIjUUqrvr         | Ū   |                        |                                    |
|                     |              | 印章审批分支编号 1  | Ð                  |     |                        |                                    |
|                     | 印章授权 模板用印免审排 | 北授权 关联模板 用印 | 记录 变更记录            |     |                        |                                    |
|                     | 添加授权取消授权     |             |                    |     |                        |                                    |
|                     | 持有人          | 1           | 角色                 | 授权人 | 援权时间                   | 操作                                 |
|                     |              |             |                    |     | 2023-09-05<br>17:12:23 | 取消接权                               |
|                     |              |             |                    |     | 2022-09-30<br>14:10:11 | 取消接权                               |
| <u> </u>            | 总共2条         |             |                    |     | 5+                     | 10 条/页 ▾ < 1 →<br>*• • ● ■ ¥ 突 器 む |
|                     |              |             |                    |     |                        |                                    |

在企业设置>扩展服务>审批流配置中,将企业的审批流引擎调整为企业微信审批流-自定义审批流,并找到腾讯电子签合
 同用印申请审批流,单击去配置。

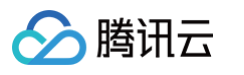

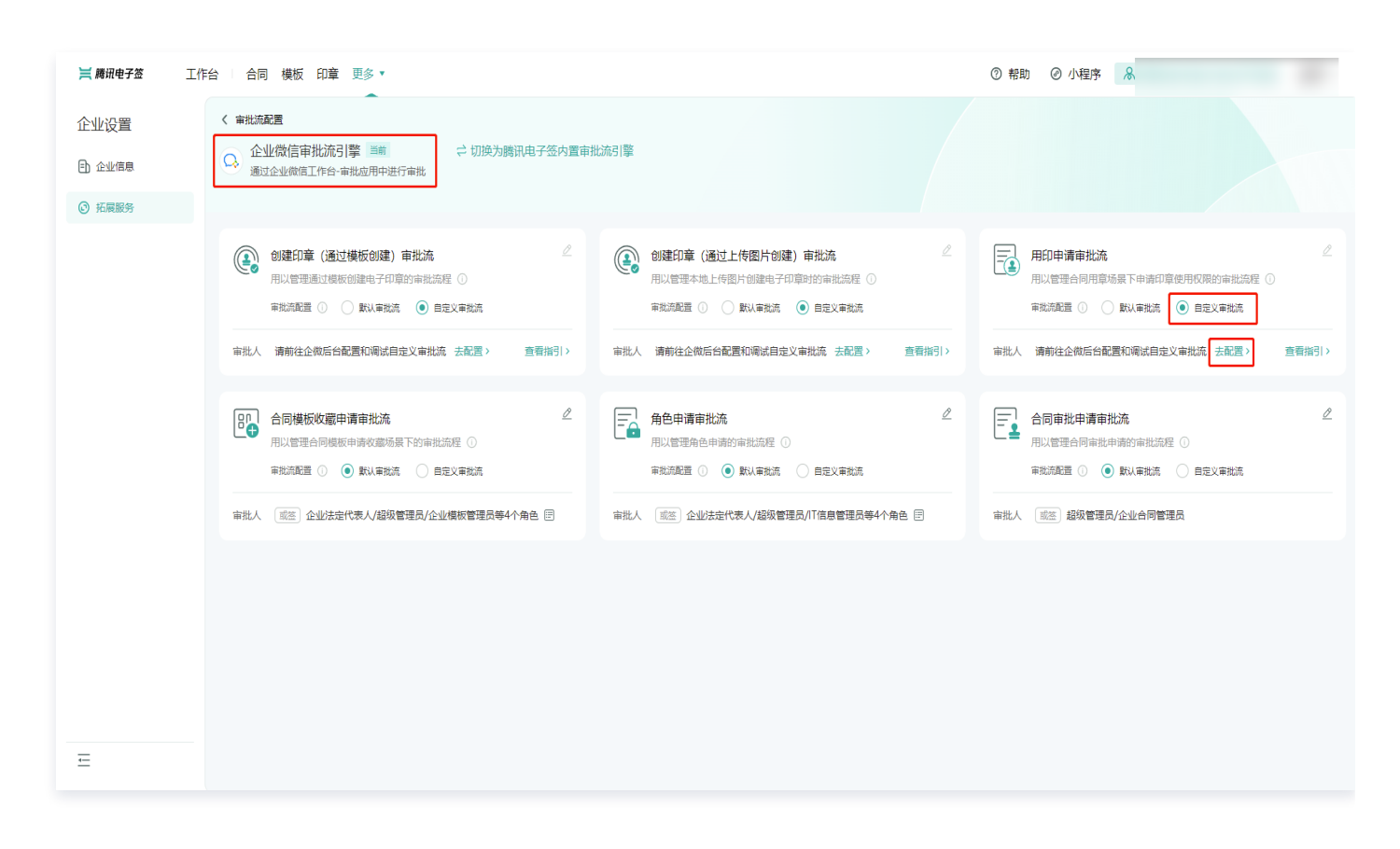

3. 请确认是否配置自定义审批流程,即将打开企业微信管理后台配置审批流,请单击确认,继续配置自定义审批流。

#### 🕛 说明:

如您不是企业微信管理员身份,请联系企业微信管理员协助您登录企业微信管理后台。

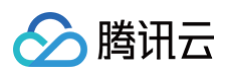

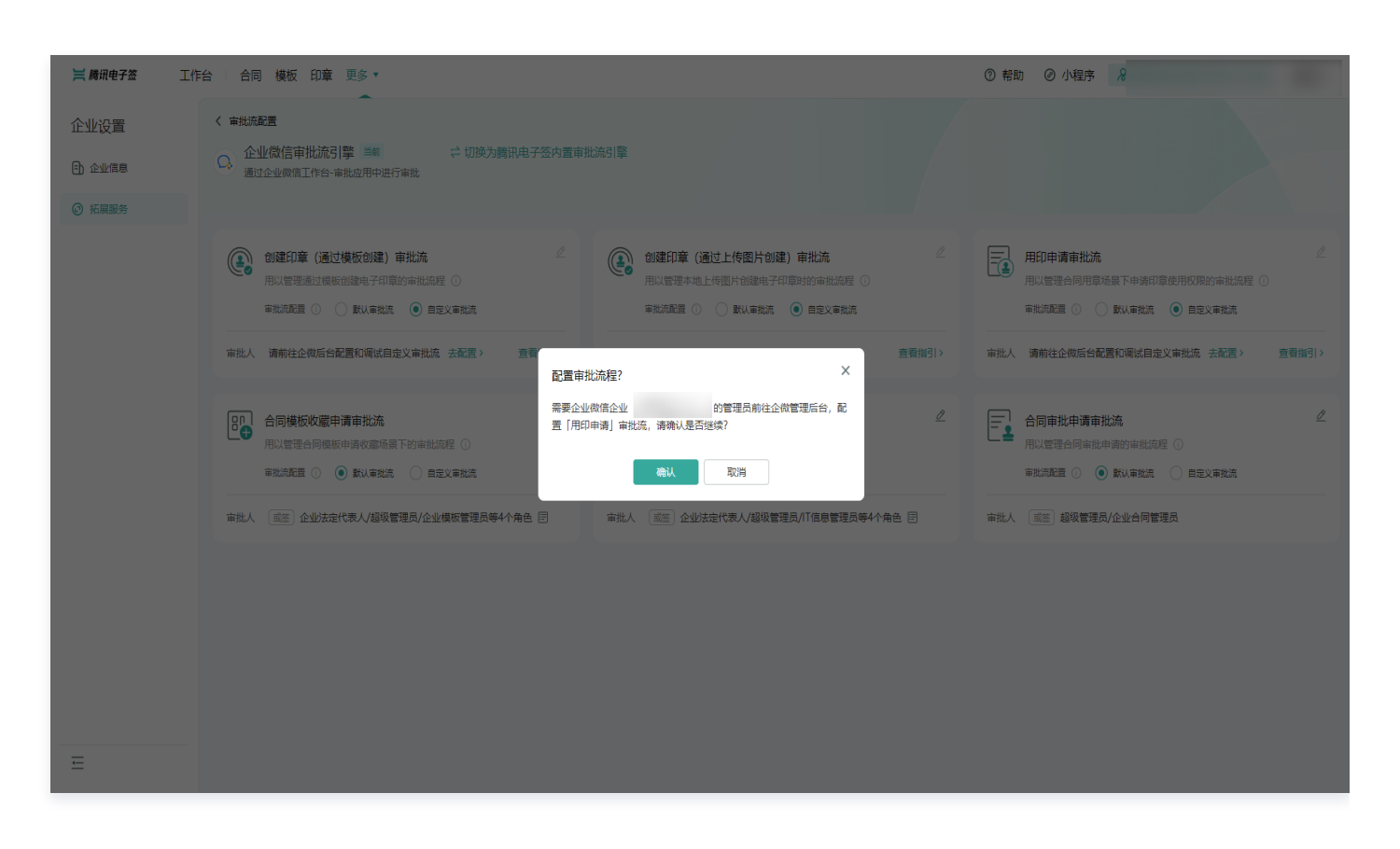

4. 系统跳转至企业微信管理后台的审批应用详情页面,请在**模板管理**下的其他模板中选择用印申请审批模板,并单击编辑进入。

#### () 说明:

请确保您已经在审批应用的可见范围内,如果不在,请联系企业微信管理员,前往企业微信后台将您纳入应用可见范 围。

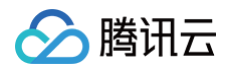

| ○,企业微信 |                                         |          |                                       |                   |                                          | API文档   联系客服   退出 |  |
|--------|-----------------------------------------|----------|---------------------------------------|-------------------|------------------------------------------|-------------------|--|
| 首页     | 通讯录                                     | 协作       | 应用管理                                  | 客户与上下游            | 管理工具                                     | 我的企业              |  |
| << 运用  |                                         |          | 应用详情                                  |                   |                                          |                   |  |
|        | <b>自己</b> 审批<br>随时随地审批,                 | 可自定义审批模板 | 7、支持会签、或签、上级审                         | r批、条件审批,适应各利      | 中流程。 ▲ 日白用 📃                             |                   |  |
|        | 可见范围 修改<br>管理员                          |          |                                       |                   |                                          |                   |  |
|        | 应用负责人 设置 将企业成员配置为应用负责人、可在审批应用中创建和管理审批模板 |          |                                       |                   |                                          |                   |  |
|        | 伊朗管理     可设置限期供型并查看限期<br>后将根据束批单自动扣限。   | 余額,员工请假  | 审批交接<br>当员工编职或权限变更时,<br>的审批单编和流程交接给他。 | 可将该员工负责 可<br>人。 权 | ] <b>权限管理</b><br>设置审批人场签管理范围和审批模版创<br>限。 | 2                 |  |
|        | 设置                                      |          | 前往交接                                  | 前                 | 往管理                                      |                   |  |
| ſ      | 模板管理                                    |          |                                       |                   |                                          |                   |  |
|        | 十添加模板                                   |          |                                       |                   | 分组和                                      | 排序                |  |
|        | 假勸                                      |          |                                       |                   |                                          |                   |  |
|        | 📅 请假                                    |          | 全公司可见                                 |                   | 编辑 更                                     | 8                 |  |
|        | No. 11144                               |          | A 0                                   |                   |                                          | ~                 |  |

5. 将页面切换进入规则设置,并单击设置进入企业微信审批流程页面。

| ○,企业徽信  | ī                                |                                                                                                    |                   |        |      | API文档   联系客服   退出 |
|---------|----------------------------------|----------------------------------------------------------------------------------------------------|-------------------|--------|------|-------------------|
| 首页      | 通                                | 訊录 协作                                                                                                    | 应用管理              | 客户与上下游 | 管理工具 | 我的企业              |
| (* 120) |                                  |                                                                                                    | 创建印章              |        |      |                   |
|         | ■ <b>市记录</b><br>可见范围 此<br>审批流程 【 | 壊疾设置<br>和時得需要在[陽中ル日子伝] 加用中地の<br>(2)<br>(2)<br>(2)<br>(2)<br>(2)<br>(2)<br>(2)<br>(2)                                                                                        | ×                 |        |      |                   |
|         | 异常处理<br>自动审批                     | <ul> <li>■ 批刊点内成员集职、为空等情况</li> <li>● 自动同意</li> <li>● 許交給指征人员比诺 ①</li> <li>当同一个审批人量复审批尽一单据部</li> <li>● 仅至个节点属审批、其余自动则</li> <li>○ 仅监察审批对自动问题</li> <li>○ 保证教育部对自动问题</li> </ul> | 9994理方式<br>封<br>豪 |        |      |                   |

6. 因为不同印章需要审批到不同责任人,则需要配置条件分支,单击 + 图标 > 条件分支。
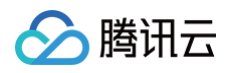

| 1 创建印章 | 审批流程设置                        | 模拟提交 取消 保存 |
|--------|-------------------------------|------------|
|        | 中協人<br>此申勝需要在[第用电子公]应<br>用中違文 |            |
|        |                               |            |

 创建完新的条件分支,可以单击请设置条件,实现不同印章的用印申请走不同审批分支的效果。例如在条件分支设置中了印章 审批分支编号 = 1,申请编号为1的印章盖章时,发起的用印申请就会走该审批分支。

| 1 用印申请          |                                                                                                    | 审批流程                         | 設置               |                                                          | 条件分支设置                                                                 | 帮助           |
|-----------------|----------------------------------------------------------------------------------------------------|------------------------------|------------------|----------------------------------------------------------|------------------------------------------------------------------------|--------------|
| ▶<br>足有模板复制流程 > | [                                                                                                    | 审批流程<br>申请人<br>此申请需要<br>用中提交 | 2设置<br>要在「時讯电子签」 | <u>∞</u> >                                               | 条件分支设置       条件1       回射端足以下条件 ()       印宣审批分… *       母子       *浅加条件 | 帮助<br>优先吸1 * |
|                 | 条件1         依然           请设置条件         ●           审批人            请选择审批人         ●           抄送人         ● | t级1<br>→                     |                  | 武认条件<br>未满足其他条件分支的修<br>用款认流程<br>审批人<br>申请人自选不限范围多过<br>审批 |                                                                        |              |
|                 | 请选择抄送人                                                                                                    |                              |                  | 抄送人                                                      |                                                                        | 取消 确定        |

# 如何为不同子企业的用印申请设置不同的审批流程?

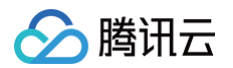

主、子企业都在同一企业微信办公的集团客户,使用腾讯电子签会碰到如下场景:我在主企业中签署子企业 A 的合同时,需要加 盖子**企业 A** 的印章,发起的用印申请由**子企业 A** 的相关负责人进行审批,如果签**子企业 B** 的合同时,则由**子企业 B** 的相关负责 人进行审批。

可以通过企业微信自定义审批流,来实现不同子企业的用印申请走不同的审批流程,具体步骤如下:

 查看不同子企业的成员企业审批分支编号。打开腾讯电子签工作台,找到组织管理>集团组织管理,如下图所示,单击右上 角齿轮并勾选成员企业审批编号。勾选后,在列表中就会显示不同子企业对应的编号(后面步骤中会使用到成员企业审批分支 编号)。

| 🔗 腾讯云 🛛 🗮 腾讯电子签 | 工作台 合同 模板 印章                         | ≡         |        |       | 切换至旧版控制台 ⑦ | 帮助 🕜 小程序 (  | ♪ 旗舰版·剩余4天  | • • • •          |
|-----------------|--------------------------------------|-----------|--------|-------|------------|-------------|-------------|------------------|
| 组织管理            |                                      |           |        |       |            |             |             |                  |
| <u>Fh</u> 组织架构  | 集团组织信息<br>集团名称                       |           |        |       |            |             |             | 注销集团组织           |
| А 角色管理 ∧        | ************************************ |           |        |       |            |             |             |                  |
| ◎ 企业角色管理        | 剩余成员企业账号 不限量                         |           |        |       |            |             |             |                  |
| 集团角色管理          | 添加成员企业 激活成员企业                        | 添加授权人     |        |       |            | 所有状态 ▼ 请输入成 | (员企业名称 (别名) | Q导出数据            |
| 分集团组织管理         | 已授权待激活企业共计 0 家,已加入成                  | 员企业共计 1 家 |        |       |            |             |             |                  |
|                 | 成员企业名称(别名)                           | 成员企业ID    | 成员企业超管 | 超管手机号 | 状态         | 账号到期时间      | 列表展示设置      |                  |
|                 | 主企业                                  | yDR       |        |       | 已加入        | -           | 🗹 成员企业名称    |                  |
|                 | 共 1 条                                |           |        |       |            | 10 👻        | ☑ 成员企业审批编号  | ⊧ ≞ <sup>⊥</sup> |
|                 |                                      |           |        |       |            |             | ☑ 成员企业ID    |                  |
|                 |                                      |           |        |       |            |             | □ 超管手机号     |                  |
|                 |                                      |           |        |       |            |             | ☑ 状态        |                  |
|                 |                                      |           |        |       |            |             | 🗹 账号到期时间    |                  |
|                 |                                      |           |        |       |            |             | 应用          | 系统默认             |
|                 |                                      |           |        |       |            |             |             |                  |
|                 |                                      |           |        |       |            |             |             |                  |
|                 |                                      |           |        |       |            |             |             |                  |
| Ē               |                                      |           |        |       |            |             |             |                  |

在企业设置>扩展服务>审批流配置中,将企业的审批流引擎调整为企业微信审批流-自定义审批流,并找到腾讯电子签合
 同用印申请审批流,单击去配置。

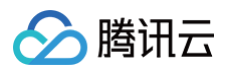

| 🔗 腾讯云 🔰 腾讯电子 | 工作台 合同 模板 印章 三 切換至旧版投制台 ⑦ 帮助 ② 小程序 🐻 专业版 🙄 🔹                                                        |
|--------------|----------------------------------------------------------------------------------------------------|
| 企业设置         | 《 审批院配置                                                                                             |
| E) 企业信息      | 审批流引擎                                                                                               |
| ◎ 拓展服务       |                                                                                                    |
|              | 已选择企业数据事批派,审批人可在企业数据工作4-审批应用中吨一处理申请                                                                 |
|              | 腾讯电子签合同用印申请审批流                                                                                      |
|              | 审批选标识                                                                                               |
|              | 审批流流介 用以管理合同用章场展下申请印章使用权限的审批流程                                                                      |
|              |                                                                                                    |
|              |                                                                                                    |
|              |                                                                                                    |
|              | 腾讯电子签创建印章(通过模版创建)审批流                                                                                |
|              | 审批流标识                                                                                               |
|              | 审批流筛介 用以管理通过模板创建电子印章的审批流程                                                                           |
|              | 审批流         默八事批流         自定义审批流           默八为超波智理思惑角单次用印审批初期的人事批,如有特殊审批诉求,可切除为「自定义审批流」,模拟业务场副自行配置, |
| <u>—</u>     |                                                                                                    |
|              | 腾讯电子签创建印章(通过上传图片创建)审批流                                                                              |

3. 请确认是否配置自定义审批流程,即将打开企业微信管理后台配置审批流,请单击确认,继续配置自定义审批流。

# 说明: 如您不是企业微信管理员身份,请联系企业微信管理员协助您登录企业微信管理后台。

| 🔗 腾讯云 🔰 腾讯电子盆 | 11日日 二日日 「「「「」」」 「「」」 「「」」 「「」」 「」 「」」 「」 「」」 「」 「                                                                                                    | 切换至旧版控制台 | ⑦ 帮助 ⑦ 帮助 ⑦ 小程序 | ◎ 专业版 | <del>ن</del> • |
|---------------|----------------------------------------------------------------------------------------------------|----------|-----------------|-------|----------------|
| 企业设置          |                                                                                                    |          |                 |       |                |
| ① 企业信息        | 审批流引擎                                                                                                    |          |                 |       |                |
| ◎ 拓展服务        | 展用県子芸の置東北点         企业物理事批点           日志県子生地間日本総式         東北人可在企业換信工作会、車販店用件株一般理由書           時間(用見子签合同用印申请申批流         市総認研設           市総25条2         用以管理自同用市场展下申请印度@用収码的审批流程           市総25条2         配置审批流程?           市総25条2         配置审批流程?           市総25条2         配合行订开企业政信管理运台,配置[用印申请] 审批流,请喻认是否继续? |          |                 |       |                |
|               |                                                                                                    |          |                 |       |                |
|               | <ul> <li>時間由子签創建印章 (通过模板創建) 审批流</li> <li>审批流标识</li> <li>审批流答介 用以管理通过模板创建电子印章的审批流程</li> <li>审批流 图址/审批流 目型上审批流</li> <li>取认示规流 目型上审批流</li> <li>取认为组织管理流标者等次用印带和充明的人事能、如有特殊等批诉求、可如换为「目型义等批流」,根据业务场银目行和显。</li> </ul>                                                                                             |          |                 |       |                |
|               | 腾讯电子签创建印章 (通过上传图片创建) 审批流                                                                                                    |          |                 |       |                |

4. 系统跳转至企业微信管理后台的审批应用详情页面,请在**模板管理**下的其他模板中选择用印申请审批模板,并单击编辑进入。

### 🕛 说明:

🕥 腾讯云

请确保您已经在审批应用的可见范围内,如果不在,请联系企业微信管理员,前往企业微信后台将您纳入应用可见范 围。

| ○,企业微信 |                                           |          |                                          |                  |                               | API文档   联系客服   退出 |  |
|--------|-------------------------------------------|----------|------------------------------------------|------------------|-------------------------------|-------------------|--|
| 首页     | 通讯录                                       | 协作       | 应用管理                                     | 客户与上下游           | 管理工具                          | 我的企业              |  |
| <>> 返回 |                                           |          | 应用详情                                     |                  |                               |                   |  |
|        | <b>自北</b><br>随时随地审批,可自                    | 定义审批模板   | ,支持会签、或签、上级审批、                           | 条件审批, 适应各种流      | 程。 (API⊻) 已启用                 |                   |  |
|        | 可见范围                                      | (\$3     | X                                        |                  |                               |                   |  |
|        | 应用负责人 设置将企业成                              | 成员配置为应用负 | 责人,可在审批应用中创建和管理。                         | a批模板             |                               |                   |  |
|        | ⑦ 假期管理<br>可诊量假期关型并至置假期余额。<br>后将假据审批单自动扣假。 | 员工请假     | 审批交接<br>当员工案职感权限支更时,可将<br>的审批单握和流程交接给他人, | 会员工负责 可设置<br>权限。 | <b>又限管理</b><br>軍批人該签管理范圍和軍批模板 | 创建                |  |
|        | 设置                                        |          | 前往交接                                     | 前往智              | 會理                            |                   |  |
| [      | 模板管理                                      |          |                                          |                  |                               |                   |  |
|        | 十 2%の以其权                                  |          |                                          |                  | 分组                            | 和排序               |  |
|        | ☐ 清假                                      |          | 全公司可见                                    |                  | 编辑                            | 更多                |  |

5. 将页面切换进入规则设置,并单击设置进入企业微信审批流程页面。

| 政策     技術     政府理道     政府与上 評評     管理工具     党政治       ● 四次     ● 四次     ● 回     ● 回 </th <th>○,企业微信</th> <th></th> <th></th> <th></th> <th></th> <th>API文档   联系客服   退出</th>                                                                                                    | ○,企业微信 |                                                           |            |        |      | API文档   联系客服   退出 |
|----------------------------------------------------------------------------------------------------|--------|-----------------------------------------------------------|------------|--------|------|-------------------|
| water       Abrief and and and and and and and and and and                                                                                                    | 首页     | 通讯录 材                                                     | か作 应用管理    | 客户与上下游 | 管理工具 | 我的企业              |
|                                                                                                    | ~ (K)  |                                                           | ĐI         | 建印音    |      |                   |
| British         British           DUXIS         University (BRIR) 420 (BRIR) 420 (BRIR)           British         Image: Image: Ima |        |                                                           |            |        |      |                   |
| 可処団       由地帯壁を(陽市や子お) 点明中地を         中地市       日本地市         「「「「「「「「「「「」」」」」」」」         「「「」」」」」         「「」」」」         「「」」」」         「「」」」」         「「」」」」         「「」」」」         「「」」」」         「「」」」」         「「」」」」         「「」」」」         「「」」」」         「」」」         「」」」         「」」」         「」」」         「」」」         「」」」         「」」」         「」」」         「」」」         「」」」         「」」」         「」」」         「」」」         「」」」         「」」」         「」」」         「」」」         「」」」         「」」」         「」」」         「」」」         「」」」         「」」」         「」」」         「」」         「」」」         「」」」         「」」         「」」         「」」         「」」         「」」         「」」         「」」         「」」」         「」」                                                                                                    | 申请     | 记录 模板设置 🕴                                                 | 规则设置       |        |      |                   |
| wtxf22<br>・<br>・<br>・<br>・<br>・<br>・<br>・<br>・<br>・<br>・<br>・<br>・<br>・                                                                                                    | 可见范围   | 此申请需要在「腾讯电子签」                                             | 应用中提交      |        |      |                   |
| FRWM       BUTCH FRUCHERS         FRWM       BUTCH FRUCHERS         FRWM       BUTCH FRUCHERS         I       BUTCH FRUCHERS         I       BUTCH FRUCHERS         I       BUTCH FRUCHERS         I       BUTCH FRUCHERS         I       BUTCH FRUCHERS         I       BUTCH FRUCHERS         I       BUTCH FRUCHERS         I       BUTCH FRUCHERS         I       BUTCH FRUCHERS         I       BUTCH FRUCHERS         I       DUTCH FRUCHERS         I       DUTCH FRU                                                                                                    | 南批流程   | · 没置                                                      |            |        |      |                   |
| PRX进程       年秋日本日の成局戦1,为空等傷犯的处理方式         PRX进程       年秋日本日の成局戦1,为空等傷犯的处理方式         ● 自助開発       ● 自助開発         ● 自助開発       ● 使快始指担人处理 ●         ● 自助市税       出現一个自批人重要者批局一角微时         ● 改生作市の営業批,其会由効用率       ● 文生体市政利日期         ● 文生体市政利日期       ●         ● 自力市税       出現一个自批人重要者批局         ● 文生体市政利日期       ●         ● 文生体市政利日期       ●         ● 日 中市       ●         ● 日 中市       ●         ● 日 中市       ●         ● 日 中市       ●         ● 日 中市       ●                                                                                                    |        | 中選人                                                       |            |        |      |                   |
| 中心、山田田田田田田田田田田田田田田田田田田田田田田田田田田田田田田田田田田田田                                                                                                    |        | 炎≉ <b>清</b> 菁要在「講話<br>用中提交                                | R电子签1 应 >  |        |      |                   |
| FR4U图         年に日本日時間第2回次           FR4U图         年に日本日内成月業時、为全等情况的处理方式           ● 自助時度         ● 対応結理 人の処理 ①           ● 自助時期         ● 知時の度           ● 自助時期         ● 知行七病業事業以長年自助局度           ● 文融修理教局の機関         ● 文融修理教局の構成日           ● 文融修理教局の目標時         ● 文融修理教局の目標時           ● 文融修理教局の目標時         ● 文融修理教局の目標           ● 文融修理教局の目標         ● 文融修理教局の目標                                                                                                    |        | O                                                         | )          |        |      |                   |
|                                                                                                    |        | 家批人                                                       |            |        |      |                   |
|                                                                                                    |        | 甲谓人自选 搭定范的<br>审批                                          | ■ 多违 依欠 >  |        |      |                   |
|                                                                                                    |        | 0                                                         | )          |        |      |                   |
| PR地理     本批节点内成员属职、为空等情况的处理方式     ● 目の同意     ● 自の同意     ● 前の時批     当同一个审批人里質實批例一曲描时     ● 文型や下点質算批》、其余目的同意     ● 文型や下点質算要批     ● 文型を按审批り目的问意     ● 文型を按审批り目的问意     ● 文目から影響要率批                                                                                                    |        | 19984                                                     |            |        |      |                   |
|                                                                                                    |        |                                                           |            |        |      |                   |
| ● 自初保管 <ul> <li>             ・ ・ ・ ・ ・ ・ ・ ・ ・ ・ ・ ・ ・</li></ul>                                                                                                    | 异常处理   | 审批节点内成员离职、为                                               | 9空等情况的处理方式 |        |      |                   |
|                                                                                                    |        |                                                           |            |        |      |                   |
| 自动申批 当同一个审批,重复审批同一单据时<br><ul> <li>(2) (2) (7) (方) (有) (月) (月) (月) (月) (月) (月) (月) (月) (月) (月</li></ul>                                                                                                    |        |                                                           | U          |        |      |                   |
| <ul> <li></li></ul>                                                                                                    | 自动审批   | 当同一个审批人重复审批                                               | 北同一单据时     |        |      |                   |
| ○ → → → → → → → → → → → → → → → → → → →                                                                                                    |        | <ul> <li>() 仅首个节点需审批, 非</li> <li>() 仅连续审批时自动同意</li> </ul> | 英余自动同意     |        |      |                   |
|                                                                                                    |        | <ul> <li>每个节点都需要审批</li> </ul>                             | -          |        |      |                   |

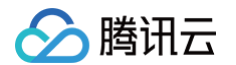

6. 因为不同场景需要审批到不同责任人,则需要配置条件分支,单击 + 图标 > 条件分支。

| <b>这</b> 创建印章                                    | 审批流程设置                        | 模拟提交 取消 保存 |
|--------------------------------------------------|-------------------------------|------------|
| LICE H URE D B B B B B B B B B B B B B B B B B B | 申读人<br>此申请需要在[第讯电子法]点<br>用中控文 |            |
|                                                  |                               |            |

7. 创建完新的条件分支,可以单击**请设置条件**,实现不同子企业的用印申请走不同审批分支的效果。例如在条件分支设置中了**成** 员企业审批分支编号 = 2,编号2对应企业的用印申请,就会走该审批分支。

| 🗊 用印申请 | 审批流程设置                                                                      | 条件分支设置                                                       | 帮助             |
|--------|-----------------------------------------------------------------------------|--------------------------------------------------------------|----------------|
| 正式     | THURCH<br>THE<br>THE<br>THE<br>THE<br>THE<br>THE<br>THE<br>THE<br>THE<br>TH | 余件1         國時講足以下条件 ()         威员企业审 ▼ 等于 ▼ 2         +添加条件 | ₩助<br>(优先级1 *) |
|        | <b>抄送人</b><br>请选择抄送人 >                                                      |                                                              | 取消 确定          |

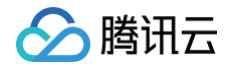

# 组织架构管理常见问题

最近更新时间: 2024-11-06 10:31:43

## 我的企业微信通讯录有一些员工或部门,如何让他们使用上腾讯电子签应用?

需要将指定员工或部门添加到应用的可见范围内,然后在腾讯电子签电脑端进行企微同步操作。详细步骤如下: 1. 设置可见范围,请参见 如何将员工加入到应用可见范围 。

2. 企业微信通讯录同步。

若已确认企业员工或部门已经在应用可见范围内,可通过**企微同步**将企业员工或部门添加到腾讯电子签组织架构中,腾讯电子 签超级管理员登录 腾讯电子签网页端,进入到**组织管理> 组织架构**中。在组织架构页面单击**企微同步**,获取已经在应用可见 范围内的最新员工列表。

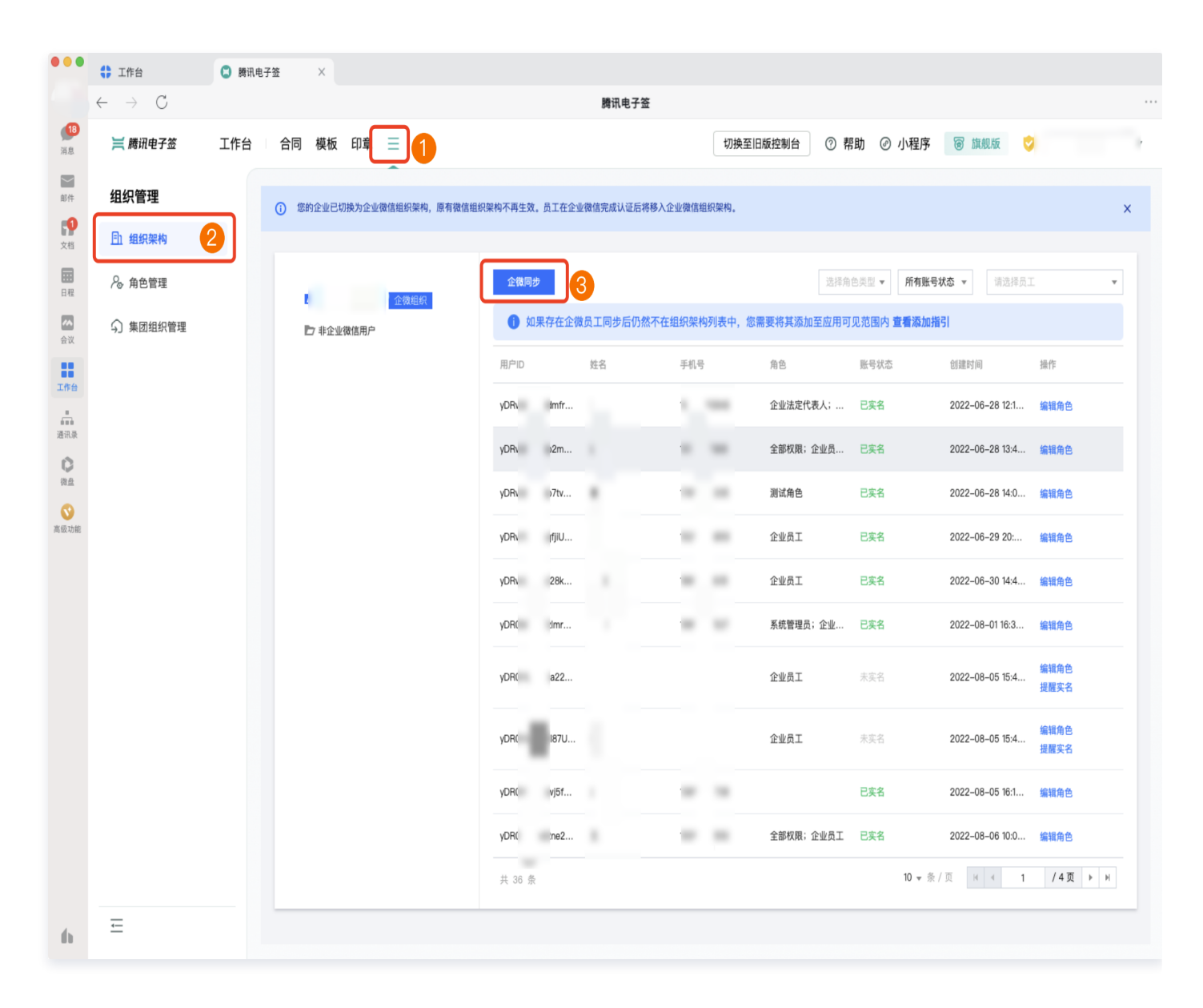

# 为什么员工在企业微信工作台中没有腾讯电子签应用?

因为该员工不在腾讯电子签应用的可见范围内,请将他纳入应用可见范围中,操作请参见 如何将员工加入到应用可见范围 。

# 集团组织管理常见问题

最近更新时间: 2024-11-06 10:31:43

### 为什么会提示"集团主企业审批人暂无法进行审批"?

如果加入了集团组织的子企业使用的是**企业微信审批流引擎**,在该企业的**企业设置 > 扩展服务 > 审批流程配置**中审批流示意模块 会提示:集团主企业审批人暂无法进行审批。

这是因为子企业在电子签中使用的是**企业微信审批流引擎**,通过**企业微信审批流引擎**发起的审批请求只能通知到**本企业微信**中的 企业成员,无法通知另外一个企业微信企业。(主企业的审批应用中无法接收到子企业发起的审批通知) 您可以将子企业的审批流引擎调整为**腾讯电子签内置审批流**来解决该问题,如何调整审批流引擎请参见 审批流配置 。

### 我在主企业中签署一份子企业的合同时,发起的用印申请由谁来审批?

根据主企业使用的审批流引擎情况,该场景的审批逻辑有所不同:

| 主企业使用的审批流引擎         | 审批人                           |
|---------------------|-------------------------------|
| 企业微信审批流引擎-默认模式      | 主企业中具有子企业印章管理权限的人。            |
| 企业微信审批流引擎−自定义模<br>式 | 请参见 如何为不同子企业的用印申请配置不同的审批流程?   |
| 腾讯电子签内置审批流引擎        | 主企业中具有子企业印章管理权限的人、子企业印章管理岗人员。 |

如何为主企业中的员工分配子企业印章管理权限,请参见集团角色管理。

### 我在子企业中签署本企业的合同时,发起的用印申请由谁来审批?

根据子企业使用的审批流引擎情况,该场景的审批逻辑有所不同:

| 子企业使用的审批流引擎  | 审批人                           |
|--------------|-------------------------------|
| 企业微信审批流引擎    | 子企业印章管理岗人员。                   |
| 腾讯电子签内置审批流引擎 | 主企业中具有子企业印章管理权限的人、子企业印章管理岗人员。 |

如何为主企业中的员工分配子企业印章管理权限,请参见集团角色管理。

# 应用可见范围常见问题

最近更新时间: 2025-07-03 18:21:42

# 如何将企微员工或部门加入到应用可见范围?

只有将员工或部门加入到应用的可见范围内,才能在工作台中看到**腾讯电子签**应用,如何查看或设置可见范围,操作如下:

#### 网页端操作方式 企业微信管理员登录 企业微信管理后台,并在应用管理中打开腾讯电子签应用。 ○.企业微信 API文档 | 联系客服 | 退出 通讯录 首页 协作 应用管理 客户与上下游 我的企业 管理工具 应用 企业应用 应用 基础 行业方案 ¥ 对外收款 $\bigotimes$ 视频号 . 学习园地 微信客服 硬件 成员个人使用 л : 汇报 打卡 审批 会议室 小程序 公告 健康上报 同事吧 日 投屏 + ((;)) 网络 打印 门禁 测温 LIVE 直播 公费电话 企业支付 红包封面 +腾讯电子签 添加第三方应用 自建

如果应用授权方式为企业员工授权使用,建议将应用授权方式调整为企业管理员授权使用。

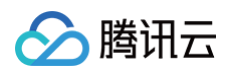

| ○,企业微信 |                                                                                                    |                                          |                           |                                                 |                                | API文材                                     | 当  联系客服   退出 |  |
|--------|----------------------------------------------------------------------------------------------------|------------------------------------------|---------------------------|-------------------------------------------------|--------------------------------|-------------------------------------------|--------------|--|
| 首页     | 通讯录                                                                                                | 协作                                       | 应用管理                      | 客户与上下游                                          | 高级功能                           | 安全与管理                                     | 我的企业         |  |
| 《返回    |                                                                                                    |                                          |                           | 腾讯电子签                                           |                                |                                           | 删除小程序        |  |
|        |                                                                                                    | <b>讯电子签 &lt;</b><br>电子签是一款为企<br>即可完成合同签约 | 业及个人提供安全、 億<br>及常见的合同管理操作 | 見捷的电子合同签约及证据<br>F。电子签将对签约全程进                    | 保存服务的产品。通过即<br>行区块链记录,为您的小     | š讯电子签,您只需要一部<br>业务保驾护航。                   |              |  |
|        | 应用授权方式 <ul> <li>企业成员授权使用 成员可自主授权使用应用</li> <li>企业管理员授权使用 管理员授权范围内的成员可使用应用</li> <li>确定 取消</li> </ul> |                                          |                           |                                                 |                                |                                           |              |  |
|        | 应用版本 企业<br>使用时间 2023<br>可用人数 无限                                                                    | 版<br>-08-23 至 2024-0<br>制 (已使用4人)        | 8-22                      |                                                 |                                | 变更付费方案                                    |              |  |
|        | 日本<br>第三方小程序的业务<br>一条商后台查看                                                                         |                                          | 已授税 服 将获取3项               | Z信息<br>被限                                       | "配置到<br>将小程序页面<br>员快捷发送到<br>配案 | <b>聊天附件栏</b><br>配置到聊天附件栏,方便成<br>聊天,提高沟通效率 |              |  |
|        | 即在服务阀后在                                                                                            | コ<br>天工具栏<br>登到聊天工具栏,方便<br>に中查看和使用,提高    | 三                         | F台自定义展示 Fasa<br>呈序入口展示为预设模板样式,<br>实时更新内容<br>未配置 | BC 西                           |                                           |              |  |

选择**可见范围**,将需要加入腾讯电子签的员工或部门纳入到可见范围中。

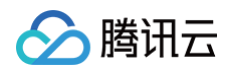

| 首页   | 通讯录协                                                 | 作    应用管理                                    | 客户与上下游                             | 管理工具                                                | 我的企业  |
|------|------------------------------------------------------|----------------------------------------------|------------------------------------|-----------------------------------------------------|-------|
| 《 返回 |                                                      | 腾讯电                                          | 子签                                 |                                                     | 删除小程序 |
|      | <b>腾讯电子签</b><br>勝讯电子签是—款为近<br>赠与合同、借条合同、             | 2业及个人提供安全、便捷、合规:<br>租房合同、收据等电子合同创建、          | 的电子合同签约及证据保存服务的<br>,电子合同编辑、电子合同签署、 | 产品。目前主要提供买卖合同、<br>电子合同存证等服务。                        |       |
|      | Agentid                                              |                                              |                                    |                                                     |       |
|      | 应用授权方式 企业管理员授权使                                      | ·用 修改                                        |                                    |                                                     |       |
|      | 可见范围修改                                               |                                              |                                    |                                                     |       |
|      | 管理员                                                  | '                                            |                                    |                                                     |       |
|      |                                                      |                                              |                                    |                                                     |       |
|      | 品 业务设置<br>第三方小程序的业务设置及数据需前征<br>务商后台查看                | 已授权信息 主服 将获取4项权限                             | [9]<br>蔣小母)<br>员快捷:                | 3 <b>置到聊天附件栏</b><br>京页面配置到聊天附件栏,方便成<br>发送到聊天,提高沟通效率 |       |
|      | 前往服务商后台                                              | 查看                                           | 配置                                 |                                                     |       |
|      | 88 配置到聊天工具栏<br>将小程序页面配置到聊天工具栏,方付<br>是在上东合约聊于由寿寿的使用、把 | 回 工作台自定义<br>更成 工作台小程序入口展示<br>顧服 可通过API实时更新内部 | <b>人展示</b> (1993)<br>为预设模板样式,<br>鼻 |                                                     |       |
|      | 风吐马音广的柳八千亘着40003,1388<br>务效率                         | <b></b>                                      |                                    |                                                     |       |
|      | 以ビッサーロサース 一旦 年44 (C)で、 12日<br>务効率<br>配置              | <sub>当前配道</sub> : 未配置<br>进入                  |                                    |                                                     |       |

#### 移动端操作方式

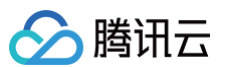

#### 企微管理员在移动端设置可见范围流程如下:

| 16:43          |                                        | ::!! 4G 🗩                                     |               | 16:46       | ::!! 4G 🔲 |        | 16:46   |      | ::!! 4G 🗩 | 16        | 46                         |              | ::!! 4G 💽                       |
|----------------|----------------------------------------|-----------------------------------------------|---------------|-------------|-----------|--------|---------|------|-----------|-----------|----------------------------|--------------|---------------------------------|
|                | 工作台                                    | <del></del>                                   | <             | 管理企业        | <u>k</u>  | <      |         | 应用管理 | •••       | <         | 腾                          | 讯电子签         | 编辑                              |
| •              | ••<br>•+                               | Ť                                             |               | 🕕 数据保障计划    | 未参与 >     |        | 人事助手    |      | 已启用 >     | Ĭ         | 腾讯电子等                      | \$ <u>1</u>  |                                 |
| 管理企业           | 添加应用                                   | 专属服务                                          |               | 🎭 与微信消息互通   | 验证后可提升 >  |        | 会议室     |      | 已启用 >     | 山能众       | <b>7</b> 腾讯由子祭!            |              | 人提供安全 俥                         |
|                |                                        |                                               | i             | 通讯录         |           | 1      | 🖬 健康上报  |      | 已启用 >     | *J1RC /1  | 建、合规的F<br>品。目前主要<br>同、和房合图 | 1. 收据等电子合同   | 居保存服务的产<br>贈与合同、借条合<br>司创建、申子合同 |
| 用企业微信<br>管理餐饮门 | 店和服务客户                                 |                                               | ć             | 品 成员与部门管理   | >         | I      | 🧵 测温    |      | 已启用 >     |           | 编辑、电子台                     | 治同签署、电子合同    | 同存证等服务。                         |
| 客户使用微信即可       |                                        |                                               | c             | 处+ 成员加入     | >         |        | > 同事吧   |      | 已启用 >     | 联系服       | 务商                         |              | >                               |
| 客户联系与管理        |                                        |                                               |               | 00 成员使用分析   | >         | C      | 고 投屏    |      | 已启用 >     | 应用授       | 汉方式                        | 企业管理         | 员授权使用 >                         |
|                | 11                                     |                                               | 5             | 外部联系人       |           | 1      | ◎ 视频号   |      | 已启用 >     | 可见范       | 围                          |              | 张三 >                            |
| 客户联系           | 客户群                                    | 客户朋友圈                                         |               | 🗵 外部联系人权限设置 | >         |        | 9 打印    |      | 已启用 >     | 应用权       | 艮                          |              | >                               |
|                | -                                      | _                                             | B             | 应用          |           | 2      | 🛛 网络    |      | 已启用 >     |           |                            |              |                                 |
| ₩あ号            | 「「「」」の「「」」の「「」」の「「」」の「「」」の「「」」の「「」」の「「 | □                                             |               | 🛃 协作        | >         |        | 门禁      |      | 已启用 >     | 聊天附       | 牛栏                         |              | 未设置 >                           |
| 176,990 %      | 104.1百1百7.000                          | 南积地州                                          | $\rightarrow$ | 🔡 应用管理      | >         |        | ♥ 对外收款  |      | 已启用 >     | 设置后,<br>情 | 成员可通过聊天附件                  | 栏快捷发送应用页面    | i到聊天。 <mark>了解详</mark>          |
|                | ¥                                      | 2                                             | {             | 💮 应用发消息     | >         | I      | ) 微信客服  |      | 已启用 >     | 产品序       | 계묵                         |              | >                               |
| 群发助手           | 对外收款                                   | 学习园地                                          |               | 🗗 工作台显示     | >         | 4      | > 学习园地  |      | 已启用 >     |           |                            |              |                                 |
| 上下游管理          |                                        |                                               |               | 🎽 红包封面      | >         | 第<br>→ | 三方应用    |      |           |           | 撰写                         | <b>写应用评价</b> |                                 |
| 99+ M          |                                        |                                               | õ             | 硬件          |           |        | ╡ 腾讯电子签 |      | >         |           |                            | 删除           |                                 |
| name milit     | A13                                    | - 17 M AL AL AL AL AL AL AL AL AL AL AL AL AL | 1             | ☆ 设备管理      | >         |        | _       |      |           |           |                            | ana Par      |                                 |
| 工作台            | - 管理公                                  | ≥₩k                                           |               | 应用管         | 理         |        | 腾       | 讯电子签 | ž         |           | P                          | [见范围         |                                 |

如果应用授权方式为**企业员工授权使用**,建议联系企业微信管理员将腾讯电子签应用授权方式调整为**企业管理员授权使用**, 然后由企业微信管理员按照上述步骤进行可见范围调整。

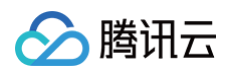

| 16:43               | ::!! 4G 🔲 | 16:46           | ::!! 4G 🗊 | 16:46   | ::!! 4G 🗩 | 16:46          |                                              | ::!! 4G 🗊                        | 16:46             | ::!! 4G 🗩                                                  |
|---------------------|-----------|-----------------|-----------|---------|-----------|----------------|----------------------------------------------|----------------------------------|-------------------|------------------------------------------------------------|
| 工作台                 | 50        | く管理企            | лік<br>Л  | く 应用管   | 理 …       | <              | 腾讯电子签                                        | 编辑                               | <                 | 腾讯电子签 编辑                                                   |
| • ::                | Ŧ         | 動 数据保障计划        | 未参与 >     | ▲ 人事助手  | 已启用 >     | <b>其</b> 勝     | 机电子签                                         |                                  | 展 勝讯电             | ]子签                                                        |
| 管理企业 添加应用           | 专属服务      | 🎭 与徽信消息互通       | 验证后可提升 >  | (1)会议室  | 已启用 >     | 功能介绍 唐讯        | 电子签是一款为企业及个人                                 | 、提供安全、便                          | 山能介绍 應讯电          | 子签是一款为企业及个人提供安全、使                                          |
|                     | ~         | 通讯录             |           | ■ 健康上报  | 已启用 >     | 提、品。           | 合规的电子合同签约及证据<br>目前主要提供买卖合同、则<br>和房合同、收据等电子合同 | 器保存服务的产<br>計与合同、借条合<br>11创建、电子合同 | 提、合<br>品。目<br>同、和 | 观的电子合同签约及证据保存服务的产<br>前主要提供买卖合同、赠与合同、借养<br>余同、收报等电子合同创建、电子合 |
| 用企业微信<br>管理餐饮门店和服务客 | p l l     | 品 成员与部门管理       | >         | ▶ 测温    | 已启用 >     | 编辑             | 、电子合同签署、电子合同                                 | 同存证等服务。                          | 编辑、「              | 电子合同签署、电子合同存证等服务。                                          |
| 客户使用微信即可            | 2 AU 1    | <u>♪</u> + 成员加入 | >         | 📀 同事吧   | 已启用 >     | 联系服务商          |                                              | >                                | 联系服务商             |                                                            |
| 客户联系与管理             |           | 000 成员使用分析      | >         | 口投展     | 已启用 >     | → 应用授权方式       | 企业管理                                         | 员授权使用 >                          | 应用授权方式            | 企业管理员授权使用                                                  |
|                     | 2         | 外部联系人           |           | ₩ 视频号   | 已启用 >     | 可见范围           |                                              | 张三 >                             | → 可见范围            | 张三                                                         |
| 客户联系 客户群            | 客户朋友圈     | ② 外部联系人权限设置     | >         | 😇 打印    | 已启用 >     | 应用权限           |                                              | >                                | 应用权限              |                                                            |
|                     | _         | 应用              |           | 🛄 网络    | 已启用 >     | ALC DEPARTMENT |                                              |                                  |                   |                                                            |
|                     | =<br>2010 | 🛃 协作            | >         | ■ 门禁    | 已启用 >     | 聊天附件栏          |                                              | 未设置 >                            | 聊天附件栏             | 未设置                                                        |
| 优别亏 叙旧各版            | 商职题序      | → 問 应用管理        | >         | ◎ 对外收款  | 已启用 >     | 设置后,成员可通过<br>情 | 聊天附件栏快捷发送应用页面                                | 到聊天。了解详                          | 设置后,成员可通过聊天<br>情  | 附件栏快播发送应用页面到聊天。了解                                          |
| ◄                   | 2         | 🤄 应用发消息         | >         | ● 微信客服  | 已启用 >     | 产品序列号          |                                              | 5                                | 产品库列号             |                                                            |
| 群发助手 对外收款           | 学习园地      | 🗗 工作台显示         | >         | 多 学习园地  | 已启用 >     | 7 10013-75 3   |                                              |                                  | 1 1003-23 3       |                                                            |
| 上下游管理               |           | 🎽 红包封面          | >         | 第三方应用   |           |                | 撰写应用评价                                       |                                  |                   | 撰写应用评价                                                     |
| 🥮 🗹 😭               |           | 硬件              |           | ₩ 腾讯电子签 | >         |                | mire                                         |                                  |                   | IN DA                                                      |
| 消息 単作 又档            | 144 348   | ☞ 设备管理          | >         |         |           | -              |                                              |                                  | -                 | <b>副体</b>                                                  |
| 工作台 - 管理            | 企业        | 应用管             | 會理        | 腾讯电     | 子签        | 调整应<br>【企业管    | 和授权方式<br>理员授权值                               | 戊为<br>吏用】                        | 调节                | 节可见范围                                                      |

## 为什么无法在企业微信应用市场中,搜索到腾讯电子签应用?

可能当前企业已经安装了腾讯电子签应用,只不过搜索的员工不在应用的可见范围内,请联系当前企业的企业微信管理员,将该 员工拉入到应用的可见范围内即可。

## 打开企业微信电子签小程序,显示"已被企业微信管理员禁用"?

此为您所在企业在企业微信端的管理员操作,非腾讯电子签操作,可以通过联系企业微信管理员、检查账号状态、申诉与反馈等 操作恢复使用。

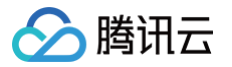

# 其他常见问题

最近更新时间: 2025-07-01 14:57:11

# 怎么查看合同 ID、模板 ID、印章 ID?

# 查看合同 ID

网页端

### 方式一:

进入 网页端工作台 > 合同 页面,单击设置按钮,勾选合同 ID 并单击应用,查看合同 ID。

| 其 腾讯电子签 □                              | 作台 合同 模板 印章 更多 ▼                         |                                                                                      |
|----------------------------------------|------------------------------------------|--------------------------------------------------------------------------------------|
| 合同中心                                   | 请输入合同名称/签署方姓名等 Q 发起时间 - 发起时间             | 自 签署完成时间 - 签署完成时间 自 ♀ 筛选 ▼                                                           |
| + 文件发起合同 │ ▼                           | <b>批量签署</b> 批量下载 生成报表 设置合同类型 <b>清理</b> 类 | 效文件                                                                                  |
| 限时免费<br>王 起草合同                         | 合同名称 发起方 所有签署方 签署                        | 状态 合同类型 发起时间 🗘 签署完成时间 🗘 操作 🚱                                                         |
| 🗟 合同文件夹 🔷 🔺                            | - ang - man 2000 -                       | 他人补充信<br>(1/2) 采购/销售 2025-05-27<br>11:40 列表展示设置                                      |
| <ul> <li>全部合同</li> <li>我的结本</li> </ul> |                                          | 期未完成签 未分类 2024-02-28 _ 2 发起方 :::                                                     |
| • 我参与的                                 | ,                                        | 期未完成签     2023-11-24<br>17:35     -     ✓ 所有签署方     ※                                |
| 提醒我关注的                                 |                                          | 期未完成签 2023-11-24 ご 合同类型                                                              |
| 合同草稿箱 ヘ                                |                                          | 期未完成签1722                                                                            |
| <u> </u>                               |                                          | 完成签署          2023-11-20         2         合同 ID         詳           17:22         1 |
| ① 批量发起记录                               |                                          | 期未完成签 未分类 11:10                                                                      |
| Ē                                      | a<br>ت                                   | 期未完成签 <u>+</u> 公米 2023-11-09 送楼 更名 •                                                 |

## 方式二:

1. 进入网页端工作台 > 合同页面,选择需要查看的合同,单击详情。

| + 文件发起合同 ↓ ▼                              |   |                |                              |                                   |                  |               |                            |                            |        |
|-------------------------------------------|---|----------------|------------------------------|-----------------------------------|------------------|---------------|----------------------------|----------------------------|--------|
| ■ 起草合同                                    |   | 签署 批量下载        | 生成报表 444                     | 设置合同类型                            | 清理失效文件           | 스미米페          | <b>华扫时间</b> ^              | 你要 <b>中</b> 己叶问 ^          | +=.//= |
| 🗟 合同文件夹 🔷 🔺                               |   | 古旧名林           | 反距力                          | 川有並者力                             | 过期未完成签           | 古 <b>问</b> 笑空 | 发起时间 、                     | 並省元成时间 🗸                   | 採TF {  |
| • 全部合同                                    |   | 1147, 411, 443 |                              |                                   | 著过期未完成签          | 小刀关           | 15:22                      | -                          | 片間 史夕・ |
| ● 我的待办                                    | Þ | and a          | C.Web                        | Mag-ally                          |                  | 未分类           | 17:35                      | -                          | 详情 更多▼ |
| ● 我参与的                                    |   |                | her.e.                       | delanda,                          | 过期未完成签<br>•<br>署 | 未分类           | 2023–11–24<br>17:00        | -                          | 详情更多▼  |
| <ul> <li>提醒我关注的</li> <li>合同草稿箱</li> </ul> |   |                |                              | $(x_{i})_{i\in I} \in [0,\infty)$ | 过期未完成签<br>署      |               | <b>2023–11–20</b><br>17:22 | -                          | 详情 更多▼ |
| ● 发起合同                                    |   |                | $(1,1,1) \in \mathbb{R}^{n}$ | deserve                           | ● 已完成签署          |               | <b>2023–11–20</b><br>17:22 | <b>2023–11–20</b><br>17:22 | 详情 更多▼ |
| ● 起草合同                                    |   | -              | 1000                         | -                                 | 过期未完成签<br>署      | 未分类           | <b>2023–11–10</b><br>11:10 | -                          | 详情 更多▼ |
| <u>—</u>                                  |   |                | [n][n]                       |                                   | 过期未完成签<br>署      | 未分类           | <b>2023–11–09</b><br>14:55 | -                          | 详情 更多▼ |

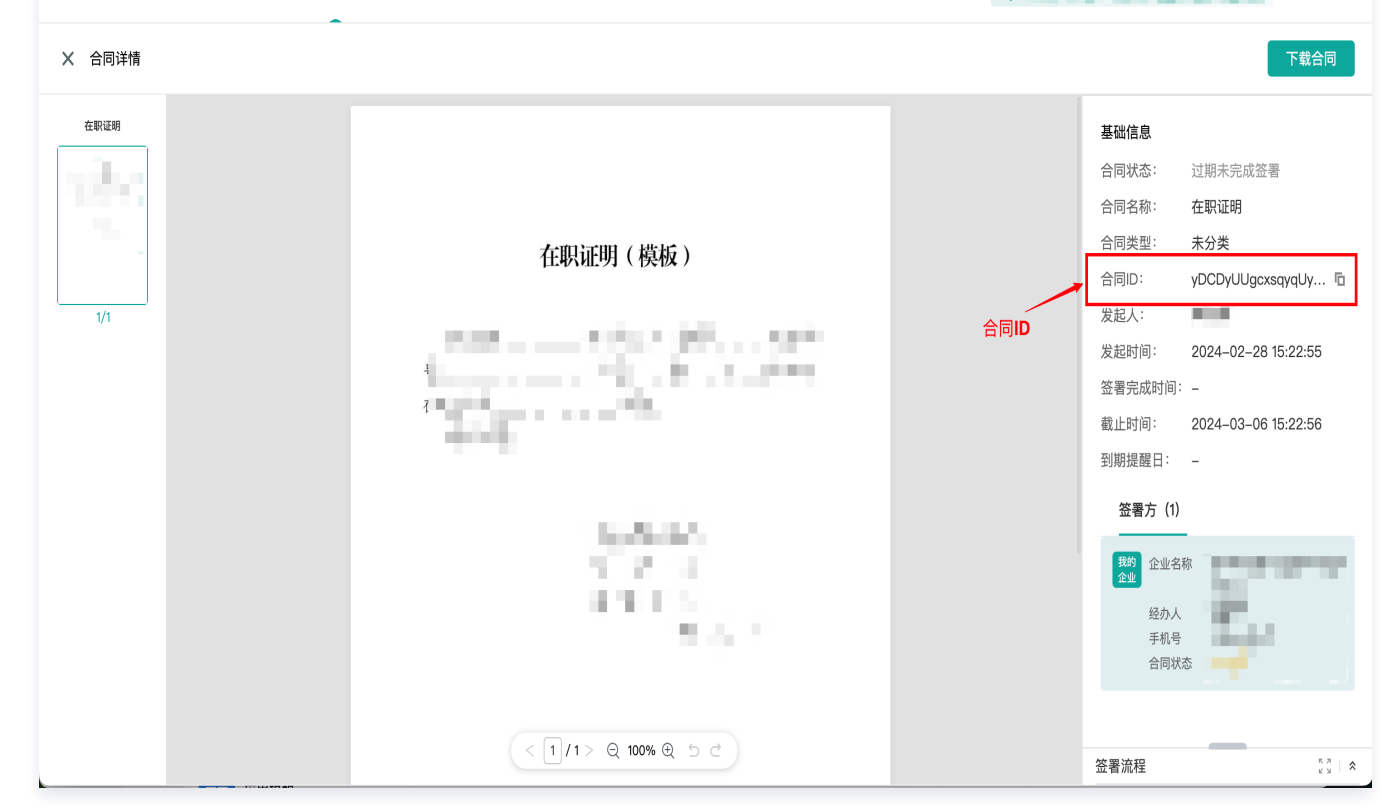

小程序端

### 1. 进入小程序,选择**文件夹**,单击需要查看的合同。

🔗 腾讯云

| 19:59                 |                     | ::!! 🗢 330 |
|-----------------------|---------------------|------------|
|                       | 全部 ~                | ••• •      |
| Q 搜索文                 | (件                  | ··· 7      |
| 企业合同                  | 剩余处理时间: 6天19时51分    | 去查看 >      |
| 合同名称:<br>签署方:<br>签署方: | 销售合同<br>个人(待对方补充)   |            |
| 企业合同                  |                     | 下载合同 >     |
| Ŧ                     | - sec               | ÷.         |
|                       |                     | >          |
| 企业合同                  | 剩余处理时间:66天4时0分      | 去查看 >      |
| 3                     | Solat-P             | ė.         |
| 企业合同                  | 剩余处理时间: 28天4时0分     | 去查看 >      |
| 87                    | 2 March             | Ŀ.,        |
| 首页                    | <b>2</b> 000<br>文件夹 | 个人中心       |

2. 进入合同详情页,单击**查看合同**。

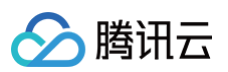

| 11:40                          |                                     | ::!! 🗢 📧 |
|--------------------------------|-------------------------------------|----------|
| <                              | 合同详情                                | ••• • •  |
| () 待他人衫<br><sub>剩余 6天23時</sub> | <b>卜充信息</b><br><sup>159分 自动失效</sup> | ⊘ 区块链保护中 |
| Ŀ.,                            | 销售合同                                |          |
| •                              |                                     |          |
| 签署方 个,                         | 人(待补充信息)                            |          |
| 签署方                            |                                     | -        |
| ŧ                              | 唐洪电子签   子签名   票据归档   证据可算           | Ť.       |
| 发送给签署                          | X.                                  | 查看合同     |

3. 单击更多操作 > 查看合同基本信息。

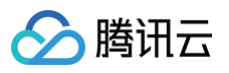

| 11.40                                                                                                    |                                                                     | ::!                                                                                               | <u> </u>                 |
|----------------------------------------------------------------------------------------------------|---------------------------------------------------------------------|---------------------------------------------------------------------------------------------------|--------------------------|
|                                                                                                    | 合同详情                                                                | (                                                                                                 | •••                      |
|                                                                                                    |                                                                     |                                                                                                   | 1                        |
|                                                                                                    | 销售合同                                                                |                                                                                                   |                          |
| 甲方(需方)姓名:                                                                                                    |                                                                     |                                                                                                   |                          |
| 证件类型:                                                                                                    |                                                                     |                                                                                                   |                          |
| 证件号码:                                                                                                    |                                                                     |                                                                                                   |                          |
| 联系电话:                                                                                                    |                                                                     |                                                                                                   |                          |
| 联系地址:                                                                                                    |                                                                     |                                                                                                   |                          |
| 7 古(卅古) 夕發,                                                                                                    |                                                                     |                                                                                                   |                          |
| · · · · · · · · · · · · · · · · · · ·                                                                                                    | 注册号,                                                                |                                                                                                   |                          |
| 法定代表 / / / / / / / / / / / / / / / / / / /                                                                                                    | LL/AU フ:<br>件名, <sup>2</sup>                                        |                                                                                                   |                          |
| 住所/经营场所.                                                                                                    | AL 14 4                                                             |                                                                                                   |                          |
| 联系由话.                                                                                                    |                                                                     |                                                                                                   |                          |
| -100 AN 10 HILL                                                                                                    |                                                                     |                                                                                                   |                          |
| 根据《中华人民                                                                                                    | 4. 共和国民法典》《中华人                                                      | <b>早</b> 和 国 由 子 炫 タ                                                                              | 法》等法律                    |
|                                                                                                    |                                                                     | CONTRACTOR 1 78-1                                                                                 |                          |
| 法规,甲乙双方在谅                                                                                                    | 或实、自愿、协商一致的基                                                        | 础上,就甲方向Z                                                                                          | 方购买本台                    |
| 法规,甲乙双方在词<br>同约定的货物事宜,                                                                                                    | 载实、自愿、协商一致的基<br>达成如下一致:                                             | 础上,就甲方向Z                                                                                          | 方购买本合                    |
| 法规,甲乙双方在诸<br>同约定的货物事宜,                                                                                                    | 载实、自愿、协商一致的基<br>达成如下一致:                                             | 础上,就甲方向乙                                                                                          | .方购买本台                   |
| 法规,甲乙双方在谏<br>同约定的货物事宜,<br>一、货物基本情况                                                                                                    | 战实、自愿、协商一致的基<br>达成如下一致:                                             | 础上,就甲方向乙                                                                                          | 方购买本台                    |
| 法规,甲乙双方在读<br>同约定的货物事宜,<br>一、货物基本情况<br>1.名称:                                                                                                    | 战实、自愿、协商一致的基<br>达成如下一致:<br>2                                        | 础上, 就甲方向乙                                                                                         | .方购买本台                   |
| 法规,甲乙双方在减<br>同约定的货物事宜,<br>一、货物基本情况<br>1.名称:<br>2.数量:<br>2. 螺旋 与 师号 后来,                                                                                                    | 收实、自愿、协商一致的基<br>达成如下一致;<br>2                                        | 品上, 就甲方向Z                                                                                         | .方购买本台                   |
| 法规,甲乙双方在罅<br>同约定的货物事宜,<br>一、货物基本情况<br>1.名称:                                                                                                    | 观实、自愿、协商一致的基<br>达成如下一致:<br>【                                        | 品上, 就甲方向Z                                                                                         | .方购买本台                   |
| 法规,甲乙双方在罅<br>同约定的货物事宜,<br>一、货物基本情况<br>1.名称:                                                                                                    | ≹实、自愿、协商一致的基<br>达成如下一致;<br>【                                        | 品上, 就甲方向Z                                                                                         | .方购买本台                   |
| <ul> <li>法规,甲乙双方在罅</li> <li>同約定的货物事宜,</li> <li>、货物基本情况</li> <li>1.名称:</li> <li>2.数量:</li> <li>3.规格与质量标准:</li> <li>4.包装方式与要求:</li> </ul>                                                                                         | ≹实、自愿、协商一致的基<br>达成如下一致;<br>ἐ                                        | ○○○○○○○○○○○○○○○○○○○○○○○○○○○○○○○○○○○○                                                              | .方购买本台                   |
| 法规,甲乙双方在禄<br>同约定的货物事宜,<br>一、货物基本情况<br>1.名称:                                                                                                    | χ实、自愿、协商一致的基<br>这成如下一致;<br>2                                        | ◎○○○○○○○○○○○○○○○○○○○○○○○○○○○○○○○○○○○○                                                             | .方购买本台                   |
| <ul> <li>法規,甲乙双方在線</li> <li>同約定的货物事宜,</li> <li>、货物基本情况</li> <li>1.名称:</li> <li>2.数量:</li> <li>3. 規格与质量标准:</li> <li>4. 包装方式与要求:</li> </ul>                                                                                       | ©实、自愿、协商一致的基<br>这成如下一致;<br>δ                                        | 础上,就甲方向2                                                                                          | 方购买本合                    |
| <ul> <li>法规,甲乙双方在線</li> <li>同約定的货物事宜,</li> <li>一、货物基本情况</li> <li>1.名称:</li> <li>2. 数量:</li> <li>3. 规格与质量标准:</li> <li>4. 包装方式与要求:</li> </ul>                                                                                     | x实、自愿、协商一致的基<br>达成如下一致:<br>2                                        | 《八回号·3 》 《<br>础上,就甲方向Z                                                                            | 方购买本合                    |
| <ul> <li>法规,甲乙双方在線<br/>同約定的货物事宜,</li> <li>、货物基本情况</li> <li>1.名称:</li></ul>                                                                                                    | ∞、自愿、协商一致的基<br>达成如下一致:<br>2                                         | ☆///回己/ <u>●</u> 、<br>础上,就甲方向Z                                                                    | 方购买本合                    |
| <ul> <li>法规,甲乙双方在線<br/>同約定的货物事宜,</li> <li>一、货物基本情况</li> <li>1.名称:</li></ul>                                                                                                    | ∞、自愿、协商一致的基<br>达成如下一致:<br>2                                         | <b>∞</b> ∧(()==5,7 <u>∞</u> , 4<br>础上,就甲方向Z                                                       | 方购买本合                    |
| 法规,甲乙双方在罅<br>同约定的货物事宜,<br>一、货物基本情况<br>1.名称:                                                                                                    | ∞、自愿、协商一致的基<br>达成如下一致:<br>2                                         | A. A. H. H. H. J. J. M. H. H. H. J. J. M. H. H. H. H. H. H. H. H. H. H. H. H. H.                  | 方购买本名                    |
| <ul> <li>法规,甲乙双方在罅<br/>同约定的货物事宜,</li> <li>、货物基本情况</li> <li>1.名称:</li></ul>                                                                                                    | (实、自愿、协商一致的基<br>达成如下一致:<br>2                                        | 1<br>1<br>1元                                                                                      | 方购买本名                    |
| <ul> <li>法规,甲乙双方在線<br/>同約定的货物事宜,</li> <li>、货物基本情况</li> <li>1.名称:</li> <li>2.数量:</li> <li>3.规格与质量标准:</li> <li>4.包装方式与要求:</li> <li>4.包装方式与要求:</li> <li>4.包装方式与要求:</li> <li>2.总价:人民币</li> <li>2.总价:人民币</li> <li>3.支付方式:</li> </ul> | x实、自愿、协商一致的基<br>达成如下一致:<br>δ                                        | 1<br>1<br>1<br>1<br>1<br>元                                                                        | 方购买本合                    |
| <ul> <li>法规,甲乙双方在罅<br/>同约定的货物事宜,</li> <li>、货物基本情况</li> <li>1.名称:</li></ul>                                                                                                    | x实、自愿、协商一致的基<br>达成如下一致:<br>δ                                        | 1<br>1<br>1<br>1<br>1<br>元                                                                        | 方购买本合                    |
| 法规,甲乙双方在罅<br>同约定的货物事宜,<br>一、货物基本情况<br>1.名称:                                                                                                    | x实、自愿、协商一致的基<br>达成如下一致:<br>δ                                        | 1<br>1<br>1元                                                                                      | 方购买本合                    |
| 法规,甲乙双方在罅<br>同约定的货物事宜,<br>一、货物基本情况<br>1.名称:                                                                                                    | xy、自愿、协商一致的基<br>达成如下一致;<br>2<br>/////////////////////////////////// | 1<br>1<br>1元<br>5<br>5<br>5<br>5<br>5<br>5<br>5<br>5<br>5<br>5<br>5<br>5<br>5<br>5<br>5<br>5<br>5 | 方购买本合                    |
| 法规,甲乙双方在碱<br>同約定的货物事宜,<br>一、货物基本情况<br>1.名称:                                                                                                    | xx、自愿、协商一致的基<br>达成如下一致: 2<br><b>/ / / /</b>                         | 1<br>1<br>1元<br><b>发送给签</b>                                                                       | 方购买本合<br><br><br>子<br>署人 |

4. 查看合同基本信息,即可查看合同 ID。

| 合同状态    | 基本信息                 |      |   |
|---------|----------------------|------|---|
| 合同状态    |                      | •••  | ۲ |
|         | 待对方补充信息              |      |   |
| 合同名称    | 销售合同                 |      |   |
| 合同类型    | 采购/销售                |      | > |
| 合同ID    | yDttaUUrfxj58bUyrSxS | FwA0 | Ū |
| 发起方     | - C                  |      |   |
| 发起时间    | 2025-05-27 11:40:15  |      |   |
| 截止时间    | 2025-06-03 11:40:16  |      |   |
| 到期提醒日 🗊 |                      |      | > |

# 查看模板 ID

网页端

### 方式一:

进入 网页端工作台 > 模板 页面,单击设置按钮,勾选**模板 ID** 并单击应用,查看模板 ID。

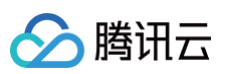

| 下载文件     设置合同类型     删除       機板名称       ●     ●                                                                                                    | 合同类型                                                                                                    | 模板状态<br>この用<br>この用                                                                                                    | <ul> <li>三 88</li> <li>操作</li> <li>ジ</li> <li>ジ</li> <li>供板名称</li> <li>ジ</li> <li>谷 6同类型</li> </ul>                                                                                                    |
|----------------------------------------------------------------------------------------------------|----------------------------------------------------------------------------------------------------|----------------------------------------------------------------------------------------------------|----------------------------------------------------------------------------------------------------|
| <ul> <li>模板名称</li> <li>●</li> <li>●<th>合同类型</th><th>模板状态</th><th>操作         ③           列表展示设置            ジ 模板名称         …           ジ 合同类型         …</th></li></ul> | 合同类型                                                                                                    | 模板状态                                                                                                    | 操作         ③           列表展示设置            ジ 模板名称         …           ジ 合同类型         …                                                                                                    |
| o dest<br>o destantifica<br>o destantifica                                                                                                    |                                                                                                    | RBS                                                                                                    | <ul> <li>列表展示设置</li> <li>✓ 模板名称     <li>✓ 合同类型     </li> </li></ul>                                                                                                    |
| <ul> <li>An head of</li> <li>General</li> </ul>                                                                                                    |                                                                                                    | EER                                                                                                    | <ul> <li>✓ 模板名称</li> <li>※ 合同类型</li> </ul>                                                                                                    |
| 0 0000                                                                                                    | in a second                                                                                                    |                                                                                                    |                                                                                                    |
|                                                                                                    |                                                                                                    | 已启用                                                                                                    | ☑ 模板状态 …                                                                                                    |
| C profile (edg)                                                                                                    | -1                                                                                                    | EER                                                                                                    | <ul> <li>模板 ID</li> <li>创建时间</li> </ul>                                                                                                    |
| 4.741                                                                                                    | i de la companya de la companya de la | 已启用                                                                                                    | 应用系统默认                                                                                                    |
| 总共5条                                                                                                    |                                                                                                    |                                                                                                    |                                                                                                    |
|                                                                                                    |                                                                                                    |                                                                                                    |                                                                                                    |
|                                                                                                    |                                                                                                    |                                                                                                    |                                                                                                    |
|                                                                                                    | <ul> <li>в в в в в в в в в в в в в в в в в в в</li></ul>                                                                                                    | ●         ●         ●         ●         ●         ●         ●         ●         ●         ●         ●         ●         ●         ●         ●         ●         ●         ●         ●         ●         ●         ●         ●         ●         ●         ●         ●         ●         ●         ●         ●         ●         ●         ●         ●         ●         ●         ●         ●         ●         ●         ●         ●         ●         ●         ●         ●         ●         ●         ●         ●         ●         ●         ●         ●         ●         ●         ●         ●         ●         ●         ●         ●         ●         ●         ●         ●         ●         ●         ●         ●         ●         ●         ●         ●         ●         ●         ●         ●         ●         ●         ●         ●         ●         ●         ●         ●         ●         ●         ●         ●         ●         ●         ●         ●         ●         ●         ●         ●         ●         ●         ●         ●         ●         ●         ●         ● | Image: state state |

# 方式二:

1. 进入 网页端工作台 > 模板 页面,选择需要查看的模板,然后单击预览。

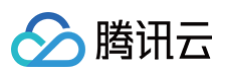

| 📜 腾讯电子签   | 工作台 伙伴助手   | 合同模板印章更多,                                  | ,             | ? @  | SHORES IN    |
|-----------|------------|--------------------------------------------|---------------|------|--------------|
| 模板中心      | 请输入模板名称    | <br>۲ <u>:</u> ۴۵۵                         | V             |      |              |
| + 创建模板    | 下载文件       | 设置合同类型 删除                                  |               |      | 8            |
| □ 自有模板    | 模板名        | 你                                          | 合同类型          | 模板状态 | 操作 穆         |
| 🗏 官方模板    | □ 入驻协      | 义模板                                        | 未分类           | 已启用  | 使用 预览 编辑 更多▼ |
| ② 我的模板草稿箱 |            | 47.4                                       | 未分类           | 已启用  | 使用 预览 编辑 更多▼ |
|           |            | 1000                                       | 未分类           | 已启用  | 使用 预览 编辑 更多▼ |
|           |            |                                            | 未分类           | 已启用  | 使用 预览 编辑 更多▼ |
|           |            | 0.000                                      | 未分类           | 已启用  | 使用 预览 编辑 更多▼ |
|           | - 0 . Main | 1.17                                       | 租赁            | 已启用  | 使用 预览        |
|           |            | 10.00                                      | 未分类           | 已启用  | 使用 预览 编辑 更多▼ |
|           |            | 1000                                       | 未分类           | 已启用  | 使用 预览        |
|           | • ;=-!     |                                            | 未分类           | 已启用  | 使用 预览 编辑 更多▼ |
|           |            | den er er er er er er er er er er er er er | 177日月 / 上生 4年 |      |              |

2. 进入预览模式,单击**更多操作 > 复制模板 ID**。

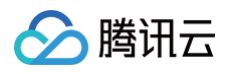

| 入驻协议模板 [已启用]      | 阅读模式 模拟签署              | 更多操作 ▼ 立即使用 × |
|-------------------|------------------------|---------------|
| <b>汉中心</b> 入驻协议模板 |                        | 编辑模板          |
| 创建模板 王3           |                        | 停用模板          |
|                   | 入驻协议                   | 一码多签          |
| 自有模板              | 甲方信息                   | 复制模板ID        |
|                   | 乙方信息                   | 下载            |
| 官方模板 1/1          |                        | 删除            |
| <b>杂估法</b> 经营业    | 日期 请选择日期 白             |               |
|                   |                        | 3 v           |
|                   | 甲方盖章 乙方盖章              | <u>[3</u> ▼   |
| »                 | 100                    |               |
|                   | (2) 签署区2               | <b>E3</b> ▼   |
|                   |                        | <b>≣</b> 多▼   |
|                   | уууу年m月d日 уууу年m月d日    |               |
|                   |                        |               |
|                   |                        | 5.4 -         |
|                   |                        | - 3 1         |
|                   |                        |               |
|                   |                        |               |
|                   | < 1 / 1 > € 100% € 5 € | [3 ▼          |

#### 小程序端

### 1. 进入首页,选择**模板管理**。

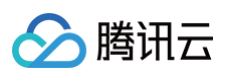

| 待我处理                 |                                  | 待他人处理 |          | 即将超时    |
|----------------------|----------------------------------|-------|----------|---------|
| 签约工其箱                |                                  |       |          | ち属客服    |
| E                    |                                  |       | F        | R<br>≡€ |
| 销售开单                 | 采购合同                             | 入职合同  | 开收据      | 开证明     |
| Ê                    |                                  | は、直降  |          |         |
| 租场地                  | 合同待办                             | 购买套餐  | 用印申请     | 合同验签    |
| 臣の服务预约               |                                  |       |          |         |
| 企业管理                 |                                  |       |          |         |
| Ē                    |                                  |       |          |         |
| 角色管理                 | 员工管                              | 聲理 模  | 板管理      | 印章管理    |
| ≡                    |                                  |       |          |         |
| 费用管理                 | 扩展服                              | 銹     |          |         |
| <b>新用户指</b><br>使用电子登 | <b>i南,全新_</b><br><sup>遼更轻松</sup> | 上线!   | <u>i</u> |         |
| 首页                   |                                  | 文件夹   |          | 个人中心    |

2. 选择需要查看的模板,单击对应的合同模板。

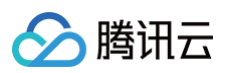

| 20:29              |        | ::!! 🗢 🖲      | 1  |
|--------------------|--------|---------------|----|
| <                  | 模板管理   | •••           | 0  |
| Q #                | 叟索模板名称 |               | 72 |
| λ                  | 合      |               |    |
| 入驻协议模板             | -      | Dept.         |    |
| 创建时间:2025.05.23    | 创建时间   | J: 2025.05.15 |    |
| 物                  | 采      |               |    |
| inder Steller<br>A | r      |               |    |
| 创建时间:2025.05.13    | 创建时间   | J: 2025.05.08 |    |
| 示                  | •      |               |    |
| 创建时间:2025.04.29    | -      |               |    |
| 培<br>F             | 8      |               |    |
|                    | 新建模板   |               |    |
|                    |        |               |    |

3. 单击更多操作 > 复制模板 ID。

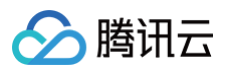

| 20:29 |            | ::!! 🗢 🛐 |
|-------|------------|----------|
| <     | 模板预览       | ••• •    |
|       |            | 1/1      |
| 入驻协议  |            |          |
| 甲方信息  |            |          |
| 乙方信息  |            |          |
|       |            |          |
| 日期    |            |          |
|       |            |          |
| 甲方盖章  | 乙方盖章       |          |
|       |            |          |
|       |            |          |
|       |            |          |
|       |            |          |
|       |            |          |
| F     |            |          |
|       | 复制模板ID     |          |
|       |            |          |
|       | 停用模板       |          |
|       |            |          |
|       |            |          |
|       | 删脉候极       |          |
|       |            |          |
|       | 编辑模板       |          |
|       |            |          |
|       |            |          |
|       | 一码多签       |          |
|       |            |          |
|       | 体验文件流程     |          |
|       | 模拟文件的发起与签署 |          |
|       |            |          |
|       |            |          |
|       | 取消         |          |
|       |            |          |
|       |            |          |
|       |            |          |

# 查看印章 ID

### 网页端

1. 进入网页端工作台 > 印章页面,选择并单击需要查看的印章。

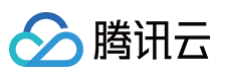

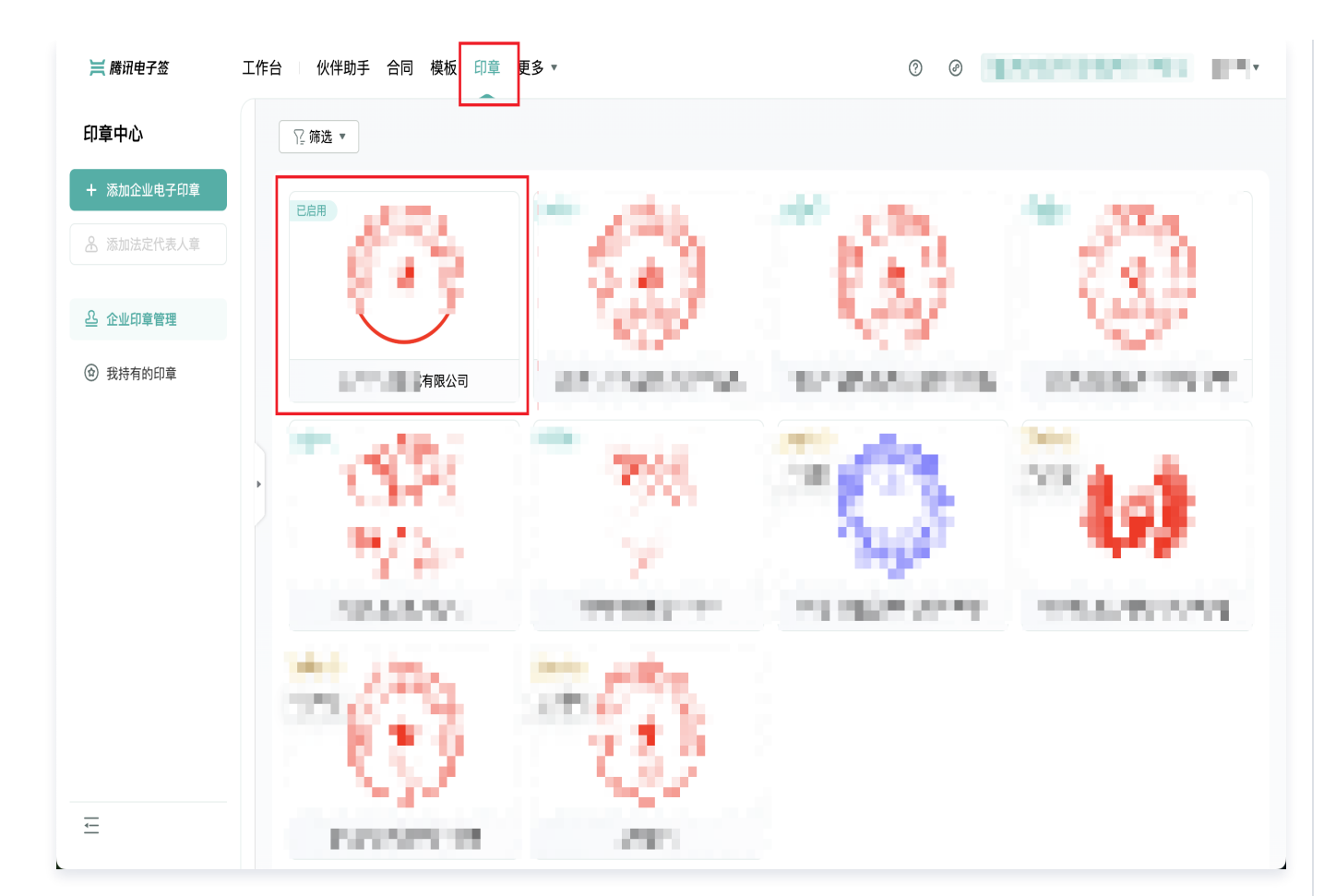

2. 进入印章详情页,即可查看印章 ID。

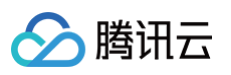

| =               | く 印章详情                                                        |                       |                        |       |       |
|-----------------|---------------------------------------------------------------|-----------------------|------------------------|-------|-------|
| + 添加企业电子印章      | 基本信息                                                          |                       |                        |       | 停用印章  |
| ▲ 添加法定代表人章      |                                                               | 印章名称                  | Ø                      |       |       |
|                 | 120                                                           | 所属企业                  | e                      |       |       |
| <u> 企</u> 业印章管理 | 6.4 %                                                         | 印章状态 已启用              |                        |       |       |
| ③ 我持有的印章        | 1.202                                                         | 印章类型 公章               |                        |       |       |
|                 |                                                               | 印章尺寸 4.2cm Ø          |                        |       |       |
|                 |                                                               | 创建人                   |                        |       |       |
|                 |                                                               | 创建时间 2022-05-31 17:22 |                        |       |       |
|                 |                                                               | い卓 ID yDhCw001532bk0  | VUIKYKOWUZPEHEGZCII [] |       |       |
|                 |                                                               |                       |                        |       |       |
|                 | 印章授权 模板用印免制                                                   | F批授权 关联模板 用印记录        | 变更记录                   |       |       |
|                 | 印章授权 模板用印免制                                                   | 审批授权 关联模板 用印记录        | 变更记录                   |       |       |
|                 | 印章授权 模板用印免第                                                   | 审批授权 关联模板 用印记录        | 变更记录                   | 振行口小河 | 18.00 |
|                 | 印章授权         模板用印免留           添加授权         取消授权           持有人 | F批授权 关联模板 用印记录<br>角色  | 変更记录                   | 授权时间  | 操作    |
|                 | 印章授权 模板用印免報 添加授权 取消授权 持有人                                     | 审批授权 关联模板 用印记录<br>角色  | 变更记录<br>授权人            | 授权时间  | 操作    |

# 腾讯电子签是否有 APP

腾讯电子签目前没有 APP,支持个人用户在微信小程序使用,企业客户在网页端、微信小程序、企业微信等平台中使用。